Oberfeld 4 • Postfach 113 • CH-6037 Root Tel. +41 (0)41 450 30 30 • Fax +41 (0)41 450 30 13 www.dolder-electronic.ch • info@dolder-electronic.ch PC 60-21541-7 • MWSt 158 090

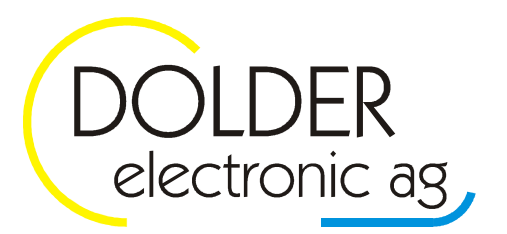

# Bedienungsanleitung

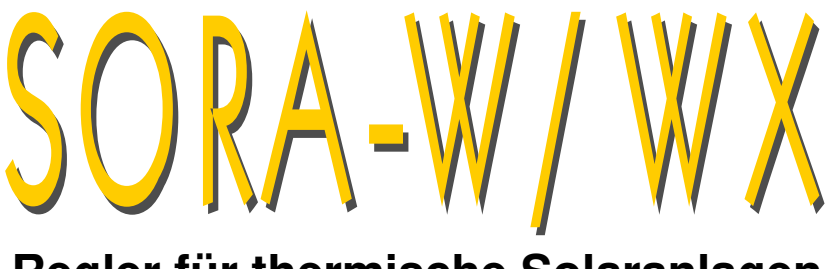

## Regler für thermische Solaranlagen

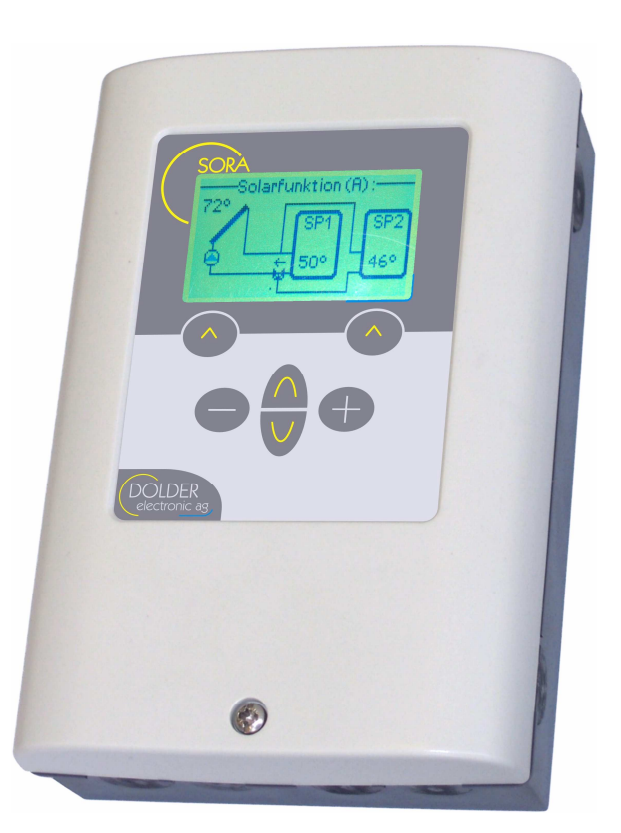

Version: Status: 1.09, 22.06.2018 released

Autoren: Martin Schönfeld, Oliver Lang

gilt für Geräte ab Hardware-Version 1.47 Software-Version 1.23

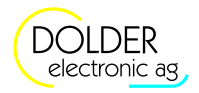

## Inhaltsverzeichnis

| Inha | LTSVEF        | ZEICHNIS                                                        | . 2        |
|------|---------------|-----------------------------------------------------------------|------------|
| Dok  | UMENT         | ÄNDERUNGEN                                                      | . 3        |
| 1.   | Einle         | TUNG                                                            | . 4        |
|      | 1.1.          | Abgrenzung SORA-W / SORA-WX                                     | . 4        |
|      | 1.2.          | Bedienelemente                                                  | . 4        |
|      | 1.3.          | Anschlüsse                                                      | . 5        |
|      | 1.4.          | Technische Daten                                                | . 6        |
| 2.   | Bedie         | NUNG DES SORA-W/WX                                              | . 7        |
|      | 2.1.          | Betriebsmodi                                                    | . 7        |
|      | 2.2.          | Menübedienung                                                   | . 7        |
|      | 2.3.          | Bedienbeispiel: Vorrang ändern                                  | . 7        |
| 3.   | BENU          | rzer-Modus                                                      | 10         |
|      | 3.1.          | Menüsystem                                                      | 10         |
|      | 3.2.          | Solarfunktion – Benutzer-Einstellungen                          | 11         |
|      | 3.3.          | Logik / Zusatzausgang                                           | 12         |
|      | 3.4.          | Heiz- und/oder Kühlkreis – Benutzer-Einstellungen (nur SORA-WX) | 13         |
| 4.   | Servi         | CE-MODUS – EINFÜHRUNG                                           | 14         |
|      | 4.1.          | Sicherheitscode                                                 | 14         |
|      | 4.2.          | Automatischer Wechsel vom Service- in den Benutzer-Modus        | 14         |
| 5.   | Servi         | CE-MODUS – MENÜSYSTEM                                           | 15         |
| 6.   | SERVI         | CE-MODUS – ANLAGESCHEMATA                                       | 18         |
| -    | 6.1.          | Konfiguration                                                   | 18         |
|      | 6.2.          | Benennung der Schemata                                          | 18         |
|      | 6.3.          | Übersicht                                                       | 18         |
|      | 6.4.          | Anlagen mit einem Kollektor                                     | 21         |
|      | 6.5.          | Anlagen mit zwei Kollektoren                                    | 28         |
|      | 6.6           | Installationshinweise Ausgangssignale für Ventile               | 29         |
|      | 6.7.          | Vor-Konfiguration                                               | 34         |
| 7.   | SFRVI         | CE-MODUS – SOLABEUNKTION                                        | 36         |
| ••   | 71            | Konfiguration                                                   | 36         |
|      | 7.2.          | Einstellungen                                                   | 37         |
|      | 73            | Messungen                                                       | 40         |
|      | 74            | Statusmeldungen                                                 | 40         |
| 8    | SERVI         | ce-Moduls – Energiemessung                                      | 42         |
| 0.   | 8 1           | Finstellungen                                                   | 42         |
|      | 8.2           | Messungen                                                       | 43         |
| q    | SERVI         | CE-MODUS - FRWEITERUNGEN                                        | 44         |
| 0.   | 91            | Ülhersicht                                                      | 44         |
|      | 92            | Oberer Wärmetauscher                                            | 44         |
|      | 9.3           | Wärmeübertragung                                                | 45         |
|      | 94            | Holzheizung (nur SOBA-W)                                        | 47         |
|      | 9.5           | Speicherladung                                                  | <u>4</u> 9 |
|      | 9.5.          | Thermostat warm                                                 | 52         |
|      | 9.0.          | Thermostat kalt                                                 | 52         |
|      | 0.7.          | Sammalfablar_Alarm                                              | 50         |
|      | 9.0.<br>0.0   | Salarfunktion                                                   | 54         |
|      | 9.9.<br>0.10  | Logik / Zusatz Ausgang                                          | 54         |
|      | 0.10.<br>0.11 | Loyin / ∠usai∠-∩usyaiiy<br>Enorniozählor                        | 50         |
|      | 0.10          | Liiei yiezailiei<br>Kolloktorkroielauf                          | 50         |
|      | 9.12.<br>0.12 | Hoiz- und/odor Küblkrois (nur SORA-WY)                          | 53         |
|      | 5.13.<br>0.11 | Dadar 0 1000/                                                   |            |
| 10   | 5.14.<br>Dpop |                                                                 | 60         |
| 10.  |               |                                                                 | 60         |
|      | 10.1.         | Foblormoldungon                                                 | 60         |
|      | 10.2.         | เ อแอแแอนนเมือน                                                 | 00         |

| Version | Autor    | Änderung                                                                                                    | Datum          |
|---------|----------|----------------------------------------------------------------------------------------------------|----------------|
| 1.00    | msch, ol | Dokument erstellt                                                                                                    | 9. Juni 2006   |
| 1.01    | msch, ol | Menüstrukturbaum korrigiert, Kollektorkreislauf,<br>Formatierung                                                                                                    | 9. Juni 2006   |
| 1.02    | msch     | Kollektorkreislauf Ausschaltverzögerung, Mess-<br>werte Energiezähler                                                                                                    | 28. Juni 2006  |
| 1.03    | msch     | Heizkreis, Schwimmbad-Freigabe, div. Kleinigkei-<br>ten                                                                                                    | 5. Sept. 2006  |
| 1.04    | msch     | Div. Kleinigkeiten, Solarfunktion "MAX Kollektor",<br>Installationshinweise, Messwerte Energiezähler,<br>Übertemperaturschutz, Heiz- und Kühlkurve                                                                                   | 10. Nov. 2006  |
| 1.05    | msch     | Energiemessung, Wärmeübertragung, Heizkreis<br>(Raumthermostat), Schema (0.2) 1F1S2W Vor-<br>lauffühler, Logik / Zusatzausgang, Handbetrieb<br>mit Timer, Vor-Konfiguration Heizkreis und Spei-<br>cherladung, Installationshinweise | 16. Jan. 2007  |
| 1.06    | msch     | Energie-Impuls (pro 1kWh Energie-Ertrag)                                                                                                    | 6. Juli 2007   |
| 1.07    | msch     | "Option dT" ist bei den Schemata (0.1) bis (0.4) nicht vorhanden.                                                                                                    | 24. April 2013 |
| 1.08    | msch     | Konfiguration Anlagenschema                                                                                                    | 14. Aug. 2013  |
| 1.09    | Msch     | Datumsfenster für Sollwerte in der Solarfunktion<br>eingefügt, Holzheizung nur bei SORA-W                                                                                                    | 17. Aug. 2016  |

## Dokumentänderungen

Informationen zur Bedienung des SORA-W/WX durch den **Benutzer** finden Sie in den Kapiteln 2 und 3 **ab Seite 7**.

Informationen für den **Fachmann** zur Einstellung und Konfiguration des Reglers finden Sie in den Kapiteln zum Service-Modus **ab Seite 12**.

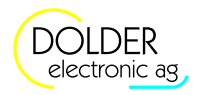

## 1. Einleitung

Der SORA-W/WX ist ein Regler für thermische Solaranlagen. Diverse Anlagenkonfigurationen wie beispielsweise 2 Kollektoren und 2 Speicher oder 2 Wärmetauscher in einem Speicher können programmiert werden. Zur Überschussbewirtschaftung der Speicher stehen drei Varianten zur Verfügung.

Für Anwendungen mit Schwimmbad, zwei oder drei Solarspeichern steht eine Unterbrechungsfunktion zur Verfügung. Die Pumpe wird, wenn nötig, ausgeschaltet, um festzustellen, ob der Vorrangspeicher geladen werden kann. Dieser Vorgang wiederholt sich periodisch.

Die integrierte Energiemessung erlaubt es, Aufschluss über die tatsächlich verfügbare Wärmemenge (in kWh) zu erhalten und Aussagen über eingespartes Öl oder andere Energieträger zu machen.

Die folgenden Abschnitte erläutern die Unterschiede der Varianten SORA-W und SORA-WX sowie deren Bedienelemente und die Anschlüsse für Fühler, Pumpen usw.

## 1.1. Abgrenzung SORA-W / SORA-WX

Tabelle 1 zeigt die Eigenschaften der Geräte SORA-W und SORA-WX. Die beiden Geräte verfügen über die gleichen Basiseigenschaften. Der Heizungs- und Solarregler SORA-WX wurde jedoch um zusätzliche Ein- und Ausgänge sowie Schemata erweitert. Ausserdem verfügt er über eine Steuerung für konventionelle Heizkreise.

| SORA-W                                                   | SORA-WX                                     |  |  |  |
|----------------------------------------------------------|---------------------------------------------|--|--|--|
| Grafikdisplay (hintergrundbeleuchtet) mit Anlageschemata |                                             |  |  |  |
| 3-sprachige Klartext-Menüführung                         | (deutsch, französisch, italienisch)         |  |  |  |
| Energiemessung n                                         | nit Statistikfunktion                       |  |  |  |
| für Flach- und Vakuur                                    | nkollektoren geeignet                       |  |  |  |
| Schwimmb                                                 | padfunktion                                 |  |  |  |
| Uhr, Datenlogger, Schnittstellen                         |                                             |  |  |  |
| bis zu 2 Abnehmer                                        | bis zu 3 Abnehmer                           |  |  |  |
| 6 Eingänge                                               | 8 Eingänge                                  |  |  |  |
| 3 Ausgänge 230VAC                                        | 6 Ausgänge 230VAC                           |  |  |  |
| 1 Ausgang 0 - 10VDC (optional)                           | 2 Ausgänge 0 - 10VDC (optional)             |  |  |  |
| 17 Standard-Anlageschemata kombinierbar mit              | 19 Standard-Anlageschemata kombinierbar mit |  |  |  |
| 12 Erweiterungsfunktionen                                | 13 Erweiterungsfunktionen                   |  |  |  |
|                                                          | Heizkreissteuerung (aussen- und/oder        |  |  |  |
| raumtemperaturgeführt)                                   |                                             |  |  |  |
| freie Zuordnung der Ein- und Ausgänge                    |                                             |  |  |  |
| steckbare Federzugklemmen für s                          | chnelles und sicheres Verdrahten            |  |  |  |
| Montagearten: Aufputz,                                   | Unterputz, DIN-Schiene                      |  |  |  |

#### Tabelle 1: Produktvergleich SORA-W / SORA-WX

#### 1.2. Bedienelemente

Alle Bedienelemente des SORA-W/WX liegen auf dessen Vorderseite (siehe Abbildung 1), sodass das Gerät einfach und komfortabel zu bedienen ist.

Das Display informiert über die Konfiguration des Gerätes, aktuelle Temperaturen und andere Zustände des Heizsystems. Ausserdem werden die jeweiligen Funktionen der beiden sogenannten Softkeys in der untersten Zeile des Displays angezeigt. Die Softkeys wechseln ihre Funktion in Abhängigkeit des aktuellen Gerätezustandes, d.h. die Tastenbeschriftungen und -funktionen werden von der Gerätesoftware bestimmt - daher auch der Name.

Die Navigationstasten dienen der Auswahl des gewünschten Menüeintrags / Parameters, dessen Wert dann durch Betätigen der Modifikationstasten [-] und [+] geändert werden kann.

#### 1.3 Anschlüsse

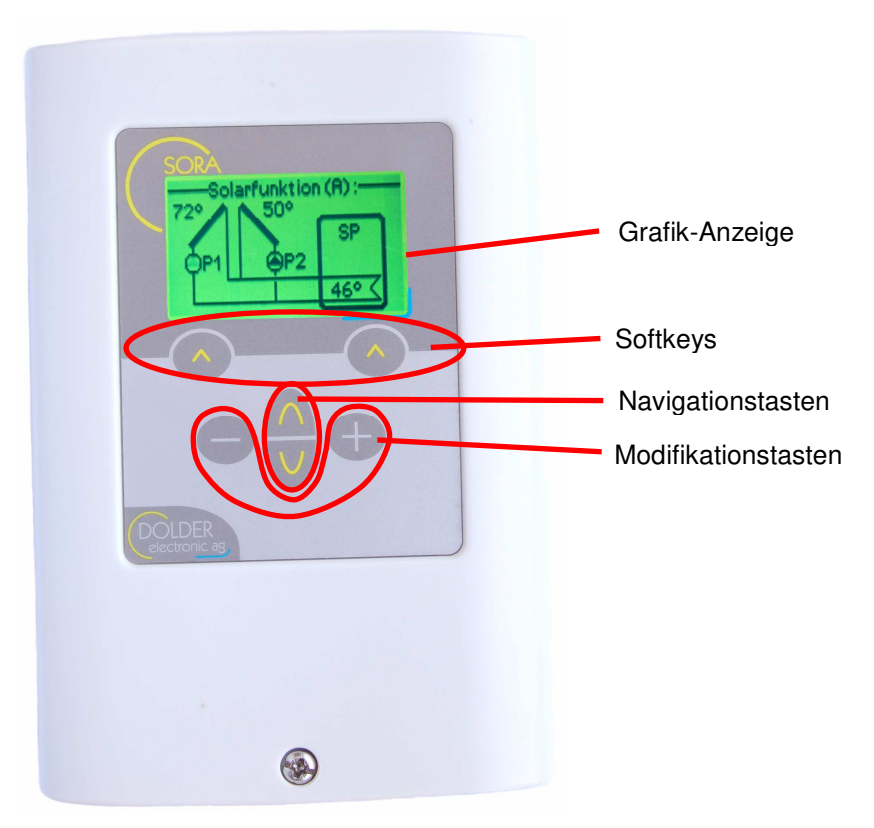

Abbildung 1: Bedienelemente des SORA-W/WX

#### 1.3. Anschlüsse

Der Anschluss von Temperaturfühlern sowie optionalen Solarfühlern und Volumenmessgliedern erfolgt geschützt im Inneren des Gehäuses. Auch die Stromversorgung des SORA-W/WX wird an den im Gehäuseinneren liegenden Federzugklemmen angeschlossen. Abbildung 2 zeigt die entsprechenden Klemmen.

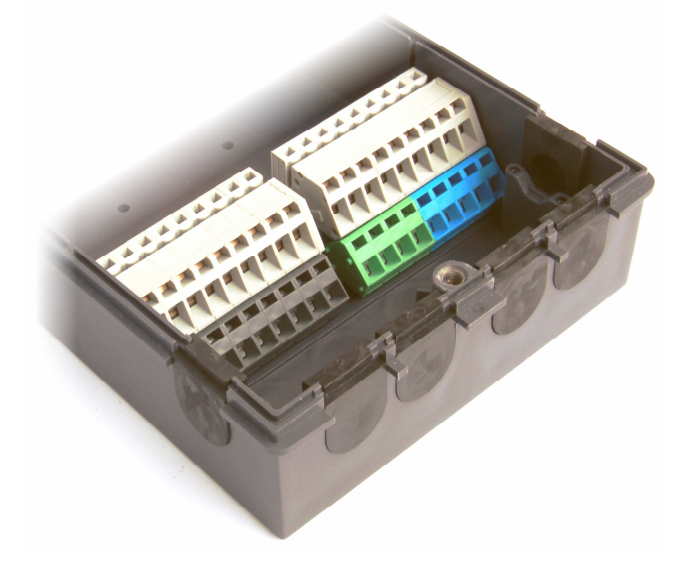

Abbildung 2: Anschlussklemmen im Inneren des Gehäuses

Die RS232-Schnittstelle für den Anschluss eines PCs steht über eine 4-polige Stiftleiste an der Seite des Gerätes zur Verfügung (siehe Abbildung 3). Weitere Stiftleisten im Gehäuseinneren erlauben den geschützten Anschluss von Erweiterungsmodulen.

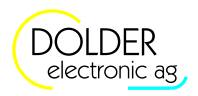

Zur Verfügbarkeit eines PC-Verbindungskabels, von PC-Software sowie von Erweiterungsmodulen fragen Sie uns an oder konsultieren Sie unsere Web-Site unter <u>http://www.dolder-electronic.ch</u>.

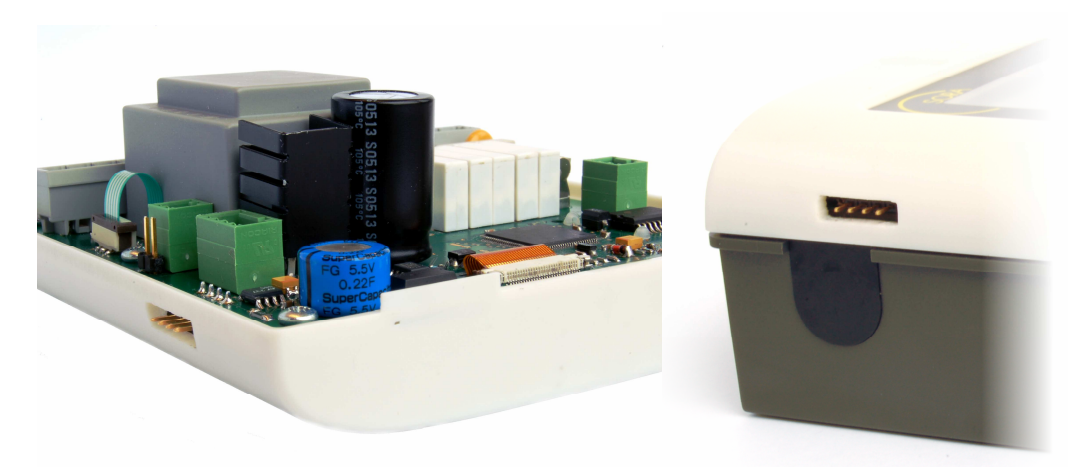

Abbildung 3: Anschlüsse für PC und Erweiterungsmodule (optional)

#### 1.4. Technische Daten

| Gehäuseabmessungen:             | $110 \times 162 \times 50 \text{ mm} (B \times H \times T)$ |
|---------------------------------|-------------------------------------------------------------|
| Anschlussart:                   | Federzugklemmen, bis 1.5mm <sup>2</sup>                     |
| Gehäusematerial:                | ABS                                                         |
| Schutzart:                      | IP20                                                        |
| Versorgungsspannung:            | 230VAC, 50 / 60 Hz, max. 4W                                 |
| Umgebungstemperatur (Betrieb):  | 0 bis +50°C                                                 |
| Schaltleistung Relaisausgänge:  | 230VAC, max. 2A                                             |
|                                 | 250'000 Schaltvorgänge @ 2A                                 |
| Sicherung der Ausgänge:         | $5 \times 20$ mm, 2A, träge                                 |
| Temperaturfühler:               | PT1000, Temperaturmessbereiche:                             |
|                                 | Typ PS: -30°C bis +110°C                                    |
|                                 | Typ PK: -30°C bis +250°C                                    |
| Temperaturmessbereich:          | -30°C bis +200°C                                            |
| Typischer Temperaturmessfehler: | ±0.5°C                                                      |
|                                 | pro 10m Fühlerkabel (0.5mm <sup>2</sup> ) zusätzlich +0.1°C |

## 2. Bedienung des SORA-W/WX

#### 2.1. Betriebsmodi

Der SORA-W/WX kann sehr flexibel eingesetzt werden und eignet sich für viele verschiedene Anlagen. Entsprechend umfangreich sind die Einstellmöglichkeiten.

Die meisten Einstellungen sind nur von der betriebenen Anlage, d.h. deren Struktur und Aufbau abhängig. Sie müssen daher nur einmal vorgenommen werden. Um die Bedienung des Reglers zu vereinfachen, sind solche Einstellungen im sogenannten Service-Modus zusammengefasst (siehe Kapitel 4 bis 9).

Im normalen Betrieb der zu steuernden Anlage müssen nur wenige Parameter den jeweiligen Gegebenheiten angepasst werden (z.B. Lade-Vorrang bei mehreren Speichern). Diese Parameter sind im sogenannten Benutzer-Modus zusammengefasst (siehe Kapitel 3, Seite 10).

## 2.2. Menübedienung

Mit Hilfe der Navigationstasten lässt sich jeweils der nächste bzw. der vorhergehende Menüeintrag auswählen. Der jeweils ausgewählte Menüeintrag wird invertiert dargestellt (helle Schrift auf dunklem Hintergrund).

Entsprechend dem aktuell ausgewählten Menüeintrag bieten die Softkeys die jeweils sinnvollen Aktionen. Der rechte Softkey löst dabei in der Regel die Aktion "Abbrechen und zurück zum übergeordneten Menü" aus. Durch einen langen Druck (> 1 Sekunden) auf den rechten Softkey gelangt man, unabhängig von der aktuellen Funktion der Taste, zum Ausgangspunkt des Menüsystems, dem Statusdisplay zurück.

Der linke Softkey löst in der Regel die Aktion "Speichern" bzw. "Menüpunkt auswählen" aus. Mit Hilfe dieser Taste gelangt man also in das jeweils aktuell ausgewählte Untermenü. Nach der Änderung der Parameterwerte bestätigt ein Druck auf den linken Softkey die eingestellten Werte und führt zurück zum übergeordneten Menü bzw. Untermenü.

## 2.3. Bedienbeispiel: Vorrang ändern

Um die Bedienung des SORA-W/WX zu veranschaulichen, zeigt Abbildung 4 den Bedienvorgang zum wählen eines anderen Vorrangspeichers mit Fotos des Displays.

In diesem Bedienbeispiel wurde der Regler für das Schema (1.1) 1F2SD2W konfiguriert (siehe Abschnitt 6.3.2.1, Seite 23). Die Bedienweise gilt jedoch für alle Anlagen mit zwei oder mehr Abnehmern (Speicher oder Schwimmbad).

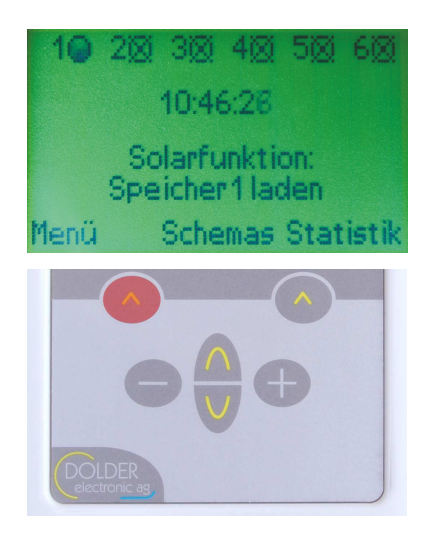

Der Regler zeigt das Statusdisplay an. Die Solarfunktion meldet, dass der Speicher 1 geladen wird.

Zum ändern des Vorrangs der Speicherladung gehen Sie wie folgt vor:

Drücken Sie den linken Softkey "Menü" um ins Hauptmenü zu gelangen.

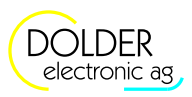

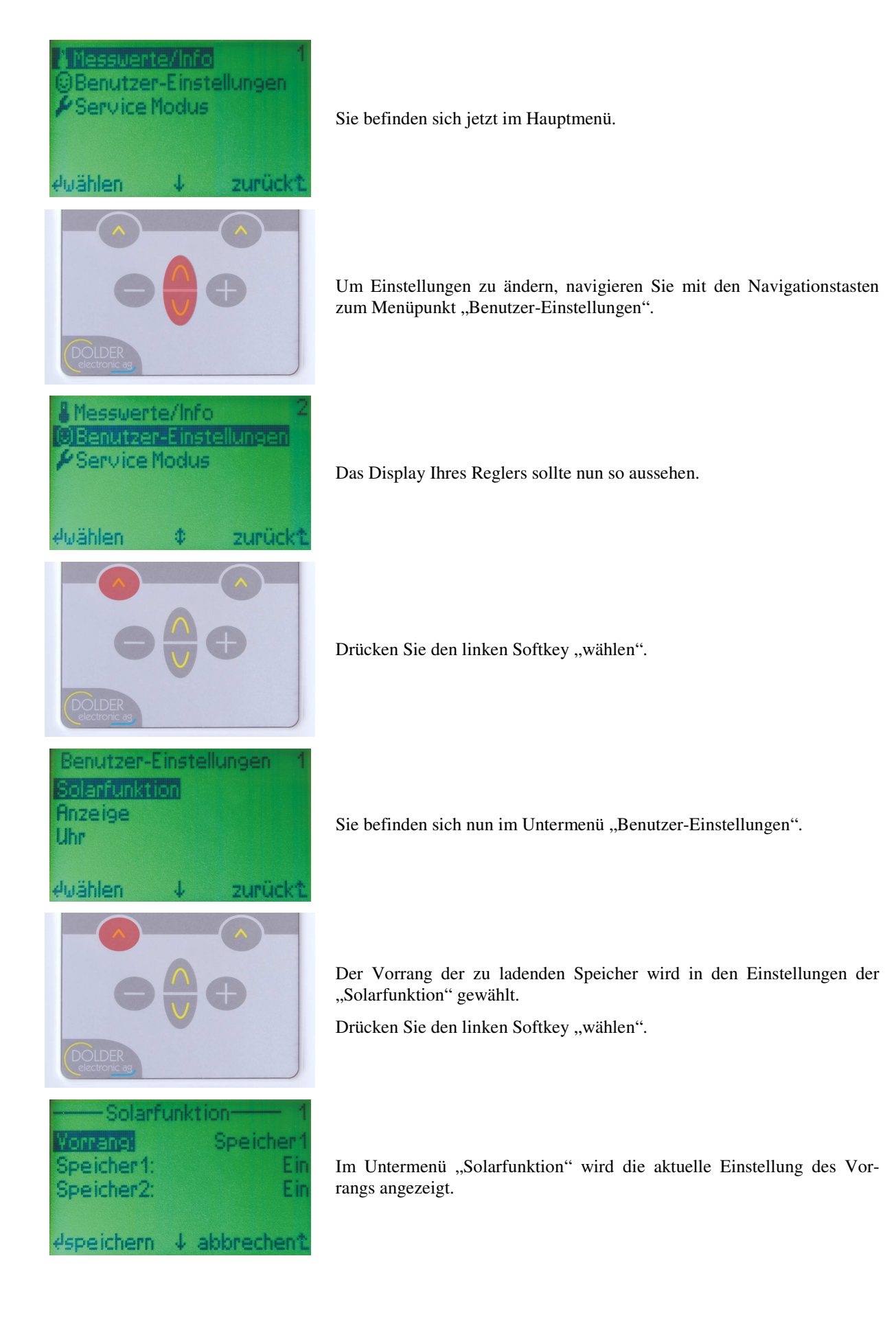

#### Bedienungsanleitung SORA-W/WX

#### 2.3 Bedienbeispiel: Vorrang ändern

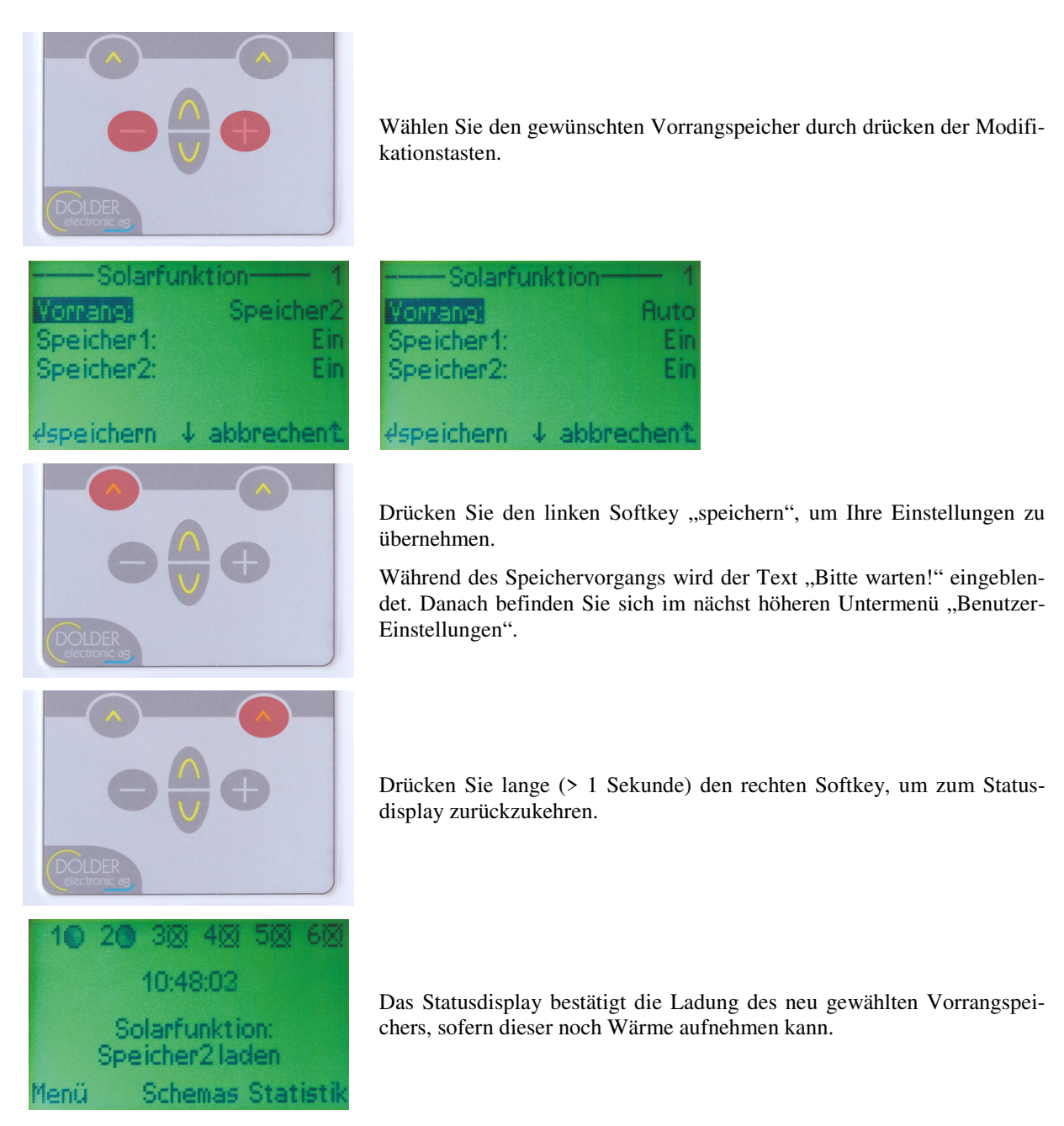

Abbildung 4: Bedienbeispiel Vorrang ändern

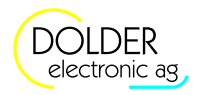

## 3. Benutzer-Modus

#### 3.1. Menüsystem

Die Menüstruktur 1 enthält den Menüstrukturbaum des SORA-W/WX im Benutzer-Modus. Mit begehennzeichnete Pfade sind immer verfügbar. Das Zeichen welche in Abhängigkeit der Einstellwerte anderer Menüpunkte nicht oder nur eingeschränkt (anderer oder geringerer Wertebereich) zur Verfügung stehen. Eine Aufzählung bedeutet: Es gibt für jedes aufgezählte Element einen separaten Menüpunkt. Der nicht wiederholte Text ist allen Menüpunkten gemeinsam.

Beispiel: Kollektor 1, 2 bedeutet: Es gibt zwei aufeinanderfolgende Menüpunkte Kollektor 1 und Kollektor 2.

Nach dem Einschalten des Gerätes gibt das Statusdisplay Aufschluss über den aktuellen Zustand des Gerätes. Das Hauptmenü des SORA-W/WX ist durch Drücken der Taste Menü (Softkey links) erreichbar.

#### Statusdisplay

- 🛏 Menü
  - ➡ Messwerte / Info
    - Solarfunktion
      - ➡ Temperaturen
        - 🕒 Kollektor 1, 2
        - ↔ Speicher 1, 2
        - ➡ Speicher 3 (nur SOAR-WX)
        - Schwimmbad
      - ➡ Ausgänge
        - ⊷ Pumpe 1, 2
        - 🛶 Ventil 1, 2
      - ➡ Betriebsstunden
        - ⊷ Pumpe 1, 2
        - L Ventil 1, 2
      - → Anzahl Schaltvorgänge
        - Pumpe 1, 2
        - Ventil 1, 2
    - Holzheizung
      - Holzheizung
      - Speicher
      - Hochhaltung
      - Rauchgas
      - Pumpe
      - Ventil
      - Betriebsstunden
        - 🛶 Pumpe
          - -+ Ventil
      - 🛶 Anzahl Schaltvorgänge
        - 🛶 Pumpe
        - 🏎 Ventil
    - Sollektorkreislauf
      - Sonne 🛶
      - Sollektor
      - 🛶 Pumpe
      - Ventil
      - Betriebsstunden
        - 🛶 Pumpe
        - 🗣 Ventil
      - Anzahl Schaltvorgänge
        - Pumpe
        - Ventil
    - Energiezähler

- 3.2 Solarfunktion Benutzer-Einstellungen
  - 🛶 Ertrag Total
  - Teilertrag
    - Teilertrag löschen
       Sicher?
  - Kühlen
  - Speicher 1, 2
  - Speicher 3 (nur SORA-WX)
  - Vorlauf
  - Rücklauf
  - Durchfluss
  - Wärmekapazität
  - Dichte
  - (A, B, ...) Erweiterung
  - ➡ Alle Temperaturen
    - ➡ Fühler T1, T2, …, T6
    - 🛏 Fühler T7, T8 (nur SORA-WX)
  - 🛏 Geräte-Informationen
    - HW-Version
    - SW-Version
    - Seriennummer
  - ➡ Hersteller
  - 🛏 Benutzer-Einstellungen
    - Solarfunktion
      - Vorrang 1, 2
      - Speicher 1, 2
      - Speicher 3 (nur SORA-WX)
      - Schwimmbad
    - (A, B, ...) Erweiterung
    - u Ühr
      - 🛏 Zeit
        - 🛏 Stunden
        - ➡ Minuten
        - → Sekunden
        - Datum
        - 🛏 Tag
        - ➡ Monat
        - ↦ Jahr
        - ➡ Wochentag
    - 🛏 Anzeige

<u>\_\_\_</u>

- Sprache
- 🛏 Status
- ➡ Beleuchtung
- ➡ Leuchtdauer
- ➡ Kontrast
- → Service-Modus
  - 🕒 Sicherheitscode eingeben
- ➡ Schemata
  - → *Menü* (gefiltert für die zum Schema passende Funktion)
  - → Statusdisplay
- 🛏 Statistik

#### Menüstruktur 1: Menüsystem im Benutzer-Modus

#### 3.2. Solarfunktion – Benutzer-Einstellungen

Die Benutzer-Einstellungen dieser Funktion finden Sie unter  $\rightarrow$  Menü  $\rightarrow$  Benutzer-Einstellungen  $\rightarrow$  Solarfunktion.

Es werden nur die Einstellwerte angezeigt, welche für die jeweilige Anlagen-Konfiguration relevant sind.

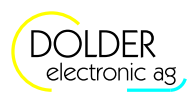

| rP2SD2W         | 1F2SD2W, (1.2) 1F2SZ2W, (1.3)<br>1 1V2SD2W | IFISIWSD, (3.2) IFISIWSZ,<br>P, (3.4) IVISIWSD | r3SD3W          | <sup>2</sup> 2SD2WSD | Parameter    | Beschreibung                                                                                                    |                                        |                 |
|-----------------|--------------------------------------------|------------------------------------------------|-----------------|----------------------|--------------|----------------------------------------------------------------------------------------------------|----------------------------------------|-----------------|
| Schema (7.1) 2H | Schemata (1.1)<br>1F2SP2W, (1.4)           | Schemata (3.1)<br>(3.3) 1F1S1WS1               | Schema (2.1) 1F | Schema (4.1) 1F      |              |                                                                                                    | Werte-Bereich                          | Voreinstellwert |
| ~               | ~                                          | *                                              | ~               | ~                    | Vorrang (1)  | Vorgabe, welcher Speicher mit höch-<br>ster Priorität geladen werden soll. Bei<br>Auto wird die Priorität in Abhängig-<br>keit der Speichertemperaturen be-<br>stimmt. Der Speicher mit der tiefsten<br>Temperatur hat die höchste Priorität.     | Speicher 1/2/3,<br>Scheimmbad,<br>Auto | Auto            |
|                 |                                            |                                                | ~               | ~                    | Vorrang 2    | Vorgabe, welcher Speicher mit<br>zweiter Priorität geladen werden soll.<br>Bei Auto wird die Priorität in Ab-<br>hängigkeit der Speichertemperaturen<br>bestimmt. Der Speicher mit der zweit-<br>tiefsten Temperatur hat die zweite<br>Priorität. | Speicher 1/2/3,<br>Scheimmbad,<br>Auto | Auto            |
| ~               | <b>V</b>                                   |                                                |                 | ~                    | Speicher (1) | Ladung für Speicher 1 ein- bzw. aus-<br>schalten                                                                                                    | EIN, AUS                               | EIN             |
| ~               |                                            |                                                |                 |                      | Speicher 2   | Ladung für Speicher 2 ein- bzw. aus-<br>schalten                                                                                                    | EIN, AUS                               | EIN             |
|                 |                                            |                                                | ~               |                      | Speicher 3   | Ladung für Speicher 3 ein- bzw. aus-<br>schalten                                                                                                    | EIN, AUS                               | EIN             |
|                 |                                            | 1                                              |                 | ~                    | Schwimmbad   | Ladung für Schwimmbad ein- bzw.<br>ausschalten                                                                                                    | EIN, AUS                               | EIN             |

## 3.3. Logik / Zusatzausgang

Das Ein- und / oder Ausschalten des Ausgangs kann je nach Konfiguration (siehe Abschnitt 9.10.3) eine Bestätigung durch den Benutzer erfordern. Im Menü Benutzer-Einstellungen stehen dann die entsprechenden Befehle (Startvorgang aktivieren, Stopvorgang aktivieren oder Störung zurücksetzen) als Menüpunkte zur Verfügung.

3.4 Heiz- und/oder Kühlkreis – Benutzer-Einstellungen (nur SORA-WX)

| Einstellungen<br>allgemein                                              | Beschreibung                                                                                                    | Werte-<br>Bereich                                          | Voreinstell-<br>wert     | akt.<br>eingest. |
|-------------------------------------------------------------------------|----------------------------------------------------------------------------------------------------|------------------------------------------------------------|--------------------------|------------------|
| Heizkreis                                                               | Ein- und Ausschalten des Heiz- und/oder Kühlkreises                                                                                                    | Ein, Aus                                                   | Ein                      |                  |
| Betrieb (nur mit<br>Option Kollektor<br>→ Heizkreis)                    | <ul> <li>Gibt an, von welchen Quellen der Heizkreis Wärme<br/>beziehen soll.</li> <li>Aus: Der Heizkreis ist ausgeschaltet.</li> <li>Kollektor: Der Heizkreis bezieht nur direkt vom<br/>Kollektor Wärme.</li> <li>Kollektor/Speicher: Der Heizkreis bezieht wenn möglich<br/>vom Kollektor Wärme, ansonsten vom<br/>Speicher.</li> <li>Speicher: Der Heizkreis bezieht nur vom Speicher<br/>Wärme.</li> </ul> | Aus,<br>Kollektor,<br>Kollektor /<br>Speicher,<br>Speicher | Kollektor                |                  |
| Raumtemperatur                                                          | Sollvorgabe der Raumtemperatur.                                                                                                    | 0.0 - 35.0°C                                               | 20.0°C                   |                  |
| Wochen-<br>programm                                                     | Gibt an, ob die Temperatur in Abhängkeit des<br>Wochentags und der Urzeit vorgegeben werden soll.                                                                                                    | Ja, Nein                                                   | Nein                     |                  |
| MO-1, MO-2,<br>DI-1, DI-2,,<br>SO-1, SO-2<br>(Wochenpro-<br>gramm = Ja) | Für jeden Wochentag stehen zwei Zeitfenster zur<br>Verfügung, in denen die Soll-Raumtemperatur von der<br>generellen Einstellung Raumtemperatur abweichend<br>gewählt werden können. Die Zeiten der entsprechenden<br>Zeitfenster sind in ¼-Stunden-Schritten frei wählbar.                                                                                                    | 0.0 - 30.0°C<br>00:00-24:00<br>00:00-24:00                 | 20.0°C<br>10:00<br>10:00 |                  |

## 3.4. Heiz- und/oder Kühlkreis – Benutzer-Einstellungen (nur SORA-WX)

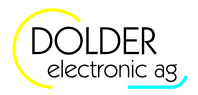

## 4. Service-Modus – Einführung

Die Installation des Reglers erfolgt in mehreren Schritten:

- Mechanische Installation Verdrahten des Reglers mit den Pumpen, Ventilen, Temperaturfühlern, Volumenmessgliedern und Solarfühlern
- Anlagen-Konfiguration Konfiguration des Reglers durch Angabe der Anlagenstruktur (Anlagen-Schema) und der verwendeten Ein- und Ausgänge sowie deren Zuordnung zu den Aktoren und Sensoren. Bei Bedarf können zusätzliche Erweiterungsfunktionen konfiguriert werden.
- Betriebs-Einstellungen Einstellen der Regelparamter, z.B. Solltemperaturen der Speicher, maximal zulässige Temperaturen und Frostschutz
- 4. Benutzer-Einstellungen Einstellen der situationsbedingten Regelparameter, z.B. Vorrang eines bestimmten Speichers

Entsprechend dieser Schritte ist auch das Service-Menü in die drei Untermenüs Anlagen-Konfiguration, Betriebs-Einstellungen und Benutzer-Einstellungen gegliedert. Zusätzlich stehen Messfunktionen und weitere Informationen in einem weiteren Untermenü zur Verfügung.

## 4.1. Sicherheitscode

Beim Wechsel vom Benutzer-Modus in den Service-Modus wird ein dreistelliger Sicherheitscode abgefragt. Er dient als Schutz vor unabsichtlichem Verstellen der Anlagen-Konfiguration und der Regel-Parameter.

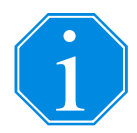

| Der Sicherheitcode lautet: | . <u>3</u> . | . <u>7</u> . | .4 |
|----------------------------|--------------|--------------|----|
|                            |              |              |    |

## 4.2. Automatischer Wechsel vom Service- in den Benutzer-Modus

Damit der Schutz des Sicherheitscodes (siehe Abschnitt 4.1, Seite 14) auch gewährleistet ist, wenn der Fachmann vergessen hat, den Service-Modus zu verlassen, wechselt das Gerät 10 Minuten nach dem letzten Tastendruck automatisch in den Benutzer-Modus. 4.2 Automatischer Wechsel vom Service- in den Benutzer-Modus

## 5. Service-Modus – Menüsystem

Die Menüstruktur 2 enthält den Menüstrukturbaum des SORA-W/WX im Service-Modus. Mit im gekennzeichnete Pfade sind immer verfügbar. Das Zeichen im kennzeichnet Pfade, welche in Abhängigkeit der Einstellwerte anderer Menüpunkte nicht oder nur eingeschränkt (anderer oder geringerer Wertebereich) zur Verfügung stehen. Eine Aufzählung bedeutet: Es gibt für jedes aufgezählte Element einen separaten Menüpunkt. Der nicht wiederholte Text ist allen Menüpunkten gemeinsam.

Beispiel: Kollektor 1, 2 bedeutet: Es gibt zwei aufeinanderfolgende Menüpunkte Kollektor 1 und Kollektor 2.

Nach dem Einschalten des Gerätes gibt das Statusdisplay Aufschluss über den aktuellen Zustand des Gerätes. Das Hauptmenü des SORA-W/WX ist durch Drücken der Taste Menü (Softkey links) erreichbar.

Die Menüstruktur 2 zeigt die im Service-Modus verfügbaren Menüs, Untermenüs und Menüeinträge und deren Gliederung. Die Untermenüs der Erweiterungsfunktionen werden der Übersichtlichkeit halber nicht im Detail dargestellt. Die jeweiligen Menüpunkte bzw. Parameter inkl. Werte-Bereich und Voreinstellwert sind den Tabellen in Kapitel 9, Seiten 44ff zu entnehmen.

#### Statusdisplay

#### 🛶 Menü

- Messwerte / Info
  - Solarfunktion
    - Temperaturen
      - 🛶 Kollektor 1, 2
      - -→ Speicher 1, 2
      - Speicher 3 (nur SORA-WX)
      - Schwimmbad
      - Ausgänge
        - Pumpe 1, 2
        - Ventil 1, 2
    - Betriebsstunden
      - ➡ Pumpe 1, 2
      - Ventil 1, 2
    - ➡ Anzahl Schaltvorgänge
      - → Pumpe 1, 2
      - Wentil 1, 2
  - Holzheizung
    - Holzheizung
    - Speicher
    - Hochhaltung
    - 🛶 Rauchgas
    - Here Pumpe
    - Ventil
    - --- Betriebsstunden
      - ⊾ Pumpe
      - Ventil
    - Anzahl Schaltvorgänge
      - ⊷ Pumpe
      - Ventil
  - Kollektorkreislauf
    - Sonne
    - Kollektor
    - Pumpe
    - Ventil
    - Betriebsstunden
      - 🛶 Pumpe
      - Ventil
    - Anzahl Schaltvorgänge

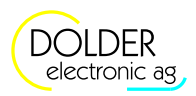

5 Service-Modus – Menüsystem

- Pumpe
- 🛶 Ventil
- Energiezähler
  - Ertrag Total
  - Teilertrag
    - löschen
  - Kühlen
  - Speicher 1, 2
  - Speicher 3 (nur SORA-WX)
  - Vorlauf
  - Rücklauf
  - Le Durchfluss
  - Wärmekapazität
  - Dichte
- (A, B, ...) Erweiterung
  - Alle Temperaturen
    - ➡ Fühler T1, T2, ..., T6
    - 🕒 Fühler T7, T8 (nur SORA-WX)
- 🛏 Geräte-Informationen
  - ➡ HW-Version
  - SW-Version
  - ➡ Seriennummer
- Benutzer-Einstellungen (siehe Menüstruktur 1, Abschnitt 3.1, Seite 10)
- Betriebs-Einstellungen
  - Solarfunktion
    - Speichertemp. 1, 2
    - Speichertemp. 3 (nur SORA-WX)
    - Schwimmbad

    - ➡ dTA Speicher
    - ➡ MAX Kollektor
    - ➡ MAX Speicher
    - ➡ Option Hysterese
      - 🛶 Speicher
    - Option Frostschutz
      - Frostschutz Ein
      - Second Second Se
    - Werkseinstellungen wiederherstellen
    - u Sicher?
  - Holzheizung
    - 🛶 MAX Speicher
    - 🛶 dTE Holz
    - 🛶 dTA Holz
    - MIN Holz
    - MAX Holz
    - Rauchgaserkennung
    - Hochhaltung
    - Option Hysterese
      - HYST Speicher
      - HYST MIN Holz
    - Kollektorkreislauf
    - Temperatur-Differenz
    - Pumpe Ein

i.,,

- Pumpe Aus
- Ausschaltverzögerung
- Werkseinstellungen wiederherstellen
   Sicher?
- Energiezähler
- (A, B, ...) Erweiterung

4.2 Automatischer Wechsel vom Service- in den Benutzer-Modus

- Werkseinstellungen wiederherstellen
   Sicher?
- ➡ Temperaturen Korrektur
  - ➡ Korrektur T1, T2, …, T6
  - ► Korrektur T7, T8 (nur SORA-WX)
- Ausgänge testen
  - ➡ Timer Handbetrieb
    - 🛏 Zeit
  - ➡ Ausgang K1, K2, K3
  - ➡ Ausgang K4, K5, K6 (nur SORA-WX)
- ➡ Anlagen-Konfiguration
  - ➡ Anlagenschema
    - 🛏 Schema
    - ➡ Überschussbewirtschaftung
    - ➡ Energiemessung
      - ⊾ Impulsgeber
      - 🏎 Vorlauffühler
    - 🛶 Ausgang Ventil 1, 2 Invertiert
  - ➡ Vor-Konfiguration
    - Ladung Warmwasser
    - ➡ Ladung Heizkreis
    - 🛏 Heizkreis
  - (A, B, ...) Erweiterung
  - → Ausgangs-Verknüpfungen
    - Ausgang K1, K2, K3
       Verknüpfung
    - Ausgang K4, K5, K6 (nur SORA-WX)
       Verknüpfung
  - → Werkseinstellungen wiederherstellen
    - ➡ Sicher?
- ➡ Benutzer-Modus
  - ➡ Benutzer-Modus aktivieren?
- ➡ Schemata
  - → *→ Menü* (gefiltert für die zum Schema passende Funktion)
  - → Statusdisplay
- ➡ Statistik

#### Menüstruktur 2: Hauptmenü im Service-Modus

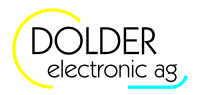

## 6. Service-Modus – Anlageschemata

## 6.1. Konfiguration

| Konfigurationen      | Beschreibung                                                                                                    | Werte-Bereich | Voreinstell-<br>wert | akt.<br>eingest. |
|----------------------|----------------------------------------------------------------------------------------------------|---------------|----------------------|------------------|
| Systemfehler Anzeige | Gibt an, ob die Warnung "Systemfehler"<br>angezeigt werden soll, falls die Tempera-<br>turdifferenz zwischen Kollektor und<br>Speicher grösser als 40K und die<br>Kollektorpumpe seit mehr als 15 Minuten<br>läuft | Ja, Nein      | Ja                   |                  |

#### 6.2. Benennung der Schemata

Die Anlageschemata werden wie folgt benannt:

mKCnSCoWZC

- m: Anzahl Kollektoren
- K: Kollektortyp (F für Flachkollektor, V für Vakuumkollektor)
- n: Anzahl Speicher
- S: Konstante steht für Speicher
- o: Anzahl Wärmetauscher
- W: Konstante steht für Wärmetauscher
- Z: Z ist optional und bezeichnet Zusätze (S für Schwimmbad, H für Holzheizung, W für Wärmeübertragung)
- C: Gibt die Kollektor-, die Abnehmer- bzw. die Zusatz-Konfiguration des Schemas an (P für Pumpensteuerung, D für Drei-Wege-Ventilsteuerung, Z für Zwei-Wege-Ventilsteuerung). Dieser Parameter wird nur für Anlagen mit mindestens zwei Kollektoren bzw. mindestens zwei Abnehmern (Speicher oder Schwimmbad) angegeben.
- Beispiel 1: 1F1S2W Es handelt sich um eine Anlage mit einem Flachkollektor und einem Speicher, wobei der Speicher über zwei Wärmetauscher verfügt.
- Beispiel 2: 2FP2SD2W
   Die Anlage besteht aus zwei Flachkollektoren und zwei Speichern mit jeweils einem Wärmetauscher (insgesamt zwei Wärmetauscher). Die Kollektoren werden über zwei Pumpen angesteuert, die Umschaltung der Speicher erfolgt mit Hilfe eines Drei-Weg-Ventils.
- Beispiel 3: 1V1S1WSD Hier beliefert ein Vakuumkollektor einen Speicher und zusätzlich ein Schwimmbad. Der Speicher und das Schwimmbad werden über ein Drei-Weg-Ventil umgeschaltet.

In der SORA-W/WX-Anlagen-Konfiguration wird das eingestellte Schema nach dieser Abkürzungsvorschrift angezeigt. Die Visualisierung des Anlagenzustands erfolgt natürlich grafisch in Form eines Hydraulikschemas.

## 6.3. Übersicht

Zugunsten einer besseren Übersichtlichkeit wurden die Anlagenschemata nach der Anzahl der verwendeten Kollektoren gegliedert.

#### 6.3 Übersicht

Tabelle 2 zeigt die Übersicht der Anlagen mit einem Kollektor. Die Anlagenschemata mit zwei Kollektoren sind Tabelle 3 zu entnehmen.

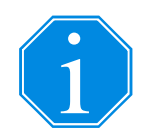

Die Schemata in Tabelle 2 und Tabelle 3 sind, falls nicht explizit gekennzeichnet, für Flachkollektoren vorgesehen. Mit Hilfe der Erweiterungsfunktion "Kollektorkreislauf" lassen sich diese Schemata jedoch auch für Vakuumkollektoren einsetzen (siehe Abschnitt 9.11.1, Seite 58).

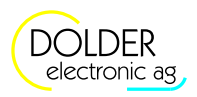

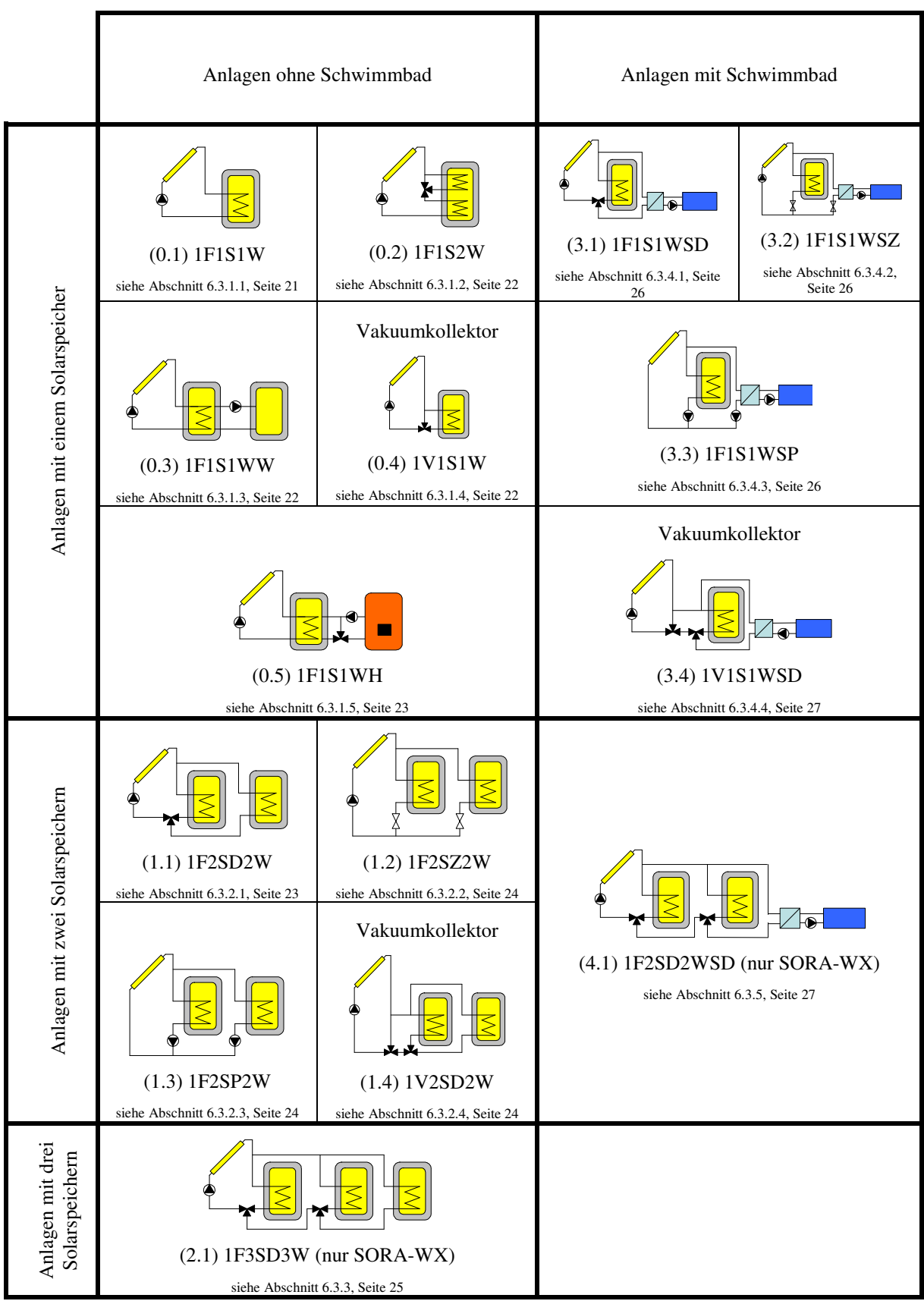

#### Tabelle 2:Übersicht der Anlagenschemata mit einem Kollektor

#### Bedienungsanleitung SORA-W/WX

6.4 Anlagen mit einem Kollektor

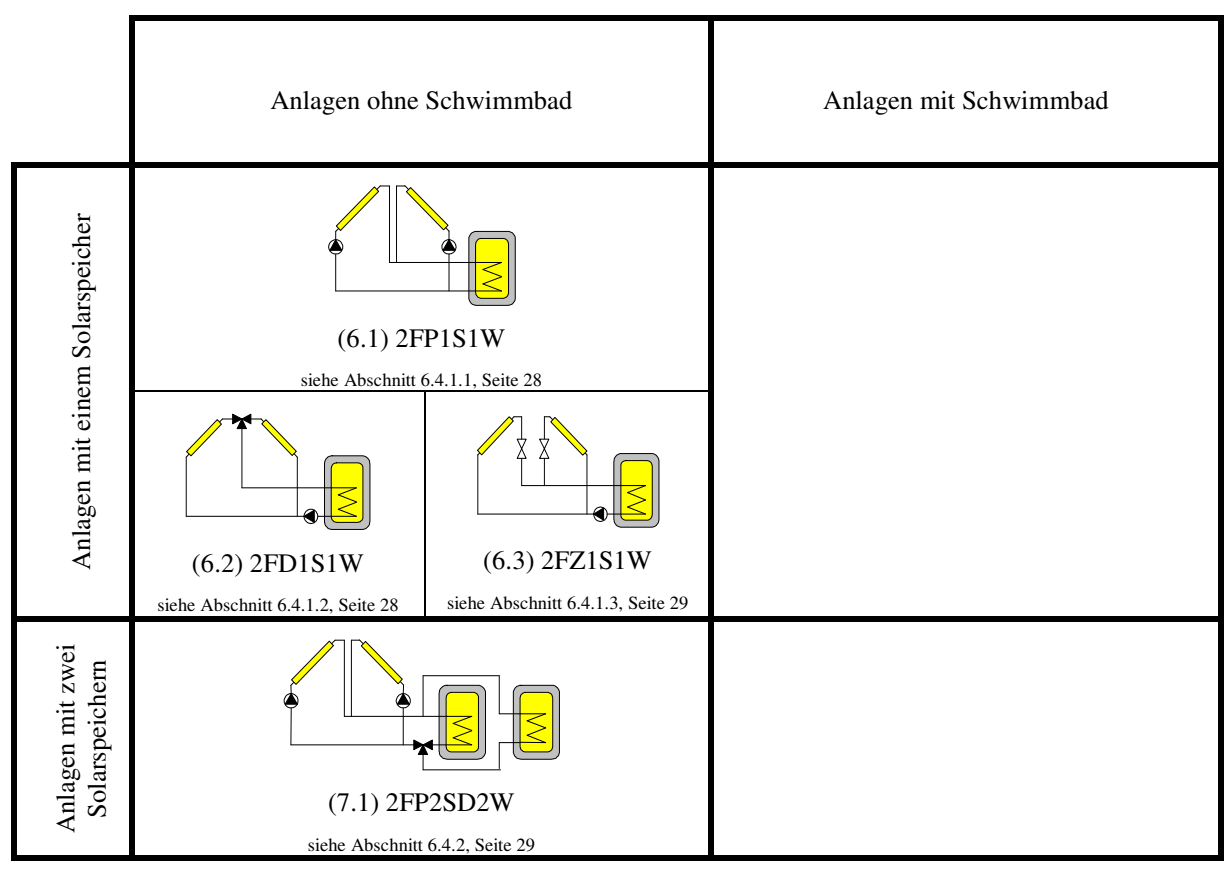

#### Tabelle 3: Übersicht der Anlagenschemata mit zwei Kollektoren

Zur Konfiguration des Anlageschemas wählen Sie  $\rightarrow$  *Menü*  $\rightarrow$  *Service-Modus* und geben den Sicherheitscode ein (siehe Abschnitt 4.1) um in den Service-Modus zu wechseln. Unter  $\rightarrow$  *Menü*  $\rightarrow$  *Anlagen-Konfiguration*  $\rightarrow$  *Anlagenschema* kann anschliessend die Konfiguration vorgenommen werden.

#### 6.4. Anlagen mit einem Kollektor

#### 6.4.1. Solaranlagen mit einem Speicher ohne Schwimmbad

#### 6.4.1.1. Schema (0.1) 1F1S1W

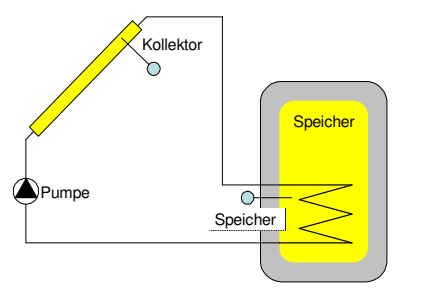

Abbildung 5: Schema (0.1) 1F1S1W

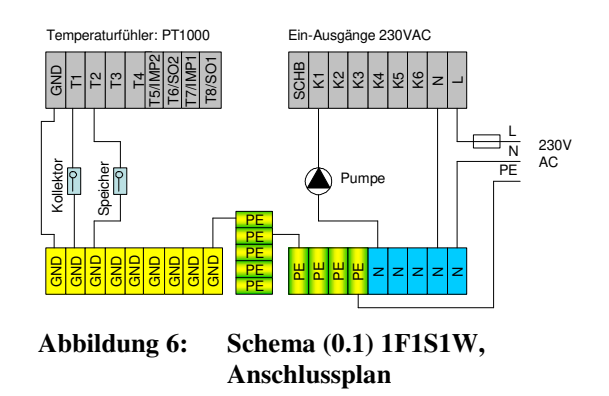

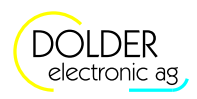

Ein-Ausgänge 230VAC

#### 6.4.1.2. Schema (0.2) 1F1S2W

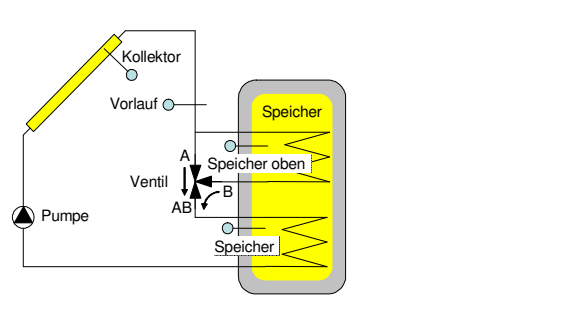

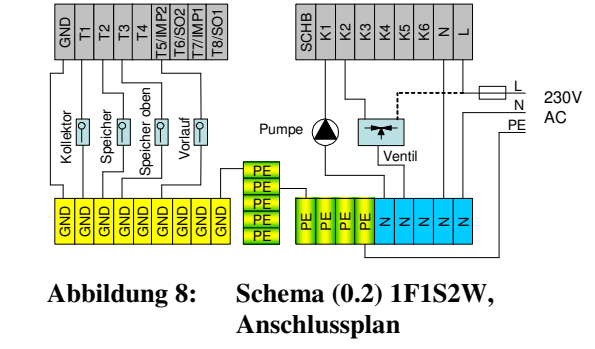

Temperaturfühler: PT1000

Abbildung 7: Schema (0.2) 1F1S2W

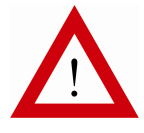

Beachten Sie die Installationshinweise in Abschnitt 6.5, Seite 29.

6.4.1.3. Schema (0.3) 1F1S1WW

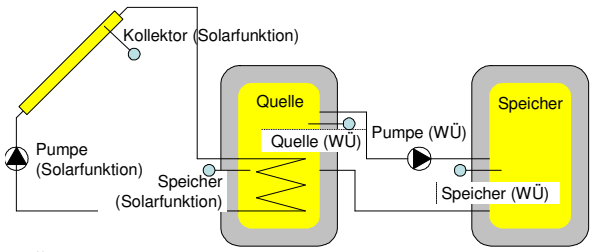

WÜ: Wärmeübertragung (siehe Abschnitt 9.2.5, Seite 45)

Abbildung 9: Schema (0.3) 1F1S1WW

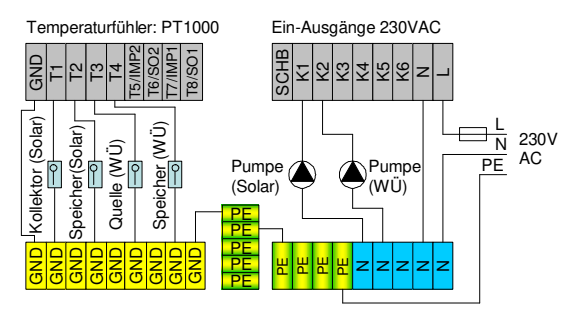

Abbildung 10: Schema (0.3) 1F1S1WW, Anschlussplan

#### 6.4.1.4. Schema (0.4) 1V1S1W für Vakuumkollektoren

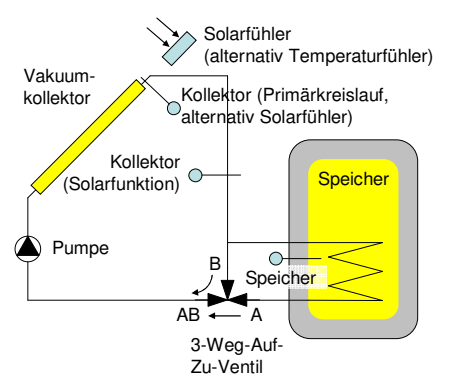

Abbildung 11: Schema (0.4) 1V1S1W

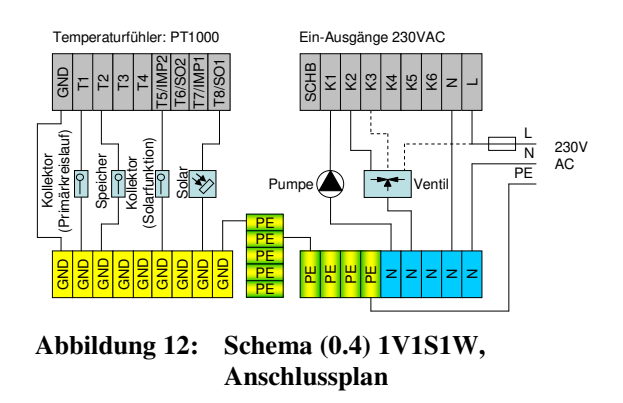

6.4 Anlagen mit einem Kollektor

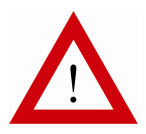

Beachten Sie die Installationshinweise in Abschnitt 6.5, Seite 29.

#### 6.4.1.5. Schema (0.5) 1F1S1WH

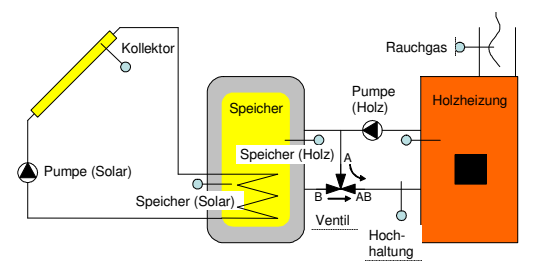

Abbildung 13: Schema (0.5) 1F1S1WH

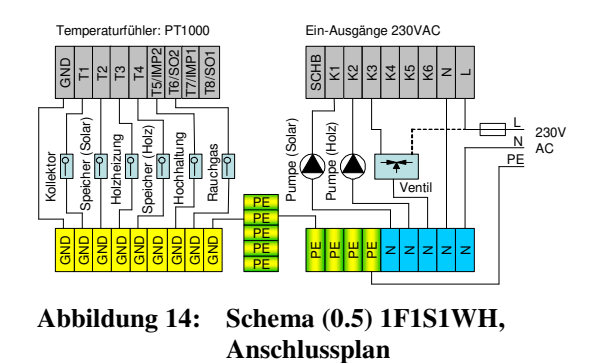

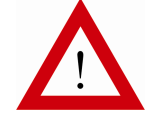

Beachten Sie die Installationshinweise in Abschnitt 6.5, Seite 29.

#### 6.4.2. Solaranlagen mit zwei Speichern ohne Schwimmbad

Besonderes:

- Vorrang-Einstellung Speicher 1 oder Speicher 2 durch Benutzer
- Ein- und Ausschalten der Ladung von Speicher 1 oder Speicher 2 durch Benutzer
- Unterbrechungsfunktion

#### 6.4.2.1. Schema (1.1) 1F2SD2W

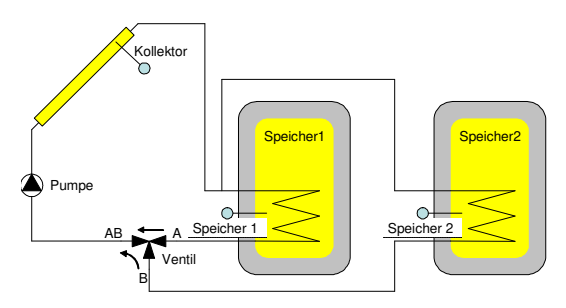

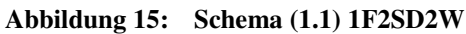

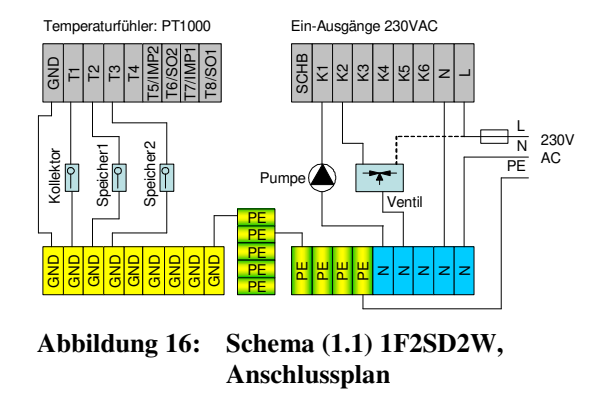

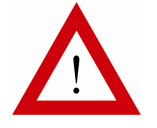

Beachten Sie die Installationshinweise in Abschnitt 6.5, Seite 29.

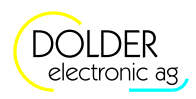

#### 6.4.2.2. Schema (1.2) 1F2SZ2W

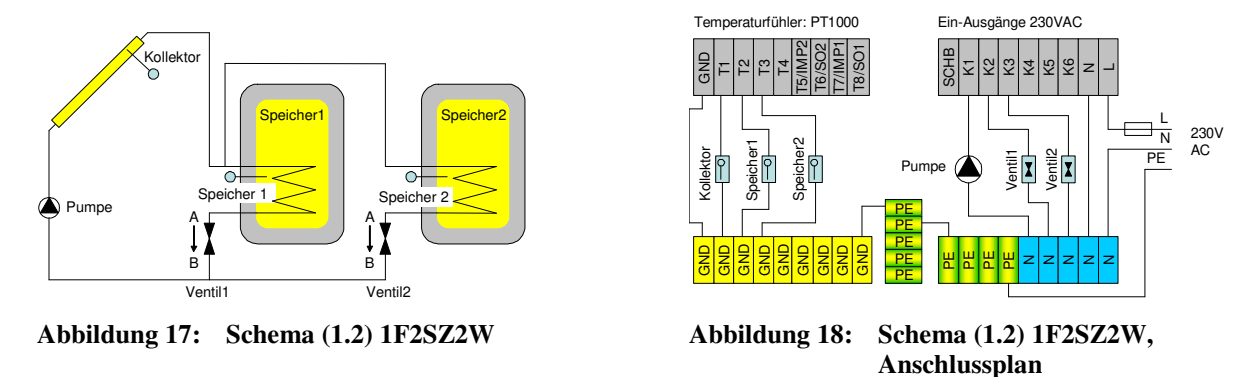

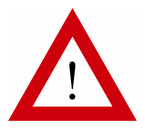

Beachten Sie die Installationshinweise in Abschnitt 6.5, Seite 29.

6.4.2.3. Schema (1.3) 1F2SP2W

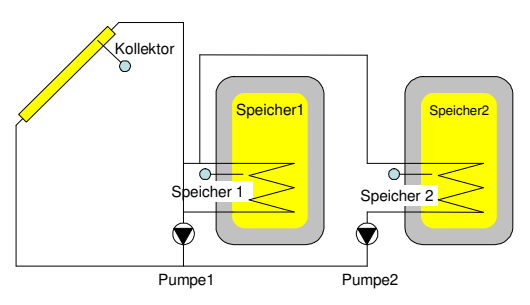

Abbildung 19: Schema (1.3) 1F2SP2W

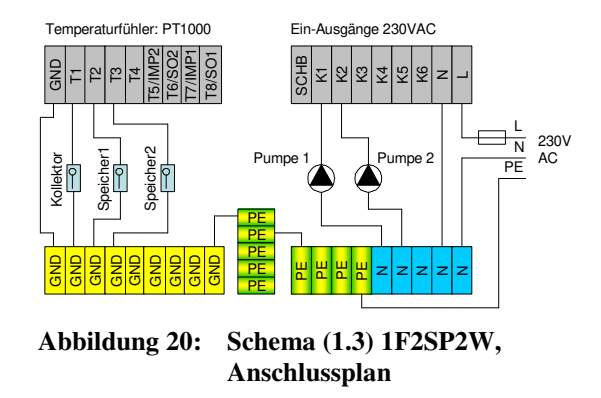

#### 6.4.2.4. Schema (1.4) 1V2SD2W für Vakuumkollektoren

Besonderes:

- Vorrang-Einstellung Speicher 1 oder Speicher 2 durch Benutzer
- Ein- und Ausschalten der Ladung von Speicher 1 oder Speicher 2 durch Benutzer
- Unterbrechungsfunktion

#### Bedienungsanleitung SORA-W/WX

→ 1 N 230V PE AC

Ein-Ausgänge 230VAC

4

Schema (1.4) 1V2SD2W,

Anschlussplan

6.4 Anlagen mit einem Kollektor

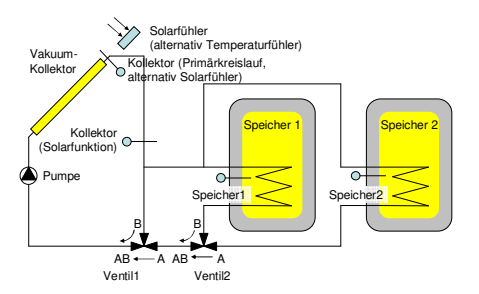

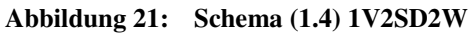

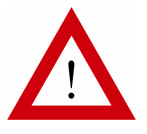

Beachten Sie die Installationshinweise in Abschnitt 6.5, Seite 29.

Temperaturfühler: PT1000

Abbildung 22:

**UND** 

## 6.4.3. Solaranlagen mit drei Speichern ohne Schwimmbad – Schema (2.1) 1F3SD3W (nur SORA-WX)

Besonderes:

- Vorrang-Einstellung Speicher 1, 2 oder 3 durch Benutzer
- Ein- und Ausschalten der Ladung von Speicher 1, 2 oder 3 durch Benutzer
- Unterbrechungsfunktion

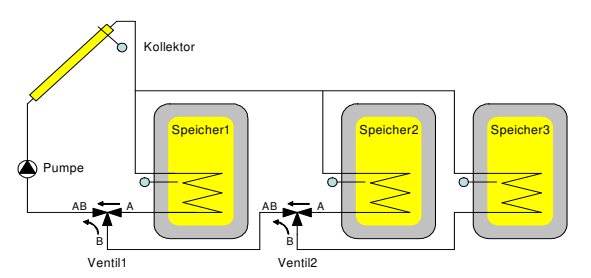

Abbildung 23: Schema (2.1) 1F3SD3W

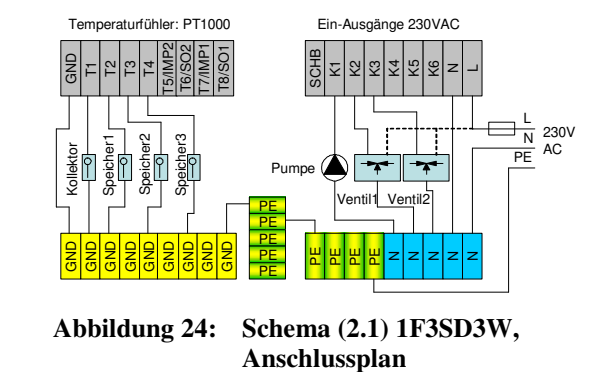

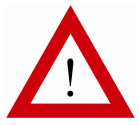

Beachten Sie die Installationshinweise in Abschnitt 6.5, Seite 29.

#### 6.4.4. Solaranlagen mit einem Speicher und Schwimmbad

Besonderes:

- Vorrang-Einstellung Speicher 1 oder Schwimmbad durch Benutzer
- Ein- und Ausschalten der Ladung von Speicher oder Schwimmbad durch Benutzer
- Unterbrechungsfunktion
- Schwimmbad-Freigabe

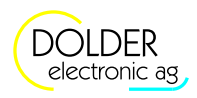

#### 6.4.4.1. Schema (3.1) 1F1S1WSD

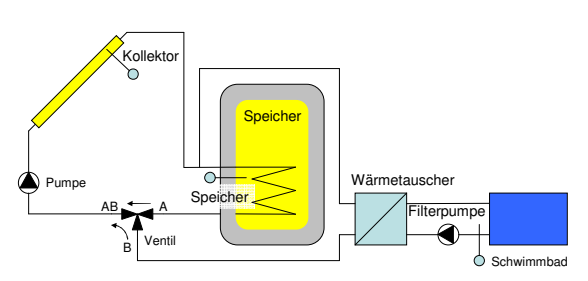

Abbildung 25: Schema (3.1) 1F1S1WSD

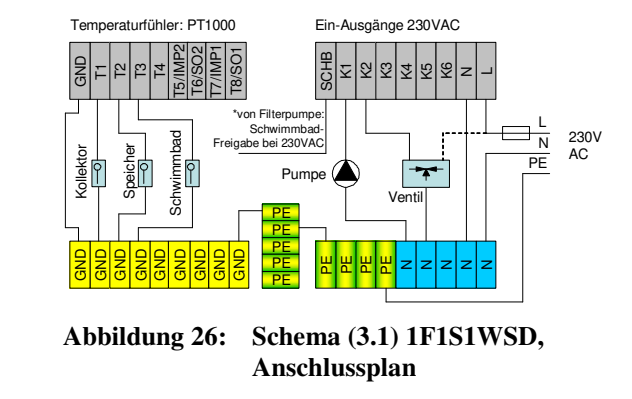

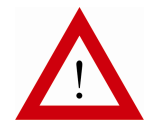

Beachten Sie die Installationshinweise in Abschnitt 6.5, Seite 29.

6.4.4.2. Schema (3.2) 1F1S1WSZ

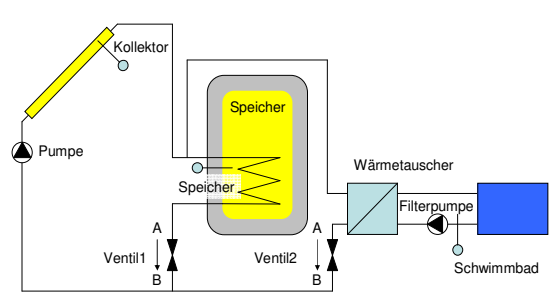

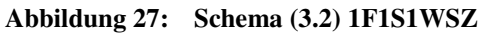

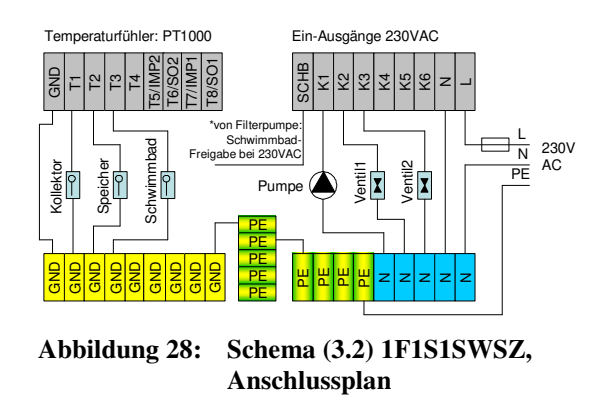

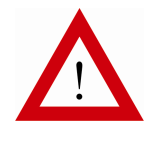

Beachten Sie die Installationshinweise in Abschnitt 6.5, Seite 29.

#### 6.4.4.3. Schema (3.3) 1F1S1WSP

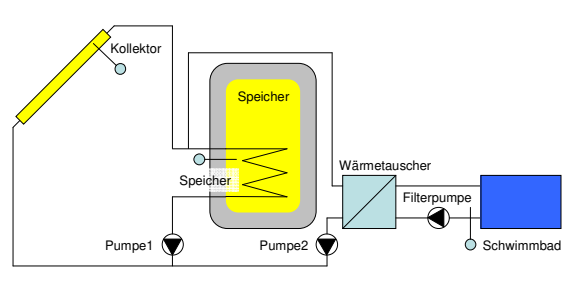

Abbildung 29: Schema (3.3) 1F1S1WSP

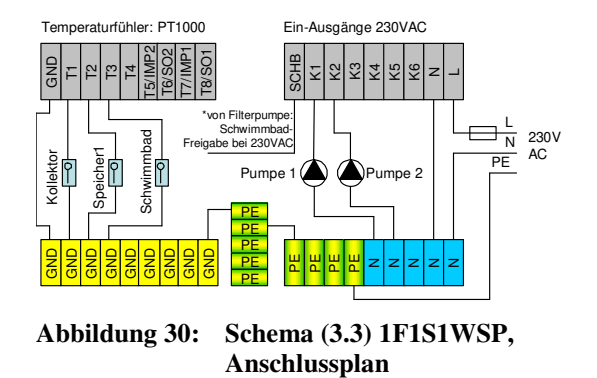

#### 1.1

#### 6.4.4.4. Schema (3.4) 1V1S1WSD für Vakuumkollektoren

Besonderes:

- Vorrang-Einstellung Speicher oder Schwimmbad durch Benutzer
- Ein- und Ausschalten der Ladung von Speicher oder Schwimmbad durch Benutzer
- Unterbrechungsfunktion
- Schwimmbad-Freigabe

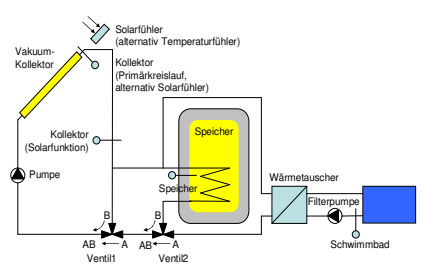

Abbildung 31: Schema (3.4) 1V1S1WSD

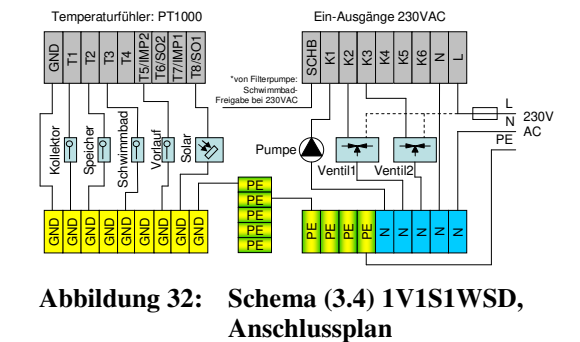

Beachten Sie die Installationshinweise in Abschnitt 6.5, Seite 29.

## 6.4.5. Solaranlagen mit zwei Speichern und Schwimmbad – Schema (4.1) 1F2SD2WSD (nur SORA-WX)

Besonderes:

- Vorrang-Einstellung Speicher 1, Speicher 2 oder Schwimmbad durch Benutzer
- Ein- und Ausschalten der Ladung von Speicher 1, Speicher 2 oder Schwimmbad durch Benutzer
- Unterbrechungsfunktion
- Schwimmbad-Freigabe

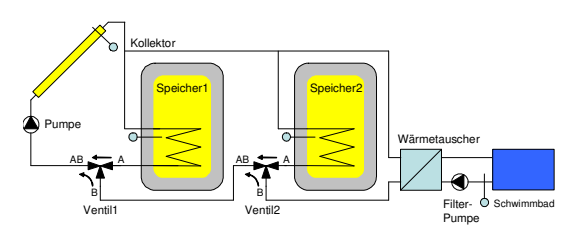

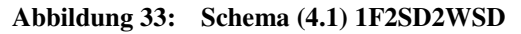

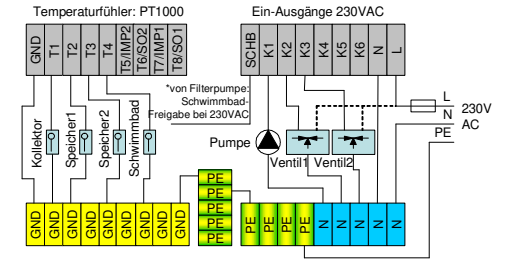

Abbildung 34: Schema (4.1) 1F2SD2WSD

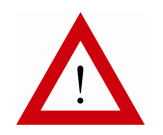

Beachten Sie die Installationshinweise in Abschnitt 6.5, Seite 29.

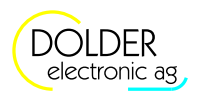

## 6.5. Anlagen mit zwei Kollektoren

#### 6.5.1. Solaranlagen mit einem Speicher

6.5.1.1. Schema (6.1) 2FP1S1W

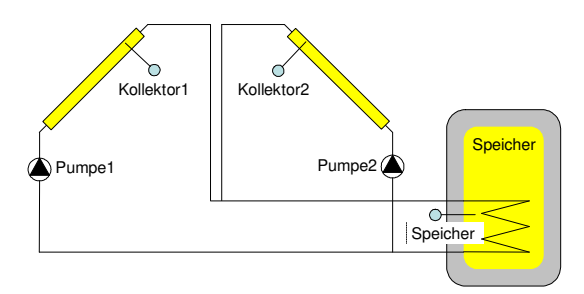

Abbildung 35: Schema (6.1) 2FP1S1W

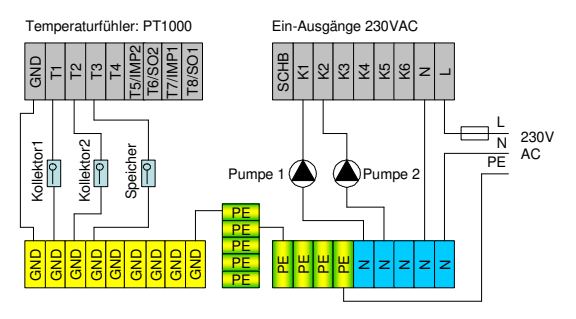

Abbildung 36:

Schema (6.1) 2FP1S1W, Anschlussplan

6.5.1.2. Schema (6.2) 2FD1S1W

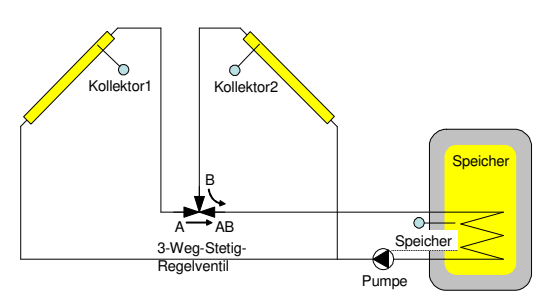

Abbildung 37: Schema (6.2) 2FD1S1W

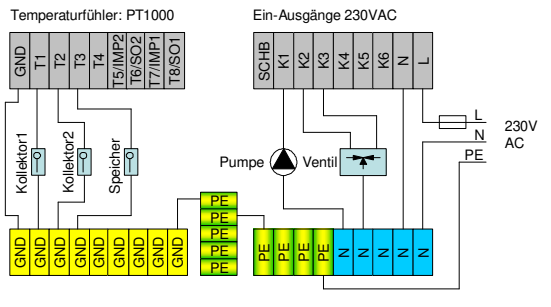

Abbildung 38: Schema (6.2) 2FD1S1W, Anschlussplan

Bei laufender Pumpe werden die beiden Kollektortemperaturen T1 und T2 mit dem 3-Weg-Stetig-Regelventil auf dieselbe Kollektor-Temperatur geregelt, sofern die Sonne auf beide Solarflächen scheint, d.h. falls die Temperaturen beider Kollektoren ausreichen, um den Speicher zu laden.

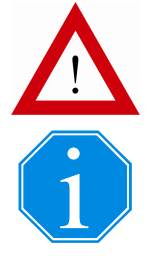

Beachten Sie die Installationshinweise in Abschnitt 6.5, Seite 29.

Das Regelverhalten kann nur geprüft werden, wenn auf beiden Kollektorflächen die Sonne scheint!

6.6 Installationshinweise, Ausgangssignale für Ventile

#### 6.5.1.3. Schema (6.3) 2FZ1S1W

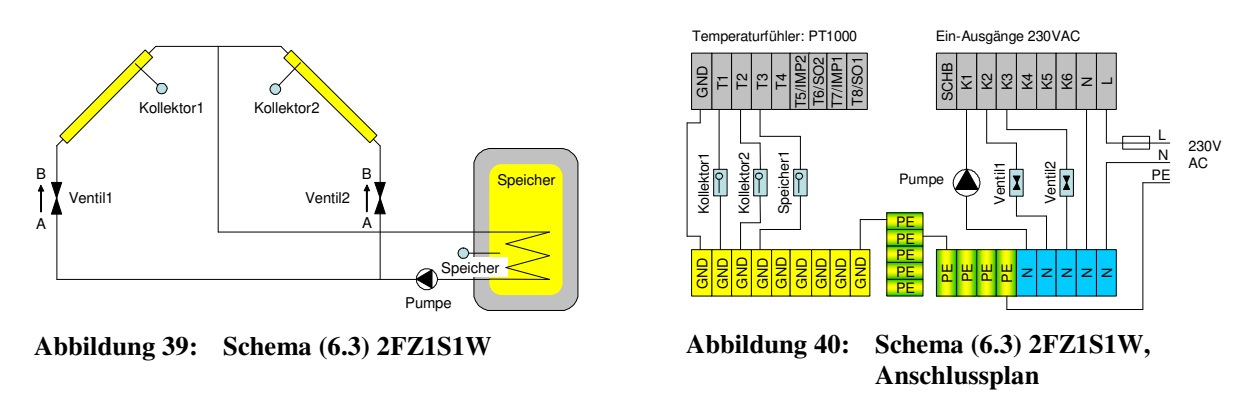

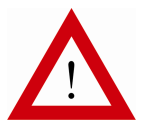

Beachten Sie die Installationshinweise in Abschnitt 6.5, Seite 29.

#### 6.5.2. Solaranlagen mit zwei Speichern – Schema (7.1) 2FP2SD2W

Besonderes:

- Vorrang-Einstellung Speicher 1, Speicher 2 oder Schwimmbad durch Benutzer
- Ein- und Ausschalten der Ladung von Speicher 1, Speicher 2 oder Schwimmbad durch Benutzer
- Unterbrechungsfunktion

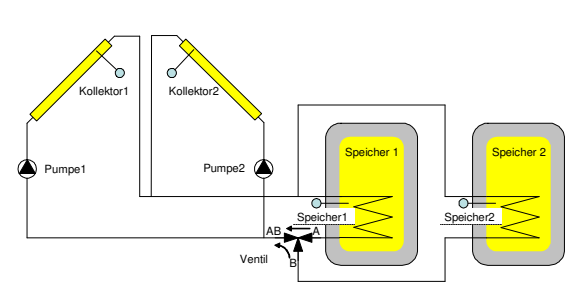

Abbildung 41: Schema (7.1) 2FP2SD2W

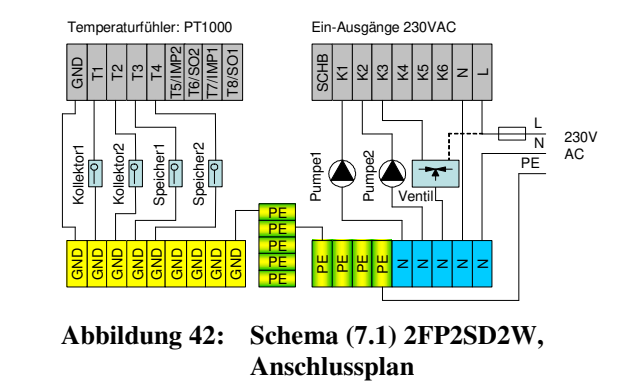

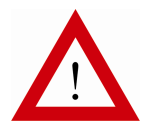

Beachten Sie die Installationshinweise in Abschnitt 6.5, Seite 29.

#### 6.6. Installationshinweise, Ausgangssignale für Ventile

In den folgenden Unterabschnitten werden Hinweise zur korrekten Installation der Anlage gegeben.

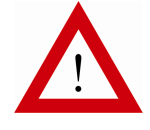

Nichtbeachten der Hinweise kann zu Funktionsstörungen und / oder Materialschäden an der Anlage führen.

An den Ausgängen dürfen nur entstörte Verbraucher angeschlossen werden. Ggf. muss eine Entstörung nachgerüstet werden (RC-Glied direkt am Verbraucher).

In jedem Falle sind die örtlichen Vorschriften zu beachten.

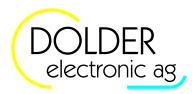

#### 6.6.1. Schliessen des Regler-Gehäuses

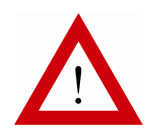

Drücken Sie nach dem Schliessen und Verschrauben des Gehäusedeckels auf die in Abbildung 43 gekennzeichneten Stellen über den Steckverbindern. Auf diese Weise gewährleisten Sie den einwandfreien Kontaktschluss der Verbindungsklemmen und vermeiden mechanische Spannungen im Gehäuse und auf der Platine.

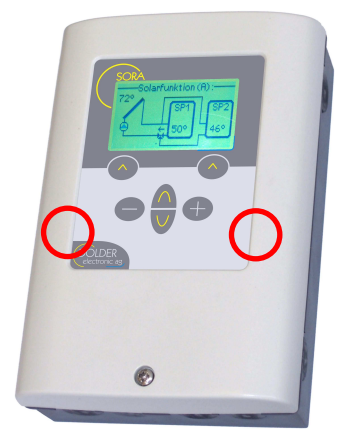

#### Abbildung 43: Schliessen des Regler-Gehäuses

#### 6.6.2. 3-Weg-Stetig-Regelventil

Beim Anschluss von 3-Weg-Stetig-Regelventilen muss die korrekte Anschlussbelegung besonders beachtet werden. Folgende Zusammenhänge müssen gegeben sein, sind diese nicht gewährleistet, ist eine stabile Regelung nicht möglich.

Ausgang K2 führt Strom:

- Durchfluss in Richtung  $A \rightarrow AB$  wird grösser
- Temperatur an Kollektor 1 wird kleiner
- Temperatur an Kollektor 2 wird grösser

Ausgang K3 führt Strom:

- Durchfluss in Richtung B→AB wird grösser
- Temperatur an Kollektor 1 wird grösser
- Temperatur an Kollektor 2 wird kleiner

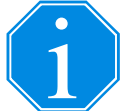

Falls die Regelung nicht korrekt funktioniert, liegt dies möglicherweise an einem falsch angeschlossenen 3-Weg-Stetig-Regelventil. Invertieren Sie in diesem Fall die Ventil-Ausgänge K2 und K3 unter  $\rightarrow$  *Menü*  $\rightarrow$  *Anlagen-Konfiguration*.

#### 6.6.3. 3-Weg-Auf-Zu-Ventil

Die Definition der Ausgangssignale für 3-Weg-Auf-Zu-Ventile sind aus Tabelle 4 ersichtlich. Für Ventile, welche für beide Drehrichtungen einen Ausgang benötigen, kann mit Hilfe der Erweiterung "Logik/Zusatz-Ausgang" ein weiterer Ausgang konfiguriert werden (siehe Abschnitt 9.10, Seite 55).

 Tabelle 4:
 Ventilstellung in Abhängigkeit der Ausgangssignale für 3-Weg-Auf-Zu-Ventile

|                        | Ventilstellung Invertiert |      |  |  |  |
|------------------------|---------------------------|------|--|--|--|
| Spannung am Ausgang Kx | Nein                      | Ja   |  |  |  |
| 0V AC                  | A→AB                      | B→AB |  |  |  |
| 230V AC                | B→AB                      | A→AB |  |  |  |

6.6 Installationshinweise, Ausgangssignale für Ventile

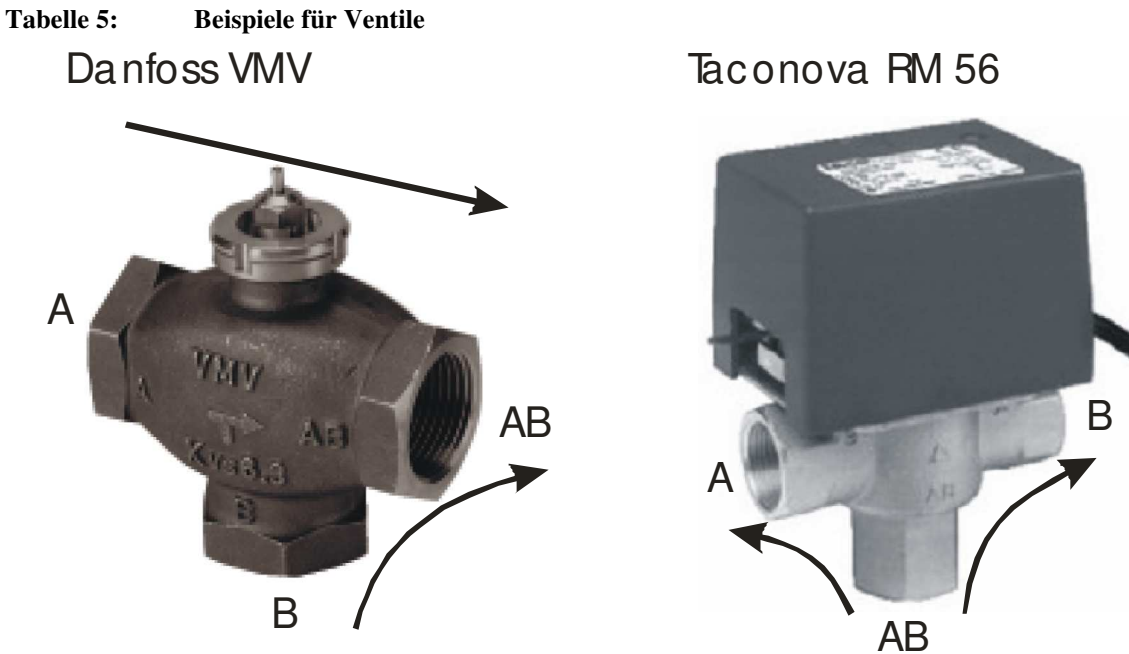

Ventilstellung Invertiert = Je nach Antrieb

Ventilstellung Invertiert = Ja

Einige Ventile (z.B. die Beispielventile in Tabelle 5) können nur in einer Richtung durchflossen werden. Die Richtung variiert von Ventil zu Ventil (Danfoss VMV: zwei Eintrittwege, Taconova RM 56: zwei Austrittwege).

Entsprechend der geforderten Durchflussrichtung muss das Ventil ggf. entgegen der Hydraulikschemata in dieser Bedienungsanleitung in den Hochtemperaturbereich gelegt werden:

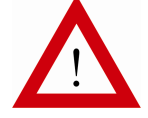

Ventil im Niedertemperaturbereich

Ventil im Hochtemperaturbereich

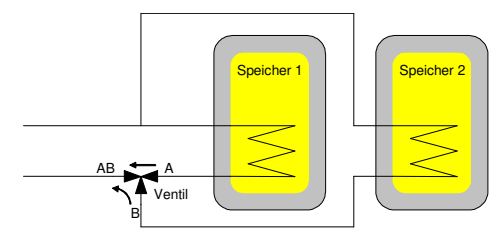

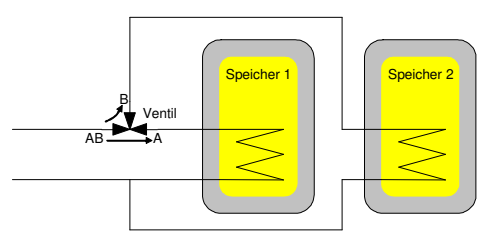

#### 6.6.4. 2-Weg-Auf-Zu-Ventil

Die Definition der Ausgangssignale für 2-Weg-Auf-Zu-Ventile sind aus Tabelle 5 ersichtlich.

#### Tabelle 6: Ventilstellung in Abhängigkeit der Ausgangssignale für 2-Weg-Auf-Zu-Ventile

|                        | Ventilstellung Invertiert   |                             |  |  |  |
|------------------------|-----------------------------|-----------------------------|--|--|--|
| Spannung am Ausgang Kx | Nein                        | Ja                          |  |  |  |
| 0V AC                  | A→B offen (kein Durchlass)  | A→B geschlossen (Durchlass) |  |  |  |
| 230V AC                | A→B geschlossen (Durchlass) | A→B offen (kein Durchlass)  |  |  |  |

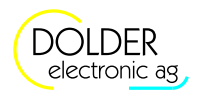

#### 6.6.5. Temperaturfühler

#### 6.6.5.1. Fühlerleitungen

Es wird empfohlen, zum Anschluss der Temperaturfühler abgeschirmte Kabel zu verwenden. Die Abschirmung wird dabei einseitig am Regler an Masse (GND) gelegt. Insbesondere bei langen Fühlerleitungen (z.B. Kollektorfühler) ist dies wichtig, um Störungen der Temperaturmessung zu vermeiden bzw. zu reduzieren.

#### 6.6.5.2. Temperaturen-Korrektur

Bei der Verwendung langer Fühlerleitungen oder bei schlechtem thermischem Kontakt der Fühler zur Leitung treten sogenannte systematische Messfehler, d.h. aufbaubedingte Fehler auf. Sie sind in der Regel (zumindest näherungsweise) konstant.

Der systematische Messfehler der Fühlerleitungen in Abhängigkeit der Leitungslänge und des Leitungsquerschnitts ist aus Tabelle 7 ersichtlich.

## Tabelle 7:Messfehler durch Kupfer-Fühlerleitungen in Abhängigkeit der Länge und des<br/>Querschnitts

|                        |     |       | Leitungslänge in Metern |       |       |       |       |       |       |       |       |
|------------------------|-----|-------|-------------------------|-------|-------|-------|-------|-------|-------|-------|-------|
|                        |     | 5     | 10                      | 15    | 20    | 25    | 30    | 40    | 50    | 60    | 80    |
| itt in mm <sup>2</sup> | 0.1 | 0.4°C | 0.9°C                   | 1.3°C | 1.8°C | 2.2°C | 2.6°C | 3.5°C | 4.4°C | 5.3°C | 7.0°C |
| Ē                      | 0.2 | 0.2°C | 0.4°C                   | 0.7°C | 0.9°C | 1.1°C | 1.3°C | 1.8°C | 2.2°C | 2.6°C | 3.5°C |
| in                     | 0.3 | 0.1°C | 0.3°C                   | 0.4°C | 0.6°C | 0.7°C | 0.9°C | 1.2°C | 1.5°C | 1.8°C | 2.3°C |
| hit                    | 0.4 | 0.1°C | 0.2°C                   | 0.3°C | 0.4°C | 0.5°C | 0.7°C | 0.9°C | 1.1°C | 1.3°C | 1.8°C |
| hr                     | 0.5 | 0.1°C | 0.2°C                   | 0.3°C | 0.4°C | 0.4°C | 0.5°C | 0.7°C | 0.9°C | 1.1°C | 1.4°C |
| rsc                    | 0.6 | 0.1°C | 0.1°C                   | 0.2°C | 0.3°C | 0.4°C | 0.4°C | 0.6°C | 0.7°C | 0.9°C | 1.2°C |
| ne                     | 0.7 | 0.1°C | 0.1°C                   | 0.2°C | 0.3°C | 0.3°C | 0.4°C | 0.5°C | 0.6°C | 0.8°C | 1.0°C |
| bs                     | 0.8 | 0.1°C | 0.1°C                   | 0.2°C | 0.2°C | 0.3°C | 0.3°C | 0.4°C | 0.5°C | 0.7°C | 0.9°C |
| bui                    | 0.9 | 0.0°C | 0.1°C                   | 0.1°C | 0.2°C | 0.2°C | 0.3°C | 0.4°C | 0.5°C | 0.6°C | 0.8°C |
| situ                   | 1   | 0.0°C | 0.1°C                   | 0.1°C | 0.2°C | 0.2°C | 0.3°C | 0.4°C | 0.4°C | 0.5°C | 0.7°C |
| ۲e                     | 1.5 | 0.0°C | 0.1°C                   | 0.1°C | 0.1°C | 0.1°C | 0.2°C | 0.2°C | 0.3°C | 0.4°C | 0.5°C |

Korrektur notwendig unter

 $\rightarrow$  Menü  $\rightarrow$  Betriebs-Einstellungen  $\rightarrow$  Temperaturen Korrektur

Unter  $\rightarrow$  *Menü*  $\rightarrow$  *Betriebs-Einstellungen*  $\rightarrow$  *Temperaturen Korrektur* können solche systematischen Messfehler für jeden Temperaturfühlereingang separat korrigiert werden. Für Fehler > 0.5°C sollte in jedem Fall eine Korrektur erfolgen.

#### 6.6.6. Ausgänge, Pumpen und Ventile testen

Zum Testen der Ausgänge bzw. der angeschlossenen Pumpen und Ventile können die Ausgänge K1 bis K3 (SORA-W) bzw. K1 bis K6 (SORA-WX) manuell ein- und ausgeschaltet werden. Dazu stehen unter  $\rightarrow$  *Menü*  $\rightarrow$  *Betriebs-Einstellungen*  $\rightarrow$  *Ausgänge testen* folgende Einstellungen zur Verfügung:

| Parameter         | Beschreibung                                                                                                    | Werte-Bereich | Vorein-<br>stellwert | akt.<br>eingest. |
|-------------------|----------------------------------------------------------------------------------------------------|---------------|----------------------|------------------|
| Timer Handbetrieb | Schaltet den Timer für die zeitliche Begrenzung des<br>Handbetriebs ein oder aus. Bei ausgeschaltetem<br>Timer bleiben die manuell eingestellten Zustände der<br>Ausgänge solange erhalten, bis sie explizit auf<br>"Auto" zurückgesetzt werden. Bei eingeschaltetem<br>Timer setzt dieser nach Ablauf der eingestellten Zeit<br>alle Ausgänge auf "Auto" zurück. | Ja, Nein      | Ja                   |                  |
| Zeit              | Zeit, bis die Ausgänge automatisch auf "Auto"<br>zurückgestellt werden.                                                                                                    | 1 - 10000 Min | 5 Min                |                  |

#### 6.6 Installationshinweise, Ausgangssignale für Ventile

| Parameter                        | Beschreibung                 | Werte-Bereich            | Vorein-<br>stellwert | akt.<br>eingest. |
|----------------------------------|------------------------------|--------------------------|----------------------|------------------|
| Ausgang K1 - K3                  | Setzen des Ausgangszustandes | Immer Ein,<br>Immer Aus, | Auto                 |                  |
| Ausgang K4 - K6<br>(nur SORA-WX) |                              | Auto                     |                      |                  |

#### 6.6.7. Temperaturschutz der Schwimmbadleitungen

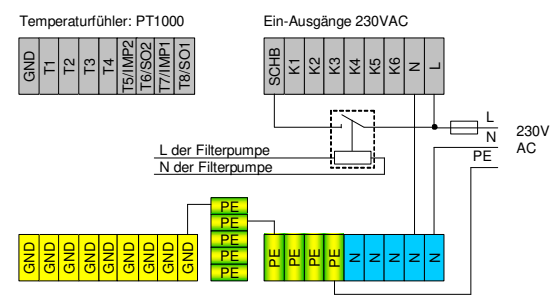

#### Abbildung 44: Anschlussplan Schwimmbad-Freigabe mit externem Relais für spannungsfreie Klemmen

Die Schwimmbadleitungen bestehen meist aus Kunststoff, der sich schon bei verhältnismässig niedrigen Temperaturen verformt. Die im Gegensatz dazu hohen Kollektortemperaturen könnten im schlimmsten Fall zum Schmelzen der Schwimmbadleitungen führen. Um dies zu verhindern, muss sichergestellt werden, dass die Solarwärme von den Kollektoren nur dann zum Wärmetauscher des Schwimmbads gelangt, wenn diese vom Sekundärkreislauf auch aufgenommen werden kann. Der Regler SORA-W/WX verfügt dazu über eine Schwimmbadfreigabe mit Hilfe derer die Funktion der Schwimmbad-Filterpumpe überwacht wird.

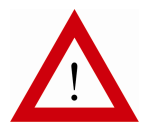

Die Schwimmbad-Freigabe-Klemme "SCHB" muss mit dem Aussenleiter der Filterpumpe verbunden werden.

Sicherheitshalber sollte ein externes Relais zwischengeschaltet werden (siehe Abbildung 44), damit nach dem Entfernen oder Ausschalten der Regler-Spannungsversorgung alle Klemmen spannungsfrei sind.

Bei laufender Filterpumpe (Klemme "SCHB" hat 230VAC) wird die Ladung des Schwimmbads freigegeben. Auf diese Weise wird sichergestellt, dass das Schwimmbad nur mit Wärme versorgt wird, wenn die Filterpumpe läuft.

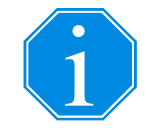

Falls der Temperaturschutz nicht benötigt wird, muss die Klemme "SCHB" direkt mit 230VAC verbunden werden (Schwimmbad immer freigegeben). Dabei muss die Phase der Speisung verwendet werden, um sicherzustellen, dass der Drehstromanschluss (400V) den Vorschriften entspricht.

#### 6.6.8. Raumthermostat

Der Raumthermostat wird an einem beliebigen Temperaturfühlereingang oder den 230VAC-Eingang SCHB angeschlossen. Dabei muss die Polarität des Thermostats wie folgt sein:

- Raumtemperatur > Sollwert  $\rightarrow$  Thermostat-Ausgang (Schalter, Relais) offen
- Raumtemperatur < Sollwert  $\rightarrow$  Thermostat-Ausgang (Schalter, Relais) geschlossen

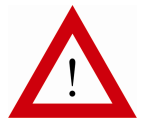

Beim Anschluss des Raumthermostats an einen Temperaturfühlereingang muss der Schaltausgang des Thermostaten potentialfrei sein!

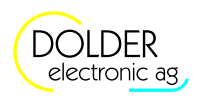

## 6.7. Vor-Konfiguration

Mit Hilfe des Menüs Vor-Konfiguration lassen sich oft gebrauchte Erweiterungen sehr schnell vorkonfigurieren.

Die folgenden Erweiterungen stehen zur Schnell-Konfiguration zur Verfügung:

- Ladung Warmwasser
- Ladung Heizkreis
- Heizkreis

Die Vor-Konfiguration ist im Service-Modus ( $\rightarrow$  Menü  $\rightarrow$  Service-Modus) unter  $\rightarrow$  Menü  $\rightarrow$  Anlagen-Konfiguration  $\rightarrow$  Vor-Konfiguration zu finden.

Der Befehl fügt die gewählten Erweiterungen in die Anlagen-Konfiguration ein und nimmt die in den folgenden Unterabschnitten beschriebenen Konfigurationen vor. Die Ausgangs-Belegungen sind so gewählt, dass sie mit den meisten Standard-Anlageschemata kompatibel sind, d.h. sich nicht mit deren Ausgangs-Belegung überschneiden. Für die Warmwasser- und Heizkreisladungen wird ein Kombispeicher verwendet. Abbildung 45 zeigt das entsprechende Hydraulikschema.

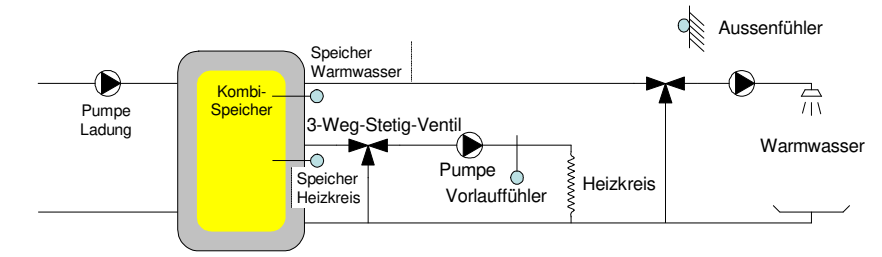

#### Abbildung 45: Hydraulikschema Vor-Konfiguration

#### 6.7.1. Ladung Warmwasser

| F                  | Speicherladung |
|--------------------|----------------|
| Programm           | Warmwasser     |
| Schema             | 0              |
| 2 Temperaturfühler | Nein           |
| Fühler             | T4             |
| Ausgang Pumpe      | K3             |
| Ausgang Erzeuger   | K3             |
|                    |                |

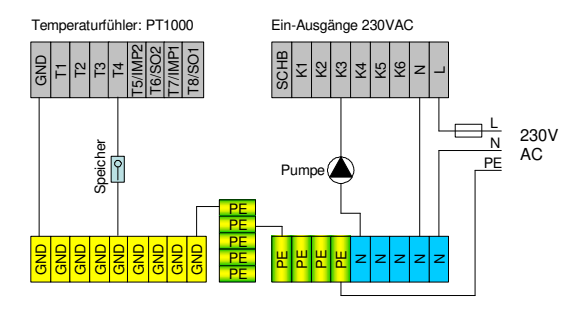

Details siehe Abschnitt 9.5.

#### 6.7.2. Ladung Heizkreis

| Speicherladung |
|----------------|
| Heizkreis      |
| 0              |
| Nein           |
| Nein           |
| T5             |
| К3             |
| К3             |
|                |

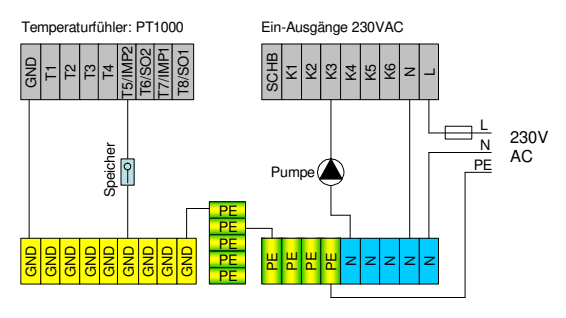

Details siehe Abschnitt 9.5.

#### 6.7.3. Heizkreis

| F                        | Heiz-Kühlkreis |
|--------------------------|----------------|
| Programm                 | Witterung      |
| Heizen                   | Ja             |
| Kühlen                   | Nein           |
| Fühler Aussentemperatur  | Т8             |
| Fühler Vorlauftemperatur | Τ7             |
| Ausgang Pumpe            | K4             |
| Mischventil              | Ja             |
| Ausgang Ventil Auf       | K5             |
| Ausgang Ventil Zu        | K6             |
|                          |                |

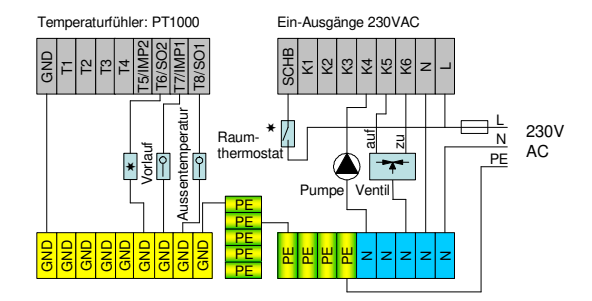

Details siehe Abschnitt 9.13.

PT1000-Raumtemperaturfühler

Bei Verwendung eines Raumfühlers muss das Programm auf "Witterung + Raumfühler" oder "Raumfühler" gestellt werden.

 $\star$  / Raumthermostat

Bei Verwendung eines Raumthermostaten muss das Programm auf "Witterung + Raumthemostat" gestellt werden. Der Raumthermostat kann entweder an den 230VAC-Eingang SCHB oder an einen beliebigen Temperaturfühlereingang angeschlossen werden. Beim Anschluss an einen Temperaturfühlereingang muss der Thermostat über einen potentialfreien Schaltausgang verfügen!

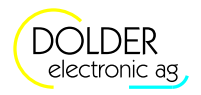

## 7. Service-Modus – Solarfunktion

## 7.1. Konfiguration

Die Konfiguration der Ein- und Ausgänge der integrierten Solarfunktion wird duch die Wahl des Anlageschemas vorgegeben. In der Erweiterung Solarfunktion kann die Belegung der Ein- und Ausgänge manuell vorgenommen werden (siehe Abschnitt 9.9, Seite 54).

| Konfigurationen                | Beschreibung                                                                                                    | Werte-Bereich                                                                                                    | Voreinstell-<br>wert | akt.<br>eingest. |
|--------------------------------|----------------------------------------------------------------------------------------------------|----------------------------------------------------------------------------------------------------|----------------------|------------------|
| Schema                         | Wahl des Anlageschemas für die Solar-<br>funktion. Die Bezeichnungen entsprechen<br>denjenigen aus Kapitel 6.                                                                                                    | (0.1) 1F1S1W<br>(0.2) 1F1S2W<br>(0.3) 1F1S1WW<br>(0.4) 1V1S1W<br>(0.5) 1F1S1WH<br>(1.1) 1F2SD2W<br>(1.2) 1F2SZ2W<br>(1.3) 1F2SP2W<br>(1.4) 1V2SD2W<br>(2.1) 1F3SD3W<br>(3.1) 1F1S1WSD<br>(3.2) 1F1S1WSD<br>(3.2) 1F1S1WSD<br>(3.3) 1F1S1WSD<br>(3.4) 1V1S1WSD<br>(4.1) 1F2SD2WSD<br>(6.1) 2FP1S1W<br>(6.2) 2FD1S1W<br>(6.3) 2FZ1S1W<br>(7.1) 2FP2SD2W | ?                    |                  |
| Überschuss-<br>bewirtschaftung | Weiterladen: Die Kollektorpumpe läuft<br>bei Erreichen der gewünschten Spei-<br>chertemperatur weiter. In der Nacht, wenn<br>sich der Kollektor abkühlt, wird der Spei-<br>cher via Kollektor bis auf die gewünschte<br>Temperatur entladen, d.h. rückgekühlt.<br>Erst dann schaltet die Pumpe aus.<br>Pendelfunktion: Sie verhindert hohe Kol-<br>lektortemperaturen. Die Pumpe schaltet<br>bei Erreichen der gewünschten Speicher-<br>temperatur aus. Übersteigt die Kollektor-<br>temperatur einen gewissen Wert, schaltet<br>die Pumpe wieder ein und kühlt den Kol-<br>lektor um 10K ab, dann schaltet die Pum-<br>pe aus. Dieser Vorgang wiederholt sich;<br>Die Kollektortemperatur pendelt zwi-<br>schen zwei Temperaturwerten.<br>Stillstand: Ist die gewünschte Speicher-<br>temperatur erreicht, schaltet die Kollek-<br>torpumpe ab. Die Kollektortemperatur<br>kann dabei sehr hoch werden. | Weiterladen<br>Pendelfunktion<br>Stillstand                                                                                                    | Stillstand           |                  |
| Ventil(1,2) invers             | Dieser Parameter erlaubt die Invertierung<br>des Ventilausgangs. Wurde das Ventil<br>versehentlich falsch verdrahtet (falsche<br>Drehrichtung), kann dies mit Hilfe dieser<br>Konfiguration behoben werden.                                                                                                    | Ja, Nein                                                                                                    | Nein                 |                  |
| Sensor                         | Wahl des Sensortyps bei Anlagen mit<br>Vakuumkollektoren                                                                                                    | Solarfühler,<br>Temperaturfühler                                                                                                    | Solarfühler          |                  |

#### 7.2 Einstellungen

| Konfigurationen                          | Beschreibung                                                                                                    | Werte-Bereich | Voreinstell-<br>wert | akt.<br>eingest. |
|------------------------------------------|----------------------------------------------------------------------------------------------------|---------------|----------------------|------------------|
| Energiemessung                           | Schaltet den integrierten Energiezähler<br>ein                                                                                                    | Ja, Nein      | Nein                 |                  |
| Vorlauffühler (Schema<br>= (0.2) 1F1S2W) | Der Kollektorfühler kann auch zur<br>Messung der Vorlauftemperatur<br>herangezogen werden (Vorlauffühler =<br>Nein). Die Leitungsverluste werden dann<br>nicht berücksichtigt. | Ja, Nein      | Nein                 |                  |

## 7.2. Einstellungen

Die Betriebs-Einstellungen für den Fachmann finden Sie unter  $\rightarrow$  Menü  $\rightarrow$  Betriebs-Einstellungen  $\rightarrow$  Solarfunktion.

Es werden nur die Einstellwerte angezeigt, welche für die jeweilige Anlagen-Konfiguration relevant sind.

| Schemata (0.1) 1F1S1W, (0.2) 1F1S2W, (0.3) 1F1S1WW, (0.4) 1V1S1W, (0.5) 1F1S1WH | Schemata (6.1) 2FP1S1W, (6.3) 2FZ1S1W | Schema (6.2) 2FD1S1W | Schema (7.1) 2FP2SD2W | Schemata (1.1) 1F2SD2W, (1.2) 1F2SZ2W,<br>(1.3) 1F2SP2W, (1.4) 1V2SD2W | Schemata (3.1) 1F1S1WSD, (3.2) 1F1S1WSZ, (3.3) 1F1S1WSP, (3.4) 1V1S1WSD | Schema (2.1) 1F3SD3W | Schema (4.1) 1F2SD2WSD | Anzeige bei eingeschalteter Option | Parameter                                                              | Beschreibung                                                                                                    | Werte-Bereich | Voreinstellung | aktuell eingestellt |
|---------------------------------------------------------------------------------|---------------------------------------|----------------------|-----------------------|------------------------------------------------------------------------|-------------------------------------------------------------------------|----------------------|------------------------|------------------------------------|------------------------------------------------------------------------|----------------------------------------------------------------------------------------------------|---------------|----------------|---------------------|
| ~                                                                               | ~                                     | ~                    | •                     | ~                                                                      | ~                                                                       | ~                    | >                      |                                    | Datumsfen<br>ster<br>Es stehen 5<br>Datumsfen<br>ster zur<br>Verfügung | Datumsfenster mit "Ein"<br>aktivieren<br>Datumsfenster 1 hat die höchste<br>Priorität.<br>Datumsfenster 5 hat die tiefste<br>Priorität. | Ein/Aus       | Aus            |                     |
| ~                                                                               | ~                                     | ~                    | /                     | ~                                                                      |                                                                         | ~                    | >                      |                                    | Beginn                                                                 | Tag des Beginns des Datums-                                                                                                    | 1-31          | 1              |                     |
|                                                                                 |                                       |                      |                       |                                                                        |                                                                         |                      |                        |                                    | Beginn                                                                 | Monat des Beginns des Datums-                                                                                                    | 1-12          | 1              |                     |
| •                                                                               | <b>`</b>                              | *                    |                       | •                                                                      | •                                                                       |                      | *                      |                                    | Monat<br>Ende Tag                                                      | fensters<br>Tag des Endes des Datums-                                                                                                   | 1-31          | 1              |                     |
| -                                                                               | ~                                     | /                    | ~                     | ~                                                                      | ~                                                                       | /                    | >                      |                                    | 2.1.00 1.09                                                            | fensters                                                                                                    |               | -              |                     |
| 1                                                                               | 1                                     | 1                    | 1                     | ~                                                                      | 1                                                                       | 1                    | >                      |                                    | Ende<br>Monat                                                          | Monat des Endes des Datums-<br>fensters                                                                                                 | 1-12          | 1              |                     |
| ~                                                                               | ~                                     | ~                    | /                     | ~                                                                      | ~                                                                       | ~                    | >                      |                                    | Speicher (1)                                                           | Temperatur-Sollvorgabe für den Speicher (1)                                                                                             | 0 - 200°C     | 70°C           |                     |
|                                                                                 |                                       |                      | /                     | ~                                                                      |                                                                         | >                    | >                      |                                    | Speicher 2                                                             | Temperatur-Sollvorgabe für den<br>Speicher 2                                                                                            | 0 - 200°C     | 70°C           |                     |
|                                                                                 |                                       |                      |                       |                                                                        |                                                                         | >                    |                        |                                    | Speicher 3                                                             | Temperatur-Sollvorgabe für den<br>Speicher 3                                                                                            | 0 - 200°C     | 70°C           |                     |
|                                                                                 |                                       |                      |                       |                                                                        | ~                                                                       |                      | >                      |                                    | Schwimm-<br>bad                                                        | Temperatur-Sollvorgabe für das<br>Schwimmbad                                                                                            | 0 - 200°C     | 25°C           |                     |

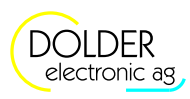

## Bedienungsanleitung SORA-W/WX

#### 7 Service-Modus - Solarfunktion

| Schemata (0.1) 1F1S1W, (0.2) 1F1S2W, (0.3)<br>1F1S1WW, (0.4) 1V1S1W, (0.5) 1F1S1WH | Schemata (6.1) 2FP1S1W, (6.3) 2FZ1S1W | Schema (6.2) 2FD1S1W | Schema (7.1) 2FP2SD2W | Schemata (1 1) 1F2SD2W (1 2) 1F2SZ2W | (1.3) 1F2SP2W, (1.4) 1V2SD2W | Schemata (3.1) 1F1S1WSD, (3.2) 1F1S1WSZ, | (3.3) 1F1S1WSP, (3.4) 1V1S1WSD | Schema (2.1) 1F3SD3W | Schema (4.1) 1F2SD2WSD | Anzeige bei eingeschalteter Option | Parameter            |       | Beschreibung                                                                                                    | Werte-Bereich          | Voreinstellung | aktuell eingestellt |
|------------------------------------------------------------------------------------|---------------------------------------|----------------------|-----------------------|--------------------------------------|------------------------------|------------------------------------------|--------------------------------|----------------------|------------------------|------------------------------------|----------------------|-------|----------------------------------------------------------------------------------------------------|------------------------|----------------|---------------------|
| 1                                                                                  | ~                                     | /~                   | 1                     |                                      |                              |                                          |                                |                      |                        |                                    | dTE<br>Speicl        | her   | Temperaturdifferenz zwischen<br>Kollektor und Speicher, welche<br>das Einschalten der Pumpe be-<br>wirkt              | 0 - 30K                | 10K            |                     |
| ~                                                                                  | ~                                     | /~                   | •                     |                                      |                              |                                          |                                |                      |                        |                                    | dTA<br>Speicl        | her   | Temperaturdifferenz zwischen<br>Kollektor und Speicher, welche<br>das Ausschalten der Pumpe be-<br>wirkt              | 0 -<br>dTE<br>Speicher | 4K             |                     |
|                                                                                    |                                       |                      |                       | /                                    | ~                            |                                          | /                              | >                    | ~                      |                                    | Optio                | n dT  | Temperaturdifferenz zwischen<br>Kollektor und Abnehmer für<br>jeden Abnehmer separat einstell-<br>bar                 | EIN, AUS               | AUS            |                     |
|                                                                                    |                                       |                      |                       | /                                    | ~                            |                                          | /                              | ~                    | ~                      |                                    | dTE                  |       | Temperaturdifferenz zwischen<br>Kollektor und Speicher /<br>Schwimmbad, welche das Ein-<br>schalten der Pumpe bewirkt | 0.0 -<br>30.0K         | 10.0K          |                     |
|                                                                                    |                                       |                      |                       | /                                    | ~                            |                                          | /                              | ~                    | ~                      |                                    | dTA                  |       | Temperaturdifferenz zwischen<br>Kollektor und Speicher /<br>Schwimmbad, welche das Aus-<br>schalten der Pumpe bewirkt | 0.0°C -<br>dTE         | 4.0K           |                     |
|                                                                                    |                                       |                      |                       | /                                    | ~                            |                                          | /                              | ~                    | ~                      |                                    | dTE<br>Speicl<br>(1) | her   | Temperaturdifferenz zwischen<br>Kollektor und Speicher 1, wel-<br>che das Einschalten der Pumpe<br>bewirkt            | 0.0 -<br>30.0K         | 10.0K          |                     |
|                                                                                    |                                       |                      | •                     | /                                    | ~                            | 1                                        | /                              | >                    | ~                      |                                    | dTA<br>Speicl<br>(1) | her   | Temperaturdifferenz zwischen<br>Kollektor und Speicher 1, wel-<br>che das Ausschalten der Pumpe<br>bewirkt            | 0.0°C-<br>"dTE"        | 4.0K           |                     |
|                                                                                    |                                       |                      | 4                     | /                                    | ~                            |                                          |                                | >                    | ~                      |                                    | dTE<br>Speicl        | her 2 | Temperaturdifferenz zwischen<br>Kollektor und Speicher 2, wel-<br>che das Einschalten der Pumpe<br>bewirkt            | 0.0 -<br>30.0K         | 10.0K          |                     |
|                                                                                    |                                       |                      | 4                     | /                                    | ~                            |                                          |                                | >                    | ~                      |                                    | dTA<br>Speicl        | her 2 | Temperaturdifferenz zwischen<br>Kollektor und Speicher 2, wel-<br>che das Ausschalten der Pumpe<br>bewirkt            | 0.0 -<br>dTE           | 4.0K           |                     |
|                                                                                    |                                       |                      |                       |                                      |                              |                                          |                                | ~                    |                        |                                    | dTE<br>Speicl        | her 3 | Temperaturdifferenz zwischen<br>Kollektor und Speicher 3, wel-<br>che das Einschalten der Pumpe<br>bewirkt            | 0.0 -<br>30.0K         | 10.0K          |                     |
|                                                                                    | Î                                     | Î                    | l                     |                                      |                              | 1                                        |                                | 1                    | [                      | ſ                                  | dTA                  |       | Temperaturdifferenz zwischen                                                                                          | 0.0 -                  | 4.0K           |                     |

7.2 Einstellungen

| Schemata (0.1) 1F1S1W, (0.2) 1F1S2W, (0.3)<br>1F1S1WW, (0.4) 1V1S1W, (0.5) 1F1S1WH | Schemata (0.1) ZFF151W, (0.3) ZFZ151W<br>Schema (6.2) 7FD1S1W | Schema (7 1) 2FP2SD2W | Schemata (1.1) 1F2SD2W. (1.2) 1F2SZ2W. | (1.3) 1F2SP2W, (1.4) 1V2SD2W | Schemata (3.1) 1F1S1WSD, (3.2) 1F1S1WSZ, (3.3) 1F1S1WSP, (3.4) 1V1S1WSD | Schema (2.1) 1F3SD3W | Schema (4.1) 1F2SD2WSD | Anzeige bei eingeschalteter Option | Parameter                | Beschreibung                                                                                                    | Werte-Bereich                       | Voreinstellung | aktuell eingestellt |
|------------------------------------------------------------------------------------|---------------------------------------------------------------|-----------------------|----------------------------------------|------------------------------|-------------------------------------------------------------------------|----------------------|------------------------|------------------------------------|--------------------------|----------------------------------------------------------------------------------------------------|-------------------------------------|----------------|---------------------|
|                                                                                    |                                                               |                       |                                        |                              |                                                                         |                      |                        |                                    | Speicher 3               | Kollektor und Speicher 3, wel-<br>che das Ausschalten der Pumpe<br>bewirkt                                                                                                    | dTE                                 |                |                     |
|                                                                                    |                                                               |                       |                                        |                              | ~                                                                       |                      | >                      | 2                                  | dTE<br>Schwimm-<br>bad   | Temperaturdifferenz zwischen<br>Kollektor und Schwimmbad,<br>welche das Einschalten der Pum-<br>pe bewirkt                                                                                                    | 0.0 -<br>30.0K                      | 10.0K          |                     |
|                                                                                    |                                                               |                       |                                        |                              | ~                                                                       |                      | >                      |                                    | dTA<br>Schwimm-<br>bad   | Temperaturdifferenz zwischen<br>Kollektor und Schwimmbad,<br>welche das Ausschalten der<br>Pumpe bewirkt                                                                                                    | 0.0 -<br>dTE                        | 4.0K           |                     |
| •                                                                                  | ~                                                             | /                     | /                                      | ~                            | ~                                                                       | ~                    | -                      |                                    | MAX<br>Kollektor<br>Aus  | Maximale Kollektortemperatur.<br>Wird dieser Wert überschritten,<br>so wird die Kollektorpumpe<br>ausgeschaltet.                                                                                                  | 2 - 200°C                           | 110°C          | 1                   |
| •                                                                                  | ~                                                             | /.                    | ~                                      | ~                            | ~                                                                       | ~                    | ~                      |                                    | MAX<br>Kollektor<br>Ein  | Wenn die maximale<br>Kollektortemperatur "MAX<br>Kollektor Aus" überschritten<br>wurde, so wird die<br>Kollektorpumpe erst nach dem<br>Unterschreiten der Temperatur<br>"MAX Kollektor Ein" wieder<br>freigegeben | 2°C -<br>"MAX<br>Kollektor<br>Aus"  | 60°C           |                     |
|                                                                                    |                                                               | /                     | /                                      | ~                            | ~                                                                       | ~                    | ~                      |                                    | MAX<br>Speicher          | Maximale Speichertemperatur                                                                                                    | 0 - MAX<br>Kollektor                | 95°C           |                     |
|                                                                                    | -<br>                                                         |                       | /                                      | ~                            |                                                                         | ~                    | -                      |                                    | Unterbrech<br>ung MAX    | Maximale Unterbrechungszeit                                                                                                    | 0 - 20Min                           | 10Min          |                     |
|                                                                                    | \$ <del>\$</del> -                                            |                       | /                                      | 1                            | ~                                                                       | ~                    | ~                      |                                    | Unterbr<br>Intervall     | Intervall-Zeit für Unterbre-<br>chungsfunktion                                                                                                    | (Unterbrech<br>ung + 2) -<br>180Min | 60Min          |                     |
|                                                                                    |                                                               | /                     |                                        |                              |                                                                         |                      |                        |                                    | Intervall<br>3WSV        | Regel-Intervall für 3-Weg-<br>Regel-Ventil                                                                                                    | 1- 120s                             | 20s            |                     |
|                                                                                    |                                                               | /                     |                                        |                              |                                                                         |                      | )                      |                                    | FAKTOR<br>3WSV           | Faktor für 3-Weg-Regel-Ventil                                                                                                    | 0 - 100%                            | 30%            |                     |
|                                                                                    | ~                                                             | /                     | /                                      | ~                            | ~                                                                       | ~                    | -                      |                                    | Option<br>Hysterese      | Temperatur-Hysterese zur Spei-<br>cherbewirtschaftung für jeden<br>Abnehmer einstellbar (sonst fest<br>2.0K)                                                                                                    | EIN, AUS                            | AUS            |                     |
| ~                                                                                  | ~                                                             | /.                    | /                                      | •                            |                                                                         | ~                    | ~                      | Ein                                | Hyst.<br>Speicher<br>(1) | Temperatur-Hysterese zur Be-<br>wirtschaftung des Speichers (1)                                                                                                    | 0 - 30K                             | 2.0K           |                     |

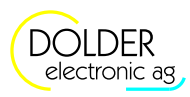

#### 7 Service-Modus - Solarfunktion

| Schemata (0.1) 1F1S1W, (0.2) 1F1S2W, (0.3)<br>1F1S1WW, (0.4) 1V1S1W, (0.5) 1F1S1WH | Schemata (6.1) 2FP1S1W, (6.3) 2FZ1S1W | SCHEIIIA (0.2) ZFUISI W<br>6-4 | Schema (7.1) ZFP2SDZW | Schemata (1.1) 1F2SD2W, (1.2) 1F2SZ2W, (1.3) 1F2SP2W, (1.3) 1F2SP2W, (1.4) 1V2SD2W | Schemata (3.1) 1F1S1WSD, (3.2) 1F1S1WSZ,<br>(3.2) 1F161WSD, (3.4) 1V161W5D | (5.5) IF151 W5F, (5.4) I V 151 W5D<br>Schema (7 1) 1F3SD3W | Schema (4.1) 1F3CD3WCD | ochenna (4.1) 1F23D2W3D | Anzeige bei eingeschalteter Option | Parameter                | Beschreibung                                                                       | Werte-Bereich             | Voreinstellung | aktuell eingestellt |
|------------------------------------------------------------------------------------|---------------------------------------|--------------------------------|-----------------------|------------------------------------------------------------------------------------|----------------------------------------------------------------------------|------------------------------------------------------------|------------------------|-------------------------|------------------------------------|--------------------------|------------------------------------------------------------------------------------|---------------------------|----------------|---------------------|
|                                                                                    |                                       |                                | >                     |                                                                                    |                                                                            |                                                            | /                      | ~                       |                                    | Hyst.<br>Speicher 2      | Temperatur-Hysterese zur Be-<br>wirtschaftung des Speichers 2                      | 0 - 30K                   | 2.0K           |                     |
|                                                                                    |                                       |                                |                       |                                                                                    |                                                                            |                                                            | /                      |                         |                                    | Hyst.<br>Speicher 3      | Temperatur-Hysterese zur Be-<br>wirtschaftung des Speichers 3                      | 0 - 30K                   | 2.0K           |                     |
|                                                                                    |                                       |                                |                       |                                                                                    | v                                                                          | •                                                          |                        | >                       |                                    | Hyst.<br>Schwimm-<br>bad | Temperatur-Hysterese zur Be-<br>wirtschaftung des Schwimmbads                      | 0 - 30K                   | 2.0K           |                     |
| 1                                                                                  | /                                     | 1                              | 1                     | 1                                                                                  | V                                                                          | •                                                          | /                      | 1                       |                                    | Option<br>Frostschutz    | Frostschutz für den Kollektor-<br>kreislauf                                        | EIN, AUS                  | AUS            |                     |
| ~                                                                                  | ~                                     | ~                              | •                     | ~                                                                                  | v                                                                          |                                                            | /                      | ~                       |                                    | Frostschutz<br>Ein       | Kollektortemperatur, bei der die<br>Kollektor-Pumpe in Betrieb ge-<br>setzt wird.  | -30 - 10°C                | 5°C            |                     |
| 1                                                                                  | ~                                     | ~                              | >                     | ~                                                                                  | V                                                                          |                                                            | /                      | 1                       | Ein                                | Frostschutz<br>Aus       | Kollektortemperatur bei der die<br>Kollektor-Pumpe ausser Betrieb<br>gesetzt wird. | Frostschutz<br>Ein - 10°C | 7°C            |                     |

#### 7.3. Messungen

Die Messungen finden Sie unter  $\rightarrow$  Menü  $\rightarrow$  Messungen/Info  $\rightarrow$  Solarfunktion.

| Messwerte                     | Beispiele | Beschreibung                                                  |
|-------------------------------|-----------|---------------------------------------------------------------|
| Temperaturen                  | T1 30.9°C | Temperatur des Kollektors, des Speichers bzw. des Schwimm-    |
| ➡ Kollektor 1, 2              |           | bads in °C                                                    |
| Speicher 1, 2                 |           |                                                               |
| → Speicher 3 (nur<br>SORA-WX) |           |                                                               |
| → Schwimmbad                  |           |                                                               |
| Ausgänge                      | K2 Aus    | aktueller Zustand des Pumpen- oder Ventil-Ausgangs (Ein, Aus) |
| → Pumpe 1, 2                  |           |                                                               |
| ➡ Ventil 1, 2                 |           |                                                               |
| Betriebsstunden               | K1 258h   | gesamte Einschaltdauer der Pumpe 1, 2                         |
| ➡ Pumpe 1, 2                  |           | Zeit, in der der Ausgang des Ventils 1, 2 eingeschaltet war   |
| ↦ Ventil 1, 2                 |           |                                                               |
| Anzahl Schaltvorgänge         | K1 6      | Anzahl Einschaltvorgänge der Pumpen- bzw. Ventil-Ausgänge     |
|                               |           |                                                               |
| ↦ Ventil 1, 2                 |           |                                                               |
| → Pumpe 1, 2<br>→ Ventil 1, 2 | KI U      | Anzani Einschartvorgange der i dnipen- bzw. Ventif-Ausgange   |

#### 7.4. Statusmeldungen

Die Statusmeldungen erscheinen jeweils periodisch im  $\rightarrow$  *Statusdisplay* und in der Titelzeile unter  $\rightarrow$  *Schemata*.

## 7.4 Statusmeldungen

| Statusmeldung               | Beschreibung                                                                                                  |
|-----------------------------|----------------------------------------------------------------------------------------------------|
| Warten auf Sonne            | Der Speicher kann wegen fehlender Sonne nicht geladen werden.                                                 |
| Speicher 1, 2 laden         | Der Speicher 1, 2 oder 3 bzw. das Schwimmbad wird geladen.                                                    |
| Speicher 3 laden (nur       |                                                                                                    |
| SORA-WX)                    |                                                                                                    |
| Schwimmbad laden            |                                                                                                    |
| Speicher 1, 2 weiterladen   | Gilt nur bei $\rightarrow$ Menü $\rightarrow$ Anlagen-Konfiguration $\rightarrow$ Anlagenschema $\rightarrow$ |
| Speicher 3 weiterladen (nur | Überschussbewirtschaftung = "Weiterladen".                                                                    |
| SORA-WX)                    | Der Speicher 1, 2 oder 3 bzw. das Schwimmbad wird bei positiver Tempera-                                      |
| Schwimmbad weiterladen      | turdifferenz weitergeladen, auch wenn die Speichertemperatur erreicht ist.                                    |
| Speicher 1, 2 kühlen        | Gilt nur bei $\rightarrow$ Menü $\rightarrow$ Anlagen-Konfiguration $\rightarrow$ Anlagenschema $\rightarrow$ |
| Speicher 3 kühlen (nur      | <i>Überschussbewirtschaftung</i> = "Weiterladen" oder "Pendelfunktion".                                       |
| SORA-WX)                    | Der Speicher 1, 2 oder 3 bzw. das Schwimmbad wird über den Kollektor ge-                                      |
| Schwimmbad kühlen           | kühlt, bis die Speichertemperatur unterschritten ist.                                                         |
| Speicher ist/sind geladen   | Alle Speicher sind geladen.                                                                                   |
| Pendelfunktion              | Gilt nur bei → Menü → Anlagen-Konfiguration → Anlagenschema →                                                 |
|                             | Überschussbewirtschaftung = "Pendelfunktion".                                                                 |
|                             | Die Pendelfunktion ist aktiv.                                                                                 |
| Ladung Unterbruch           | Die Ladung des Speichers ist unterbrochen. Es wird geprüft, ob der Vorrang-                                   |
| -                           | speicher geladen werden kann. Ist dies nicht der Fall, so wird (wenn möglich)                                 |
|                             | der niedriger priorisierte Speicher weitergeladen.                                                            |
| Kollektor-MAX erreicht      | Die Kollektortemperatur hat den Einstellwert "MAX Kollektor, überschritten.                                   |
|                             | Die Pumpe schaltet in jedem Fall aus.                                                                         |
| Speicher-MAX erreicht       | Mindestens ein Speicher ist wärmer als "Speicher Max". Die Pumpe schaltet                                     |
|                             | in jedem Fall aus.                                                                                            |
| Frostschutz aktiv           | Die Kollektortemperatur hat den Einstellwert "Frostschutz Ein" (z.B. 5°C) un-                                 |
|                             | terschritten. Die Kollektor-Pumpe ist in Betrieb.                                                             |

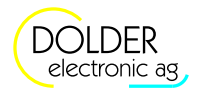

## 8. Service-Modus – Energiemessung

Für eine genaue Wärmeenergiemessung sind ein Volumenmessteil und zwei Temperaturfühler, welche die Vorlauf- (T5) und Rücklauftemperatur (T6) messen, notwendig.

Steht ein Volumenmessteil nicht zur Verfügung, so ist eine genaue Energiemessung nicht möglich. Der Volumenstrom wird in diesem Fall geschätzt bzw. einmalig ermittelt und als fester Wert vorgegeben.

Für die Messung der Vorlauftemperatur kann wahlweise der Kollektorfühler (T1; an der hydraulischen Leitung montiert, nicht an der Absorberfläche!) oder ein separater Vorlauf-Fühler (T5) verwendet werden. Der Rücklauf-Fühler T6 ist für die Energiemessung in jedem Fall notwendig.

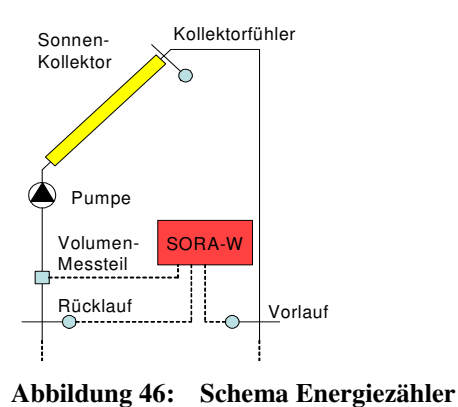

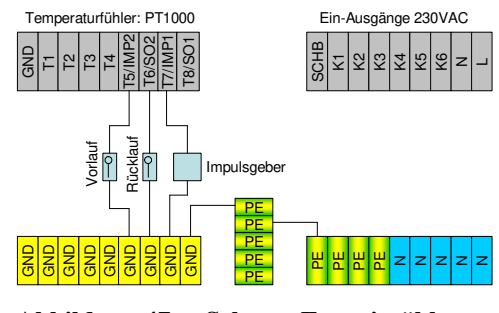

Abbildung 47: Schema Energiezähler, Anschlussplan

## 8.1. Einstellungen

Die Betriebseinstellungen für den Fachmann finden Sie unter  $\rightarrow$  Menü  $\rightarrow$  Betriebs-Einstellungen  $\rightarrow$  Energiezähler.

| Parameter        | Beschreibung                                                                          | Werte-Bereich                                                                               | Vorein-<br>stellwert | akt.<br>eingest. |
|------------------|---------------------------------------------------------------------------------------|---------------------------------------------------------------------------------------------|----------------------|------------------|
| Impulswertigkeit | Impulswertigkeit des Volumenmessteils                                                 | 0.0 - 100.01                                                                                | 1.01                 |                  |
| Glykol           | Art des Glykol-Gemisches                                                              | Antifrogen L,<br>Antifrogen N,<br>Dowcal 20,<br>Tyfocor L 17,<br>Glythermin,<br>P44, Wasser | Antifrogen L         |                  |
| Konzentration    | Konzentration des Glykol-Gemisches                                                    | 0 - 100%                                                                                    | 40%                  |                  |
| Durchfluss       | Durchflussangabe notwendig bei rechnerischer Ener-<br>giemessung ohne Volumenmessteil | 0 - 100001/h                                                                                | 01/h                 |                  |

8.2 Messungen

## 8.2. Messungen

| Messwerte                | Beispiele     | Beschreibung                                           |
|--------------------------|---------------|--------------------------------------------------------|
| Ertrag Total             | 310653.427kWh | Gesamter Energieertrag des Kollektors                  |
| Teilertrag               | 53.352kWh     | Energiezähler, welcher von Hand zurückge-stellt werden |
|                          |               | kann. Geeignet für statistische Auswertungen.          |
| Kühlen                   | -1.5kWh       | Energie, welche von den Speichern an den Kollektor zu- |
|                          |               | rückgegeben wurde.                                     |
| Speicher 1, 2            | 230.6kWh      | Energieertrag, der vom Kollektor an den Abnehmer Spei- |
| Speicher 3 (nur SORA-WX) |               | cher 1, 2, 3 oder das Schwimmbad abgegeben wurde.      |
| Schwimmbad               |               |                                                        |
| Vorlauf                  | T5 45.3°C     | aktuelle Vorlauf-Temperatur                            |
| Rücklauf                 | T6 28.6°C     | aktuelle Rücklauf-Temperatur                           |
| Durchfluss               | 6201/h        | Momentaner Durchfluss (gemessen vom Volumenmess-       |
|                          |               | teil)                                                  |
| Wärmekapazität           | 3.78J/gK      | Spezifische Wärmekapazität des Frostschutzmittels      |
| Dichte                   | 1028.9g/l     | Spezifische Dichte des Frostschutzmittels              |

Die Messungen finden Sie unter  $\rightarrow$  Menü  $\rightarrow$  Messwerte/Info  $\rightarrow$  Energiezähler.

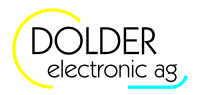

## 9. Service-Modus – Erweiterungen

## 9.1. Übersicht

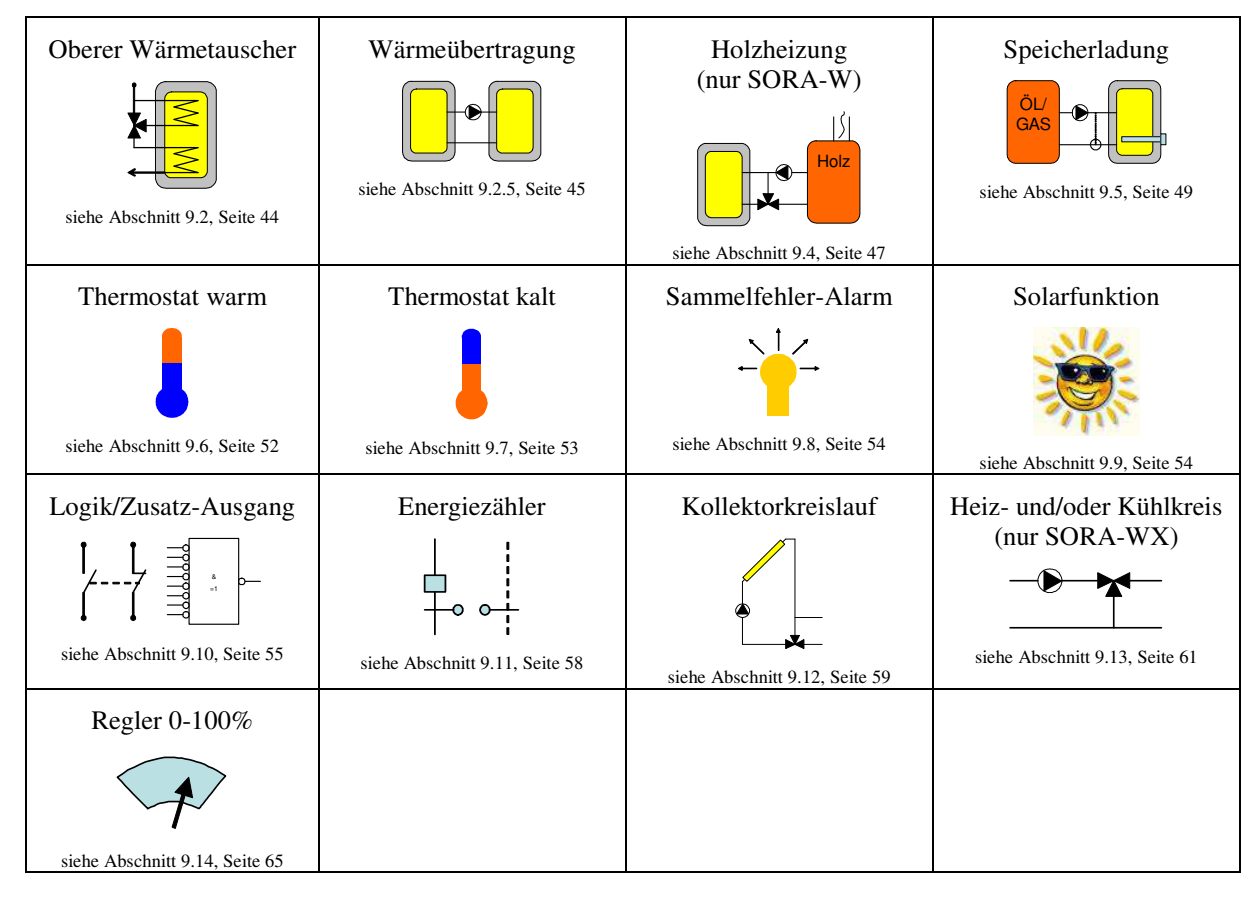

## 9.2. Oberer Wärmetauscher

Wird der obere Wärmetauscher eingeschaltet, so wird die Solarwärme an beide Wärmetauscher abgegeben. Anderenfalls wird nur der untere Wärmetauscher mit Wärme versorgt.

#### 9.2.1. Schema

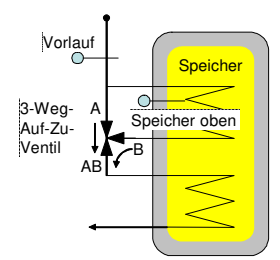

#### 9.2.2. Konfiguration

| Parameter       | Beschreibung                                 | Werte-Bereich     | Vorein-<br>stellwert | akt.<br>eingest. |
|-----------------|----------------------------------------------|-------------------|----------------------|------------------|
| Fühler Vorlauf  | Temperaturfühler-Eingang für die Messung der | T1 - T6 (SORA-W)  | Т?                   |                  |
|                 | Vorlauftemperatur                            | 11 - 18 (SORA-WX) |                      |                  |
| Fühler Speicher | Temperaturfühler-Eingang für die Messung der | T1 - T6 (SORA-W)  | Т?                   |                  |
| oben            | Temperatur am oberen Wärmetauscher           | T1 - T8 (SORA-WX) |                      |                  |

#### 9.3 Wärmeübertragung

| Parameter      | Beschreibung                                                                                                    | Werte-Bereich                                    | Vorein-<br>stellwert | akt.<br>eingest. |
|----------------|----------------------------------------------------------------------------------------------------|--------------------------------------------------|----------------------|------------------|
| Ausgang Ventil | Ausgang zur Ansteuerung des Umschaltventils                                                                                                    | K1 - K3 (SORA-W)<br>K1 - K6 (SORA-WX)<br>V1 - V8 | K?                   |                  |
| Ventil invers  | Dieser Parameter erlaubt die Invertierung des<br>Ventilausgangs. Wurde das Ventil versehentlich<br>falsch verdrahtet (falsche Drehrichtung), kann<br>dies mit Hilfe dieser Konfiguration behoben<br>werden. | Ja, Nein                                         | Nein                 |                  |

#### 9.2.3. Einstellungen

| Parameter         | Beschreibung                                                                                                    | Werte-Bereich              | Vorein-<br>stellwert | akt.<br>eingest. |
|-------------------|----------------------------------------------------------------------------------------------------|----------------------------|----------------------|------------------|
| Speicher oben     | Beim Erreichen der Speichertemperatur schaltet das Ventil Richtung A→AB.                                                                                                    | 0 - 95°C                   | 70°C                 |                  |
| dTE Speicher oben | Temperaturdifferenz zwischen Vorlauf und Spei-<br>cher oben, bei Erreichen derer das Ventil in Rich-<br>tung des oberen Wärmetauscher schaltet (Ventil-<br>stellung $B \rightarrow AB$ ).  | 2.0 - 30.0K                | 10K                  |                  |
| dTA Speicher oben | Temperaturdifferenz zwischen Vorlauf und Spei-<br>cher oben, bei Erreichen derer das Ventil in Rich-<br>tung des unteren Wärmetauscher schaltet (Ventil-<br>stellung $A \rightarrow AB$ ). | 0.0 -<br>dTE Speicher oben | 4K                   |                  |

#### 9.2.4. Messungen

| Värmetauscher             |
|---------------------------|
| peichers                  |
| gs (Ein, Aus)             |
| cher mit Energie versorgt |
| n                         |
|                           |

#### 9.2.5. Statusmeldungen

| Statusmeldung   | Beschreibung                             |
|-----------------|------------------------------------------|
| ist aktiviert   | Der obere Wärmetauscher ist aktiviert.   |
| ist deaktiviert | Der obere Wärmetauscher ist deaktiviert. |

#### 9.3. Wärmeübertragung

#### 9.3.1. Schemata

Es stehen mehrere Schemata für die Wärmeübertragung in einen weiteren Speicher zur Verfügung:

- Das Schema 0 ist die einfachste Anordnung für eine Wärmeübertragung zwischen zwei Speichern.
- Bei Schema 1 wird an Stelle einer Pumpe ein Ventil geschaltet. Eine Umwälzpumpe für die Warmwasserzirkulation läuft ständig. Je nach Ventil-Stellung wird Wärme von der Quelle in den Warmwasserspeicher übertragen oder das Warmwasser aus dem Speicher wird nur umgewälzt. Das warme Wasser ist dadurch ohne Vorlaufzeit an den Wasserstellen verfügbar, die Wärme-Verluste sind jedoch grösser.

Die Wahl des Schemas ermöglicht die zur Anlage passende Visualisierung der Zustände in grafischer Form.

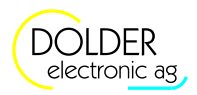

9 Service-Modus - Erweiterungen

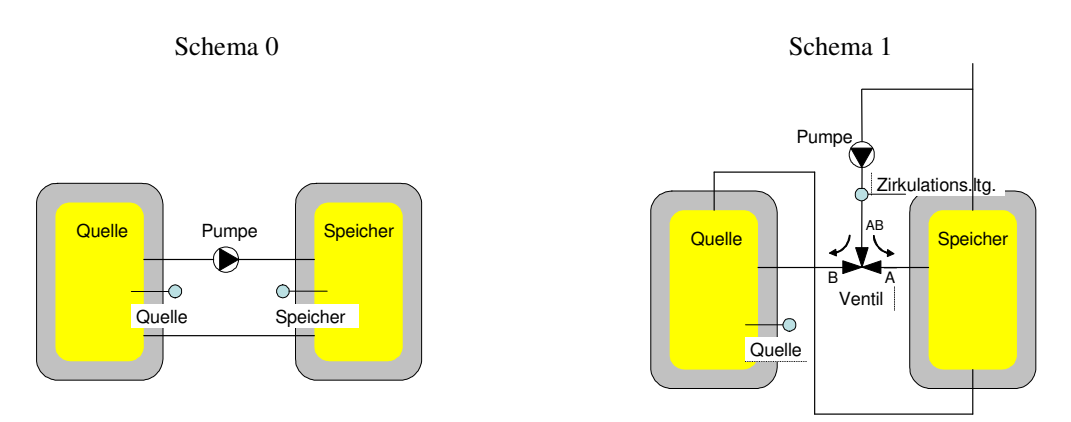

#### 9.3.2. Konfiguration

| Parameter                                   | Beschreibung                                                                                                    | Werte-Bereich                                    | Vorein-<br>stellwert | akt.<br>eingest. |
|---------------------------------------------|----------------------------------------------------------------------------------------------------|--------------------------------------------------|----------------------|------------------|
| Schema                                      | Wahl des zur Anlage passenden Wärmeübertra-<br>gungs-Schemas                                                                                                    | 0, 1                                             | 0                    |                  |
| Fühler Quelle                               | Temperaturfühler-Eingang für die Messung der<br>Quellentemperatur                                                                                                    | T1 - T6 (SORA-W)<br>T1 - T8 (SORA-WX)            | Т?                   |                  |
| Fühler Speicher<br>(Schema = 0)             | Temperaturfühler-Eingang für die Messung der Speichertemperatur                                                                                                    | T1 - T6 (SORA-W)<br>T1 - T8 (SORA-WX)            | Т?                   |                  |
| Fühler<br>Zirkulations.ltg.<br>(Schema = 1) | Temperaturfühler-Eingang für die Temepratur-<br>Messung in der Zirkulationsleitung                                                                                                    | T1 - T6 (SORA-W)<br>T1 - T8 (SORA-WX)            | T?                   |                  |
| Ausgang Pumpe<br>(Schema = 0)               | Ausgang zur Ansteuerung der Wärmeübertra-<br>gungs-Pumpe                                                                                                    | K1 - K3 (SORA-W)<br>K1 - K6 (SORA-WX)<br>V1 - V8 | K?                   |                  |
| Ausgang Ventil<br>(Schema = 1)              | Ausgang zur Ansteuerung des Ventils                                                                                                    | K1 - K3 (SORA-W)<br>K1 - K6 (SORA-WX)<br>V1 - V8 | K?                   |                  |
| Ventil invers                               | Dieser Parameter erlaubt die Invertierung des<br>Ventilausgangs. Wurde das Ventil versehentlich<br>falsch verdrahtet (falsche Drehrichtung), kann dies<br>mit Hilfe dieser Konfiguration behoben werden. | Ja, Nein                                         | Nein                 |                  |

#### 9.3.3. Einstellungen

| Parameter         | Beschreibung                                        | Werte-Bereich                                                                               | Vorein-<br>stellwert | akt.<br>eingest. |
|-------------------|-----------------------------------------------------|---------------------------------------------------------------------------------------------|----------------------|------------------|
| MAX Speicher      | Maximal zulässige Temperatur im Ziel-Speicher       | 0 - 200°C                                                                                   | 75°C                 |                  |
| (Schema = 0)      |                                                     |                                                                                             |                      |                  |
| dTE Speicher      | Temperaturdifferenz zwischen Quelle und Speicher,   | 2.0 - 30.0K                                                                                 | 5K                   |                  |
| (Schema = 0)      | bei Erreichen derer die Pumpe eingeschaltet wird.   |                                                                                             |                      |                  |
| dTA Speicher      | Temperaturdifferenz zwischen Quelle und Speicher,   | 0.0 -                                                                                       | 2K                   |                  |
| (Schema = 0)      | bei Erreichen derer die Pumpe ausgeschaltet wird.   | dTE Speicher                                                                                |                      |                  |
| MAX               | Maximal zulässige Temperatur der                    | 0 - 200°C                                                                                   | 75°C                 |                  |
| Zirkulations.ltg. | Zirkulationsleitung                                 |                                                                                             |                      |                  |
| (Schema = 1)      |                                                     |                                                                                             |                      |                  |
| dTE               | Temperaturdifferenz zwischen Quelle und Zirkula-    | 2.0 - 30.0K                                                                                 | 5K                   |                  |
| Zirkulations.ltg. | tionsleitung, bei Erreichen derer das Ventil einge- |                                                                                             |                      |                  |
| (Schema = 1)      | schaltet wird.                                      | -<br>-<br>-<br>-<br>-<br>-<br>-<br>-<br>-<br>-<br>-<br>-<br>-<br>-<br>-<br>-<br>-<br>-<br>- |                      |                  |

#### 9.4 Holzheizung (nur SORA-W)

| Par                                                                                            | ameter                                   | Beschreibung                                                                                                    | Werte-Bereich | Vorein-<br>stellwert | akt.<br>eingest. |
|------------------------------------------------------------------------------------------------|------------------------------------------|----------------------------------------------------------------------------------------------------|---------------|----------------------|------------------|
| dTA<br>Zirl                                                                                    | A<br>sulations lta                       | Temperaturdifferenz zwischen Quelle und Zirkula-                                                                                                    | 0.0 -         | 2K                   |                  |
| (Scl                                                                                           | hema = $1$ )                             | schaltet wird.                                                                                                    | d E Speicher  |                      |                  |
| MIN Quelle Minimale Quellen-Temperatur, bei der die Pump<br>bzw. das Ventil eingeschaltet wird |                                          | Minimale Quellen-Temperatur, bei der die Pumpe bzw. das Ventil eingeschaltet wird                                                                                           | 0 - 80°C      | 50°C                 |                  |
| MA                                                                                             | X Quelle                                 | Maximale Quellen-Temperatur, bei der die Pumpe bzw. das Ventil in jedem Fall ausschaltet                                                                                    | 0 - 200°C     | 200°C                |                  |
| Opt                                                                                            | ion Hyst                                 | Die Hysterese für "MAX Speicher" und "MIN<br>Quelle" kann optional separat eingestellt werden. Bei<br>ausgeschalteter Option wird eine fixe Hysterese mit<br>2K vorgegeben. | Ja, Nein      | Nein                 |                  |
| Ja                                                                                             | HYST<br>Speicher<br>(Schema = 0)         | Hysterese für Einstellwert "MAX Speicher"                                                                                                    | 0.5 - 30.0K   | 2.0K                 |                  |
|                                                                                                | HYST<br>Zirkulations.ltg<br>(Schema = 1) | Hysterese für Einstellwert "MAX Zirkulations.ltg."                                                                                                    | 0.5 - 30.0K   | 2.0K                 |                  |
|                                                                                                | HYST Quelle                              | Hysterese für Einstellwert "MIN Quelle"                                                                                                    | 0.5 - 30.0K   | 2.0K                 |                  |

#### 9.3.4. Messungen

| Messwerte             | Beispiele | Beschreibung                                                  |
|-----------------------|-----------|---------------------------------------------------------------|
| Quelle                | T3 30.9°C | Temperatur des Quell-Speichers, von dem die Wärme abgeführt   |
|                       |           | wird.                                                         |
| Speicher              | T4 11.5°C | Temperatur des Speichers, in den die Wärme übertragen wird.   |
| Zirkulationsleitung   | T4 11.5°C | Aktuelle Temperatur der Zirkulationsleitung.                  |
| Pumpe,                | K1 Ein    | aktueller Zustand des Pumpen- bzw. Ventil-Ausgangs (Ein, Aus) |
| Ventil                |           |                                                               |
| Betriebsstunden       | 258h      | Zeit, in der die Wärmeübertragungs-Pumpe läuft.               |
| Anzahl Schaltvorgänge | 6         | Anzahl Einschaltvorgänge der Pumpe bzw. des Ventils           |
| Pumpe, Ventil         |           |                                                               |

#### 9.3.5. Statusmeldungen

| Statusmeldung        | Beschreibung                                                                                                    |
|----------------------|----------------------------------------------------------------------------------------------------|
| Quelle bringt Wärme  | Die Quellen-Temperatur ist genügend hoch. Der Zielspeicher wird geladen                                               |
| Quelle ist kalt      | Die Quelle hat zu niedrige Temperatur (Einstellwert "MIN Quelle" unterschritten"!).                                   |
| Quelle MAX erreicht  | Die Quelle hat zu hohe Temperatur (Einstellwert "MAX Quelle" überschritten"!).                                        |
| Speicher ist geladen | Der Speicher hat die gewünschte Temperatur erreicht, bzw. die Maximaltemperatur der Zirkulationsleitung ist erreicht. |

#### 9.4. Holzheizung (nur SORA-W)

Mit Hilfe der Holzheizungsfunktion lässt sich der Speicher über eine Holzheizung, beispielsweise einen Zentralheizungsherd, laden.

Der Regler überprüft die Temperaturdifferenz und die absolute Temperatur der Holzheizung. Einerseits wird die Pumpe nur eingeschaltet, wenn die Temperaturdifferenz zwischen Holzheizung und Speicher positiv ist, die Holzheizung also Energie liefern kann. Andererseits muss auch die absolute Temperatur der Holzheizung berücksichtigt werden, um sicherzustellen, dass während des Speicherladevorgangs die Temperatur der Holzheizung einen einstellbaren Wert nicht unterschreitet (Temperaturhochhaltung). Bei geringen Temperaturen sind Holzheizungen ineffizient und der Schadstoffausstoss steigt deutlich an.

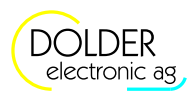

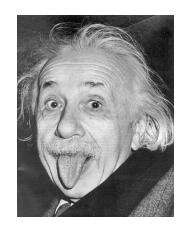

#### **Energiespar-Tipp**

Die Restwärme wird von der Holzheizung an den Speicher übertragen, sofern die Rauchgastemperatur den Einstellwert Rauchgaserkennung unterschritten hat und die Temperatur der Holzheizung grösser ist als der Speicher.

Konfiguration: Hochhaltung = Ja und Rauchgas = Ja

#### 9.4.1. Schema

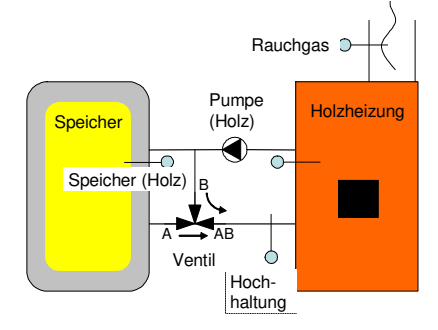

#### 9.4.2. Konfiguration

| Konfigurationen                          | Beschreibung                                                                                                    | Werte-Bereich                                    | Voreinstell-<br>wert | akt.<br>eingest. |
|------------------------------------------|----------------------------------------------------------------------------------------------------|--------------------------------------------------|----------------------|------------------|
| Fühler Holzheizung                       | Temperaturfühler-Eingang für die Holz-<br>heizung                                                                                                    | T1 - T6 (SORA-W)<br>T1 - T8 (SORA-WX)            | Т?                   |                  |
| Fühler Speicher                          | Temperaturfühler-Eingang für den Speicher                                                                                                    | T1 - T6 (SORA-W)<br>T1 - T8 (SORA-WX)            | Т?                   |                  |
| Hochhaltung                              | Ventil und Fühler für Temperaturhochhal-<br>tung vorhanden oder nicht.                                                                                                    | Ja, Nein                                         | Ja                   |                  |
| Fühler Hochhaltung<br>(Hochhaltung = Ja) | Temperaturfühler-Eingang für die Tempera-<br>turhochaltung                                                                                                    | T1 - T6 (SORA-W)<br>T1 - T8 (SORA-WX)            | Т?                   |                  |
| Ausgang Ventil<br>(Hochhaltung = Ja)     | Ausgang zur Ansteuerung des Ventils                                                                                                    | K1 - K3 (SORA-W)<br>K1 - K6 (SORA-WX)<br>V1 - V8 | K?                   |                  |
| Ventil invers<br>(Hochhaltung = Ja)      | Dieser Parameter erlaubt die Invertierung<br>des Ventilausgangs. Wurde das Ventil ver-<br>sehentlich falsch verdrahtet (falsche Dreh-<br>richtung), kann dies mit Hilfe dieser Konfi-<br>guration behoben werden. | Ja, Nein                                         | Nein                 |                  |
| Rauchgas                                 | Rauchgasfühler vorhanden oder nicht.                                                                                                    | Ja, Nein                                         | Ja                   |                  |
| Fühler Rauchgas<br>(Rauchgas = Ja)       | Temperaturfühler-Eingang für den Rauch-<br>gasfühler                                                                                                    | T1 - T6 (SORA-W)<br>T1 - T8 (SORA-WX)            | Т?                   |                  |
| Ausgang Pumpe                            | Ausgang zur Ansteuerung der Pumpe                                                                                                    | K1 - K3 (SORA-W)<br>K1 - K6 (SORA-WX)<br>V1 - V8 | K?                   |                  |

#### 9.4.3. Einstellungen

| Parameter    | Beschreibung                                         | Werte-      | Voreinstell- | akt.     |
|--------------|------------------------------------------------------|-------------|--------------|----------|
|              |                                                      | Bereich     | wert         | eingest. |
| MAX Speicher | Speichertemperatur, bei der die Pumpe ausschaltet    | 0 - 200°C   | 75°C         |          |
| dTE Holz     | Temperaturdifferenz zwischen Holzheizung und         | 2.0 - 30.0K | 5K           |          |
|              | Speicher, bei der die Pumpe einschaltet werden darf. |             |              |          |
| dTA Holz     | Temperaturdifferenz zwischen Holzheizung und         | 0 -         | 2K           |          |
|              | Speicher, bei der die Pumpe ausschaltet.             | (dTE Holz - |              |          |
|              |                                                      | 2K)         |              |          |

#### 9.5 Speicherladung

| Parameter                            | Beschreibung                                                                                                    | Werte-<br>Bereich | Voreinstell-<br>wert | akt.<br>eingest. |
|--------------------------------------|----------------------------------------------------------------------------------------------------|-------------------|----------------------|------------------|
| MIN Holz                             | Minimale Temperatur der Holzheizung                                                                                                    | 0 - 100°C         | 50°C                 |                  |
| MAX Holz                             | Maximale Temperatur der Holzheizung, bei der die Pumpe ausschaltet.                                                                                                    | 0 - 200°C         | 120°C                |                  |
| Rauchgaserkennung<br>(Rauchgas = Ja) | Ist die Rauchgastemperatur grösser als dieser Ein-<br>stellwert, so wird die Temperaturhochhaltung in Be-<br>trieb gesetzt. Sonst ist die Temperaturhochhaltung in-<br>aktiv und die Restwärme der Holzheizung wird an<br>den Speicher abgegeben. | 0 - 200°C         | 100°C                |                  |
| Hochhaltung<br>(Hochhaltung = Ja)    | Das Ventil schaltet Richtung Speicher (A→AB),<br>wenn die Hochhalte-Temperatur grösser ist, als dieser<br>Einstellwert oder die Restwärme von der Holz-<br>heizung in den Speicher übertragen wird.                                               | 0 - 200°C         | 45°C                 |                  |
| Option Hyst                          | Die Hysterese für "MAX Speicher" und "MIN Holz"<br>kann optional separat eingestellt werden. Bei ausge-<br>schalteter Option wird eine fixe Hysterese mit 2K<br>vorgegeben.                                                                       | Ja, Nein          | Nein                 |                  |
| Ja HYST Speicher                     | Hysterese für Einstellwert "MAX Speicher"                                                                                                    | 0.5 - 30.0K       | 2.0K                 |                  |
| HYST MIN<br>Holz                     | Hysterese für Einstellwert "MIN Holz"                                                                                                    | 0.5 - 30.0K       | 2.0K                 |                  |

#### 9.4.4. Messungen

| Messwerte                | Beispiele | Beschreibung                                                     |
|--------------------------|-----------|------------------------------------------------------------------|
| Holzheizung              | T3 50.9°C | Temperatur der Holzheizung                                       |
| Speicher                 | T4 35.5°C | Temperatur des Speichers, in den die Wärme übertragen wird.      |
| Hochhaltung              | T5 53.3°C | Temperatur des Fühlers für die Funktion Hochhaltung              |
| Rauchgas                 | T6 105°C  | Rauchgas-Temperatur der Holzheizung                              |
| Pumpe                    | K1 Ein    | Zustand des Pumpen-Ausgangs (Ein, Aus)                           |
| Ventil (Konfiguration    | K2 Aus    | Zustand des Ausgangs für das Hochhaltungs-Ventil (Ein, Aus)      |
| Hochhaltung = Ja)        |           |                                                                  |
| Betriebsstunden          | 258h      | Zeit, die die Pumpe gelaufen ist bzw. das Ventil geschaltet war. |
| Pumpe/Ventil             |           |                                                                  |
| Anzahl Einschaltvorgänge | 6         | Anzahl Einschaltvorgänge des Pumpen- bzw. Ventil-Ausgangs        |
| Pumpe/Ventil             |           |                                                                  |

#### 9.4.5. Statusmeldungen

| Statusmeldung                 | Beschreibung                                                                         |
|-------------------------------|--------------------------------------------------------------------------------------|
| Kessel bringt Wärme           | Die Holzheizung hat genügend Temperatur und der Speicher wird geladen.               |
| Kessel ist kalt               | Die Temperatur der Holzheizung ist zu niedrig, um den Speicher laden zu können.      |
| Kessel MAX erreicht           | Die Temperatur der Holzheizung ist zu hoch (Einstellwert "MAX Holz" überschritten!). |
| Speicher ist geladen          | Der Speicher hat die gewünschte Temperatur erreicht.                                 |
| Temperatur-Hochhaltung        | Die Temperaturhochhaltung ist aktiv $\rightarrow$ Ventilstellung: B $\rightarrow$ AB |
| (Konfiguration Hochhaltung =  |                                                                                      |
| Ja)                           |                                                                                      |
| Restwärme nutzen              | Die Restwärme wird vom Kessel an den Speicher übertragen.                            |
| (Konfiguration Rauchgas = Ja) |                                                                                      |

#### 9.5. Speicherladung

Die Erweiterungsfunktion Speicherladung bietet die Möglichkeit, einen Speicher zusätzlich zur Solarwärmeversorgung von einer beliebigen Wärmequelle zu speisen. Ausserdem können die Standard-Anlageschemata mit Hilfe dieser Funktion um einen zweiten Temperaturfühler im Speicher ergänzt werden. Dies ist insbesondere dann erforderlich, wenn Speicher mit geringer thermischer Umwälzung zum Einsatz kommen.

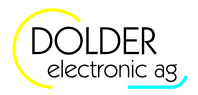

Eine geringe Umwälzung im Inneren des Speichers führt dazu, dass der Temperatursensor im oberen Bereich des Speichers bereits eine hohe Temperatur meldet, obwohl der Speicher noch nicht voll geladen und der untere Teil des Speichers noch kalt ist. Ein Regler mit nur einem Temperatursensor pro Speicher würde in diesem Fall annehmen, der Speicher sei voll und entsprechend seiner Überschussbewirtschaftungsfunktion ggf. die Ladung des Speichers abbrechen – der Speicher würde nie komplett geladen. Um dies zu verhindern, kann ein zweiter Temperatursensor im unteren Bereich des Speichers angebracht werden. Das Ausschalten der Ladung erfolgt dann in Abhängigkeit des unteren Temperaturfühlers, das Einschalten in Abhängigkeit des oberen.

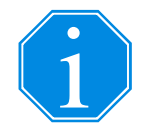

Zur Ergänzung des in der Solarfunktion gewählten Anlageschemas um einen 2. Temperaturfühler müssen der obere Temperaturfühler der Erweiterung und der Temperaturfühler der Solarfunktion identisch sein, ebenso der Ausgang für die Pumpe. Die Ausgangs-Verknüpfung für den Pumpenausgang muss eine UND-Verknüpfung sein.

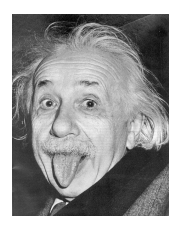

#### **Energiespar-Tipp**

Das Speicherladeprogramm Desinfektion bietet einen zuverlässigen Schutz vor Legionellen, ohne den Speicher täglich auf hohe Temperaturen aufheizen zu müssen. Dabei wird der Speicher in periodischen Abständen (Periode einstellbar bis 14 Tage) auf eine hohe Temperatur geladen. Zwischen den Desinfektionsvorgängen wird die Speichertemperatur abhängig vom Verbrauch gewählt.

#### 9.5.1. Schemata

Es stehen mehrere Schemata für die Speicherladung von beliebigen Wärmequellen zur Verfügung:

- Schema 0 und 3 bieten jeweils einen Ausgang, der bei Wärmebedarf geschaltet wird.
- Schema 1 und 2 beinhalten neben dem Ausgang für die Wärmeanforderung einen Zusatzausgang für die Schaltung eines Ventils.

Die Wahl des Schemas ermöglicht die zur Anlage passende Visualisierung der Zustände in grafischer Form.

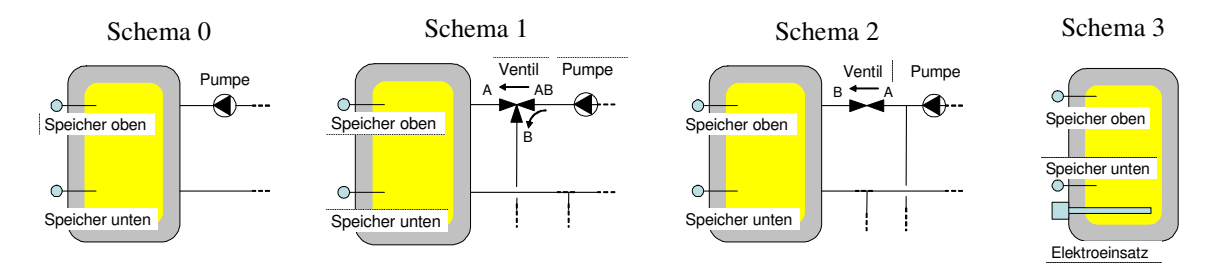

#### 9.5.2. Konfiguration

| Konfigurationen                       | Beschreibung                                                                                                    | Werte-Bereich                                              | Vorein-<br>stellwert | akt.<br>eingest. |
|---------------------------------------|----------------------------------------------------------------------------------------------------|------------------------------------------------------------|----------------------|------------------|
| Programm                              | Beim Programm "Warmwasser" erfolgt die La-<br>dung des Speichers über eine externe Wärme-<br>quelle, sobald Wärme benötigt wird.<br>Das Programm "Heizkreis" übernimmt die be-<br>rechnete Vorlauf-Solltemperatur der Erweite-<br>rung Heiz- und/oder Kühlkreis als Speicher-Soll-<br>temperatur.<br>Das Programm "Desinfektion" bietet eine zuver-<br>lässige und energiesparende Möglichkeit des Le-<br>gionellenschutzes (siehe Energiespar-Tipp im<br>Abschnitt 9.5). | Warmwasser,<br>Desinfektion,<br>Heizkreis (nur<br>SORA-WX) | Warm-<br>wasser      |                  |
| Schema                                | Wahl des Schemas                                                                                                    | 0 - 3                                                      | 0                    |                  |
| Gleitend<br>(Programm =<br>Heizkreis) | Bei gleitender Ladung aus den Heizkreisen wird<br>die grösste Vorlauftemperatur der Heizkreise als<br>Sollwert angenommen. Wenn kein Heizkreis                                                                                                    | Ja, Nein                                                   | Ja                   |                  |

## Bedienungsanleitung SORA-W/WX

## 9.5 Speicherladung

| Konfigurationen                       | Beschreibung                                                                                                    | Werte-Bereich                                    | Vorein-<br>stellwert | akt.<br>eingest. |
|---------------------------------------|----------------------------------------------------------------------------------------------------|--------------------------------------------------|----------------------|------------------|
|                                       | Wärme benötigt, schaltet die Ladung aus.                                                                                                    |                                                  |                      |                  |
| 2. Temperaturfühler                   | Speicherladung mit zwei Temperaturfühlern:<br>Der obere Fühler bewirkt das Einschalten der<br>Ladung der untere das Ausschalten.                                                                            | Ja, Nein                                         | Nein                 |                  |
| Fühler oben                           | Temperaturfühler im oberen Bereich des<br>Speichers                                                                                                    | T1 - T6 (SORA-W)<br>T1 - T8 (SORA-WX)            | Т?                   |                  |
| Fühler unten<br>(2. Temp.fühler = Ja) | Temperaturfühler im unteren Bereich des<br>Speichers                                                                                                    | T1 - T6 (SORA-W)<br>T1 - T8 (SORA-WX)            | Т?                   |                  |
| Ausgang Pumpe<br>(Schema 0, 1, 2)     | Ausgangsbelegung der Pumpe                                                                                                    | K1 - K3 (SORA-W)<br>K1 - K6 (SORA-WX)<br>V1 - V8 | K?                   |                  |
| Ausgang Ventil<br>(Schema 1,2)        | Ausgangsbelegung des Ventils                                                                                                    | K1 - K3 (SORA-W)<br>K1 - K6 (SORA-WX)<br>V1 - V8 | K?                   |                  |
| Ventil invers<br>(Schema 1, 2)        | Dieser Parameter erlaubt die Invertierung des<br>Ventilausgangs. Wurde das Ventil versehentlich<br>falsch verdrahtet (falsche Drehrichtung), kann<br>dies mit Hilfe dieser Konfiguration behoben<br>werden. | Ja, Nein                                         | Nein                 |                  |
| Ausgang Erzeuger                      | AusgangsbelegungdesErzeugers(Wärmeanforderung)Achtung: Die Ausgänge sind nicht potentialfrei!(230VAC).                                                                                                    | K1 - K3 (SORA-W)<br>K1 - K6 (SORA-WX)<br>V1 - V8 | K?                   |                  |

## 9.5.3. Einstellungen

| Einstellungen    | Beschreibung                                                                                                    | Werte-<br>Bereich | Voreinstell-<br>wert | akt.<br>eingest. |
|------------------|----------------------------------------------------------------------------------------------------|-------------------|----------------------|------------------|
| Hysterese        | Ist die Temperatur "Speicher oben" kleiner als der Sollwert<br>abzüglich der eingestellten Hysterese, schaltet die Ladung<br>ein. Beim Erreichen des Sollwertes schaltet die Ladung<br>wieder aus. | 0 - 30K           | 5K / 10K             |                  |
| Einstellungen fü | r die Warmwasser Ladung oder Heizkreisladung (Gleitend = Au                                                                                                    | us)               |                      |                  |
| Zeit 1           | Temperaturvorgabe während des Zeitfensters 1                                                                                                    | 0 - 200°C<br>Zeit | 65°C<br>22:00 - 6:00 |                  |
| Zeit 2           | Temperaturvorgabe während des Zeitfensters 2                                                                                                    | 0 - 200°C<br>Zeit | 65°C<br>6:00 - 22:00 |                  |
| Zeit 3           | Temperaturvorgabe während des Zeitfensters 3                                                                                                    | 0 - 200°C<br>Zeit | 65°C<br>0:00 - 0:00  |                  |
| Einstellungen fü | r die Desinfektion                                                                                                    |                   |                      |                  |
| Temperatur       | Temperaturbegrenzung für die Desinfektion                                                                                                    | 0 - 100°C         | 70°C                 |                  |
| Intervall        | Wiederholung der Desinfektion                                                                                                    | 1 - 14<br>Tage    | 7Tage                |                  |
| Startzeit        | Startzeit der Desinfektion                                                                                                    | Zeit              | 00:00                |                  |
| Stoppzeit        | Stoppzeit der Desinfektion                                                                                                    | Zeit              | 05:00                |                  |

## 9.5.4. Messungen

| Messwerte              | Beispiele | Beschreibung                                                     |
|------------------------|-----------|------------------------------------------------------------------|
| Speicher (oben)        | T3 50.9°C | Speichertemperatur im oberen Bereich des Speichers               |
| Speicher unten (2.     | T4 35.5°C | Speichertemperatur im unteren Bereich des Speichers              |
| Temperaturfühler = Ja) |           |                                                                  |
| Sollwert               | 65°C      | Solltemperatur des geladenen Speichers                           |
| Pumpe                  | K1 Ein    | Zustand des Pumpen-Ausgangs (Ein, Aus)                           |
| Ventil                 | K2 Aus    | Zustand des Ausgangs für das Ventil (Ein, Aus)                   |
| Erzeuger               | K3 Aus    | Zustand des Ausgangs für den Erzeuger (Ein, Aus)                 |
| Betriebsstunden        | 258h      | Zeit, die die Pumpe gelaufen ist, das Ventil geschaltet war bzw. |

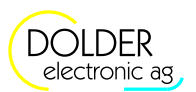

9 Service-Modus - Erweiterungen

| Messwerte                | Beispiele | Beschreibung                                                 |
|--------------------------|-----------|--------------------------------------------------------------|
| Pumpe/Ventil/Erzeuger    |           | der Erzeuger eingeschaltet war.                              |
| Anzahl Einschaltvorgänge | 6         | Anzahl Einschaltvorgänge des Pumpen-, Ventil- bzw. Erzeuger- |
| Pumpe/Ventil/Erzeuger    |           | Ausgangs                                                     |

#### 9.5.5. Statusmeldungen

| Statusmeldung          | Beschreibung                                                                       |
|------------------------|------------------------------------------------------------------------------------|
| Temperatur erreicht    | Die gewünschte Speichertemperatur ist erreicht                                     |
| Wärme Anforderung      | Der Speicher ist zu kalt und die Ladesteuerung schaltet auf Wärme-<br>Anforderung. |
| Ausserhalb Zeitfenster | Ausserhalb der eingestellten Zeitfenster findet keine Ladung statt.                |
| Keine Anforderung      | Es besteht keine Notwendigkeit den Speicher zu laden, da die Heizkreise            |
|                        | keine Wärme benötigen.                                                             |
| Desinfektion aktiv     | Die Desinfektion ist momentan aktiv.                                               |

#### 9.6. Thermostat warm

Die Thermostatfunktion erlaubt die temperaturabhängige Schaltung von Pumpen, Ventilen usw. über einen Relais-Ausgang. Dabei ist eine Hysterese zwischen dem Ein- und Ausschalten programmierbar.

Überschreitet die Temperatur des überwachten Fühlers einen einstellbaren Wert, so wird der Ausgang eingeschaltet, falls die aktuelle Uhrzeit innerhalb eines der Zeitfenster liegt. Wenn keine Zeitfenster definiert wurden, d.h. Tagesprogramm = Nein, dann wird der Ausgang unabhängig von der Uhrzeit geschaltet. Unterschreitet die Temperatur am Fühler einen (ggf. anderen) einstellbaren Wert, wird der Ausgang wieder ausgeschaltet.

#### Zeitschaltuhr

Die Erweiterung "Thermostat warm" lässt sich auch als Zeitschaltuhr verwenden. Wählen Sie dazu unter  $\rightarrow$  *Menü*  $\rightarrow$  *Anlagen-Konfiguration*  $\rightarrow$  *Thermostat warm* einen beliebigen Temperaturfühler Ihrer Anlage, der immer Temperaturen über 0°C liefert (z.B. Speicher) und konfigurieren Sie den gewünschten Zeitschaltuhr-Ausgang.

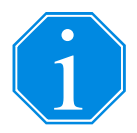

Unter  $\rightarrow$  Menü  $\rightarrow$  Betriebs-Einstellungen  $\rightarrow$  Thermostat warm nehmen Sie folgende Einstellungen vor:

- Thermostat ein =  $0^{\circ}$ C, Thermostat aus =  $0^{\circ}$ C
- Tagesprogramm = Ja
- Zeit1, Zeit2, Zeit3 = <Zeitfenster, in der die Zeitschaltuhr eingeschaltet sein soll>

Da der Temperaturfühler immer eine Temperatur über 0°C liefert, ist der Ausgang innerhalb der Zeitfenster immer eingeschaltet. Ausserhalb der Zeitfenster wird die Erweiterung "Thermostat warm" vorübergehend deaktiviert und der Ausgang schaltet aus.

#### 9.6.1. Konfiguration

| Konfigurationen | Beschreibung     | Werte-Bereich     | Voreinstell- | akt.     |
|-----------------|------------------|-------------------|--------------|----------|
|                 |                  |                   | wert         | eingest. |
| Fühler          | Temperaturfühler | T1 - T6 (SORA-W)  | Т?           |          |
|                 |                  | T1 - T8 (SORA-WX) |              |          |
| Ausgang         | Ausgangsbelegung | K1 - K3 (SORA-W)  | K?           |          |
|                 |                  | K1 - K6 (SORA-WX) |              |          |
|                 |                  | V1 - V8           |              |          |

#### 9.7 Thermostat kalt

#### 9.6.2. Einstellungen

| Einste         | llungen    | Beschreibung                                           | Werte-      | Voreinstell- | akt.     |
|----------------|------------|--------------------------------------------------------|-------------|--------------|----------|
|                |            |                                                        | Bereich     | wert         | eingest. |
| Therm          | nostat ein | Temperaturwert, bei dem der Relaiskontakt schliesst    | 0 - 200°C   | 60°C         |          |
|                |            | (230V AC)                                              |             |              |          |
| Thermostat aus |            | Temperaturwert, bei dem der Relaiskontakt öffnet       | 0°C -       | 40°C         |          |
|                |            | (0VAC)                                                 | "Thermostat |              |          |
|                |            |                                                        | ein"        |              |          |
| Tages          | programm   | Ein Tagesprogramm mit 3 Zeitfenstern aktivieren        | Ja/Nein     | Nein         |          |
|                | Zeit1      | Zeitfenster 1, in dem die Thermostatfunktion aktiv ist | 0.00-24:00  | 22:00-6:00   |          |
| Ja             | Zeit2      | Zeitfenster 2, in dem die Thermostatfunktion aktiv ist | 0.00-24:00  | 0:00-0:00    |          |
|                | Zeit3      | Zeitfenster 3, in dem die Thermostatfunktion aktiv ist | 0.00-24:00  | 0:00-0:00    |          |

#### 9.6.3. Messungen

| Messwerte                | Beispiele | Beschreibung                                     |
|--------------------------|-----------|--------------------------------------------------|
| Temperatur               | T1 65.3°C | aktuelle Temperatur des überwachten Ausgangs     |
| Ausgang                  | K5 Ein    | aktueller Zustand des Thermostat-Ausgangs        |
| Betriebsstunden          | 258h      | Zeit, die der Ausgang eingeschaltet war          |
| Anzahl Einschaltvorgänge | 6         | Anzahl Einschaltvorgänge des Thermostat-Ausgangs |

#### 9.6.4. Statusmeldungen

| Statusmeldung             | Beschreibung                                                                |
|---------------------------|-----------------------------------------------------------------------------|
| Temperatur überschritten  | Die Temperatur hat den Einstellwert "Thermostat ein" überschritten und der  |
|                           | Ausgang ist geschlossen (230V AC).                                          |
| Temperatur unterschritten | Die Temperatur hat den Einstellwert "Thermostat aus" unterschritten und     |
|                           | der Ausgang ist offen (0VAC).                                               |
| Ausserhalb Zeitfenster    | Die aktuelle Uhrzeit ist ausserhalb der Zeitfenster. Die Thermostatfunktion |
|                           | ist vorübergehend inaktiv.                                                  |

#### 9.7. Thermostat kalt

Die Thermostatfunktion erlaubt die temperaturabhängige Schaltung beliebiger Verbraucher über einen Relais-Ausgang. Dabei ist eine Hysterese zwischen dem Ein- und Ausschalten programmierbar.

Unterschreitet die Temperatur des überwachten Fühlers einen einstellbaren Wert, so wird der Ausgang eingeschaltet, falls die aktuelle Uhrzeit innerhalb eines der Zeitfenster liegt. Wenn keine Zeitfenster definiert wurden, d.h. Tagesprogramm = Nein, dann wird der Ausgang unabhängig von der Uhrzeit geschaltet. Überschreitet die Temperatur am Fühler einen (ggf. anderen) einstellbaren Wert, wird der Ausgang wieder ausgeschaltet.

#### 9.7.1. Konfiguration

| Konfigurationen | Beschreibung     | Werte-Bereich     | Voreinstell- | akt.     |
|-----------------|------------------|-------------------|--------------|----------|
|                 |                  |                   | wert         | eingest. |
| Fühler          | Temperaturfühler | T1 - T6 (SORA-W)  | Т?           |          |
|                 |                  | T1 - T8 (SORA-WX) |              |          |
| Ausgang         | Ausgangsbelegung | K1 - K3 (SORA-W)  | K?           |          |
|                 |                  | K1 - K6 (SORA-WX) |              |          |
|                 |                  | V1 - V8           |              |          |

#### 9.7.2. Einstellungen

| Einstellungen  | Beschreibung                                                  | Werte-<br>Bereich           | Voreinstell-<br>wert | akt.<br>eingest. |
|----------------|---------------------------------------------------------------|-----------------------------|----------------------|------------------|
| Thermostat ein | Temperaturwert, bei dem der Relaiskontakt schliesst (230V AC) | 0 - 200°C                   | 40°C                 |                  |
| Thermostat aus | Temperaturwert, bei dem der Relaiskontakt öffnet (0VAC)       | "Thermostat<br>ein" - 200°C | 60°C                 |                  |
| Tagesprogramm  | Ein Tagesprogramm mit 3 Zeitfenstern aktivieren               | Ja/Nein                     | Nein                 |                  |

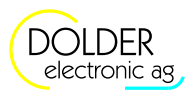

#### Bedienungsanleitung SORA-W/WX

9 Service-Modus - Erweiterungen

| Einste | ellungen | Beschreibung                                           | Werte-     | Voreinstell- | akt.     |
|--------|----------|--------------------------------------------------------|------------|--------------|----------|
|        |          |                                                        | Bereich    | wert         | eingest. |
|        | Zeit1    | Zeitfenster 1, in dem die Thermostatfunktion aktiv ist | 0.00-24:00 | 22:00-6:00   |          |
| Ja     | Zeit2    | Zeitfenster 2, in dem die Thermostatfunktion aktiv ist | 0.00-24:00 | 0:00-0:00    |          |
|        | Zeit3    | Zeitfenster 3, in dem die Thermostatfunktion aktiv ist | 0.00-24:00 | 0:00-0:00    |          |

#### 9.7.3. Messungen

| Messwerte                | Beispiele | Beschreibung                                     |
|--------------------------|-----------|--------------------------------------------------|
| Temperatur               | T1 65.3°C | aktuelle Temperatur des überwachten Ausgangs     |
| Ausgang                  | K5 Ein    | aktueller Zustand des Thermostat-Ausgangs        |
| Betriebsstunden          | 258h      | Zeit, die der Ausgang eingeschaltet war          |
| Anzahl Einschaltvorgänge | 6         | Anzahl Einschaltvorgänge des Thermostat-Ausgangs |

#### 9.7.4. Statusmeldungen

| Statusmeldung             | Beschreibung                                                                |
|---------------------------|-----------------------------------------------------------------------------|
| Temperatur überschritten  | Die Temperatur hat den Einstellwert "Thermostat ein" unterschritten und     |
|                           | der Ausgang ist geschlossen. (230VAC)                                       |
| Temperatur unterschritten | Die Temperatur hat den Einstellwert "Thermostat aus" überschritten und      |
|                           | der Ausgang ist offen. (0VAC)                                               |
| Ausserhalb Zeitfenster    | Die aktuelle Uhrzeit ist ausserhalb der Zeitfenster. Die Thermostatfunktion |
|                           | ist vorübergehend inaktiv.                                                  |

#### 9.8. Sammelfehler-Alarm

Bei einem Fehler schliesst der gewählte Relais-Ausgang.

#### 9.8.1. Konfiguration

| Konfigurationen | Beschreibung     | Werte-Bereich     | Voreinstell- | akt.     |
|-----------------|------------------|-------------------|--------------|----------|
|                 |                  |                   | wert         | eingest. |
| Ausgang         | Ausgangsbelegung | K1 - K3 (SORA-W)  | K?           |          |
|                 |                  | K1 - K6 (SORA-WX) |              |          |
|                 |                  | V1 - V8           |              |          |

#### 9.9. Solarfunktion

Die Erweiterung Solarfunktion ist identisch mit der integrierten Solarfunktion. Entsprechend sind die Messungen, Einstellungen und Statusmeldungen aus Kapitel 7 ersichtlich. Die Erweiterung bietet jedoch zusätzlich die Möglichkeit, die Konfiguration individuell vorzunehmen.

#### 9.9.1. Konfiguration

| Konfigurationen | Beschreibung                                                                                                    | Werte-Bereich                                                                                                    | Voreinstell-<br>wert | akt.<br>eingest. |
|-----------------|----------------------------------------------------------------------------------------------------|----------------------------------------------------------------------------------------------------|----------------------|------------------|
| Schema          | Wahl des Anlageschemas für die Solar-<br>funktion. Es werden 13 der 19 Anlage-<br>schemata unterstützt. Die Bezeichnungen<br>entsprechen denjenigen aus Kapitel 6. | (0.1) 1F1S1W<br>(6.1) 2FP1S1W<br>(6.2) 2FD1S1W<br>(6.3) 2FZ1S1W<br>(7.1) 2FP2SD2W<br>(1.1) 1F2SD2W<br>(1.2) 1F2SZ2W<br>(1.3) 1F2SP2W<br>(3.1) 1F1S1WSD<br>(3.2) 1F1S1WSZ<br>(3.3) 1F1S1WSP<br>(2.1) 1F3SD3W<br>(4.1) 1F2SD2WSD | (0.1)<br>1F1S1W      |                  |

#### 9.10 Logik / Zusatz-Ausgang

| Konfigurationen                                                           | Beschreibung                                                                                                    | Werte-Bereich                                    | Voreinstell-<br>wert | akt.<br>eingest. |
|---------------------------------------------------------------------------|----------------------------------------------------------------------------------------------------|--------------------------------------------------|----------------------|------------------|
| Überschuss-<br>bewirtschaftung                                            | Weiterladen: Die Kollektorpumpe läuft<br>bei Erreichen der gewünschten Spei-<br>chertemperatur weiter. In der Nacht, wenn<br>sich der Kollektor abkühlt, wird der Spei-<br>cher via Kollektor bis auf die gewünschte<br>Temperatur entladen, d.h. rückgekühlt.<br>Erst dann schaltet die Pumpe aus.<br>Pendelfunktion: Sie verhindert hohe Kol-<br>lektortemperaturen. Die Pumpe schaltet<br>bei Erreichen der gewünschten Speicher-<br>temperatur einen gewissen Wert, schaltet<br>die Pumpe wieder ein und kühlt den Kol-<br>lektor um 10K ab, dann schaltet die Pum-<br>pe aus. Dieser Vorgang wiederholt sich;<br>Die Kollektortemperatur pendelt zwi-<br>schen zwei Temperaturwerten.<br>Stillstand: Ist die gewünschte Speicher-<br>temperatur erreicht, schaltet die Kollek-<br>torpumpe ab. Die Kollektortemperatur<br>kann dabei sehr hoch werden. | Weiterladen<br>Pendelfunktion<br>Stillstand      | Stillstand           |                  |
| Fühler Kollektor (1), 2<br>Fühler Speicher (1), 2, 3<br>Fühler Schwimmbad | Fühlerbelegungen                                                                                                    | T1 - T6 (SORA-W)<br>T1 - T8 (SORA-WX)            | T?                   |                  |
| Ausgang Pumpe (1), 2<br>Ausgang Ventil (1), 2                             | Ausgangsbelegungen                                                                                                    | K1 - K3 (SORA-W)<br>K1 - K6 (SORA-WX)<br>V1 - V8 | K?                   |                  |
| Ventil invers                                                             | Dieser Parameter erlaubt die Invertierung<br>des Ventilausgangs. Wurde das Ventil<br>versehentlich falsch verdrahtet (falsche<br>Drehrichtung), kann dies mit Hilfe dieser<br>Konfiguration behoben werden.                                                                                                    | Ja, Nein                                         | Nein                 |                  |

#### 9.10. Logik / Zusatz-Ausgang

Mit Hilfe der Erweiterung Logik / Zusatz-Ausgang lässt sich die Verwendung externer Relais vermeiden.

Die Erweiterung stellt ein Logikgatter mit bis zu acht Eingängen dar. Die Logikfunktion ist wählbar. Jeder Eingang sowie der Ausgang lässt sich invertieren. Der Ausgang kann verzögert werden oder es werden die Flanken des Ausgangssignals von separaten Eingängen getriggert. Abbildung 48 zeigt das Blockschaltbild der Erweiterung Logik / Zusatz-Ausgang.

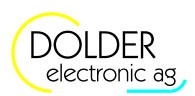

#### 9 Service-Modus - Erweiterungen

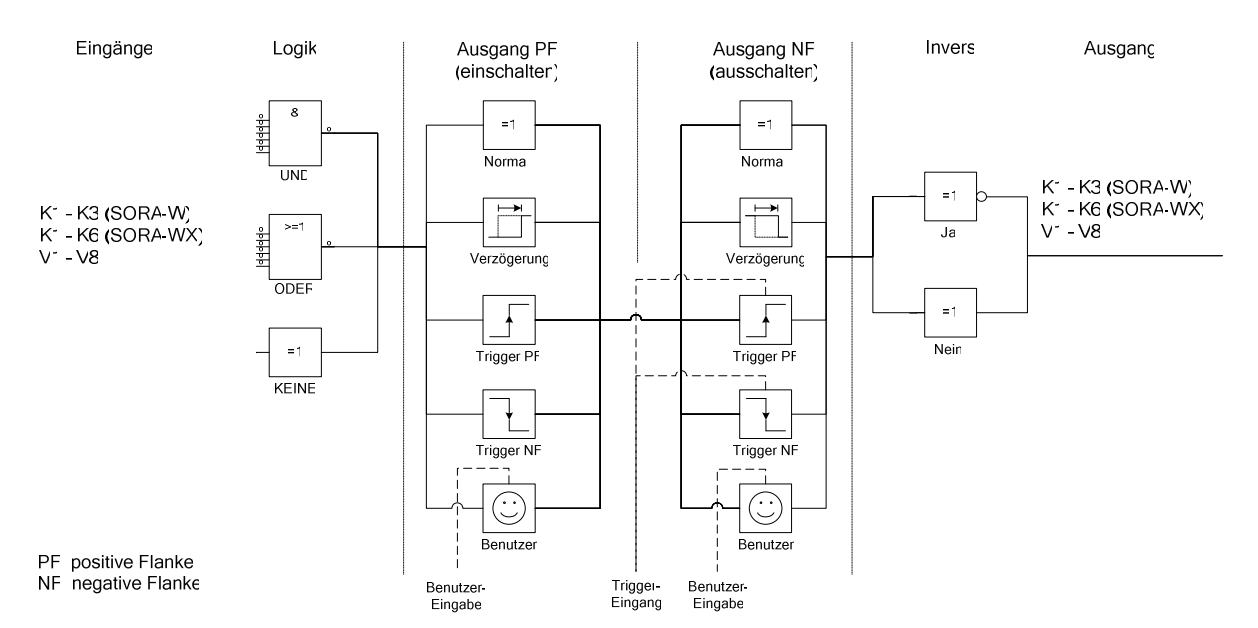

Abbildung 48: Blockdiagramm der Erweiterung Logik / Zusatz-Ausgang

#### 9.10.1. Virtuelle Ausgänge

Um mehrstufige Logikfunktionen (mehrere Logik-Erweiterungen) realisieren zu können, ohne dabei physische Ausgänge (K1 - K3 bei SORA-W bzw. K1 - K6 bei SORA-WX) zu "verschwenden", stehen die sogenannten virtuellen Ausgänge V1 - V8 zur Verfügung. Die Signale an den virtuellen Ausgängen werden nur reglerintern gespeichert und können dort beliebig verwendet werden.

Damit ist beispielsweise die folgende Konfiguration ohne externe Logik / externe Relais realisierbar: Ein Ventil soll nur geschaltet werden, wenn die Pumpe an Klemme K1 läuft (K1 = Ein), das Ventil an Klemme K2 in Ruhestellung ist (K2 = Aus) und die Kollektortemperatur einen bestimmten Wert überschritten hat.

Ob die Kollektortemperatur den gewünschten Wert überschritten hat oder nicht, wird mit Hilfe der Erweiterung "Thermostat warm" (siehe Abschnitt 9.6, Seite 52) überprüft. Das Ausgangssignal soll nicht auf eine Ausgangsklemme Kx gelegt werden, da es nur für die Logikfunktion benötigt wird. Hier kommt daher ein virtueller Ausgang zum Einsatz – der Ausgang der Erweiterung "Thermostat warm" wird z.B. auf V1 konfiguriert. Der Zustand "Temperatur überschritten" (V1 = Ein) kann nun mit Hilfe der Erweiterung Logik / Zusatz-Ausgang mit den Signalen K1 und K2 logisch verknüpft werden.

Da alle drei Bedingungen gleichzeitig erfüllt sein müssen, wird die Erweiterung für eine Und-Verknüpfung konfiguriert (Logik = Und) und die Ein- und Ausgänge wie folgt festgelegt: Eingang 1 = K1, Eingang 1 Invers = Nein, Eingang 2 = K2, Eingang 2 Invers = Ja, Eingang 3 = V1, Eingang 3 Invers = Nein, Ausgang = K3, Ausgang Invers = Nein. Damit wird wie gewünscht das Ventil an der Klemme K3 nur geschaltet, wenn die Pumpe K1 läuft, das Ventil K2 in Ruhestellung ist und eine bestimmte Temperatur überschritten wurde.

#### 9.10.2. Logik-Eingänge

Als Eingänge können die Klemmen K? und die virtuellen Ausgänge V? ebenso dienen wie der 230VAC-Eingang SCHB und die Temperaturfühlereingänge T?.

Wird ein Temperaturfühlereingang als Logikeingang verwendet, so gilt:

- T? kurzgeschlossen (auf Masse) entspricht einer logischen 0 (Off)
- T? offen entspricht einer logischen 1 (On)

#### 9.10.3. Konfiguration

| Konfigurationen | Beschreibung                      | Werte-Bereich    | Voreinstell- | akt.     |
|-----------------|-----------------------------------|------------------|--------------|----------|
|                 |                                   |                  | wert         | eingest. |
| Logik           | logische Verknüpfung der Eingänge | Keine, Und, Oder | Keine        |          |

## Bedienungsanleitung SORA-W/WX

## 9.10 Logik / Zusatz-Ausgang

| Konfigurationen             | Beschreibung                                                                                                    | Werte-Bereich                                                                                     | Voreinstell-<br>wert | akt.<br>eingest. |
|-----------------------------|----------------------------------------------------------------------------------------------------|---------------------------------------------------------------------------------------------------|----------------------|------------------|
| Zusatz-Ausgang (Logik       | = Keine)                                                                                                    |                                                                                                   |                      |                  |
| Eingang                     | Ausgang, der auf einen zusätzlichen<br>Ausgang gespiegelt werden soll.                                                                                                    | K1 - K3 (SORA-W)<br>K1 - K6 (SORA-WX)<br>V1 - V8<br>SCHB<br>T1 - T6 (SORA-W)<br>T1 - T8 (SORA-WX) | К?                   |                  |
| Logikverknüpfung (Log       | gik = Und oder Logik = Oder)                                                                                                    |                                                                                                   |                      |                  |
| Eingang 1, 2,, 7            | Signale, die logisch verknüpft werden sollen                                                                                                    | K1 - K3 (SORA-W)<br>K1 - K6 (SORA-WX)<br>V1 - V8<br>SCHB<br>T1 - T6 (SORA-W)<br>T1 - T8 (SORA-WX) | К?                   |                  |
| Eingang 1, 2,, 7            | Gibt an, ob das Eingangssignal vor der                                                                                                    | Ja, Nein                                                                                          | Nein                 |                  |
| Invers                      | logischen Verknüpfung invertiert werden<br>soll                                                                                                    |                                                                                                   |                      |                  |
| Allgemeine Konfigurati      | ionen (Logik beliebig)                                                                                                    |                                                                                                   |                      |                  |
| Ausgang PF<br>(einschalten) | <ul> <li>Normal: Die positive Flanke des Eingangs<br/>wird direkt an den Ausgang<br/>weitergegeben.</li> <li>Verzögerung: Die positive Flanke des<br/>Eingangs wird verzögert an den<br/>Ausgang weitergegeben.</li> <li>Benutzer: Nach einer positiven Flanke am<br/>Eingang wird der Benutzer mit der<br/>eingestellten Bezeichnung<br/>aufgefordert, das Schalten des<br/>Ausgangs zu bestätigen.</li> <li>Trigger PF: Die positive Flanke des<br/>Eingangssignals triggert das<br/>Einschalten, d.h. die positive<br/>Flanke des Ausgangs.</li> <li>Trigger NF: Die negative Flanke des<br/>Eingangssignals triggert das<br/>Einschalten, d.h. die positive</li> </ul>                          | Normal,<br>Verzögerung,<br>Benutzer, Trigger PF,<br>Trigger NF                                    | Normal               |                  |
| Ausgang NF<br>(ausschalten) | <ul> <li>Normal: Die negative Flanke des Eingangs<br/>wird direkt an den Ausgang<br/>weitergegeben.</li> <li>Verzögerung: Die negative Flanke des<br/>Eingangs wird verzögert an den<br/>Ausgang weitergegeben.</li> <li>Benutzer: Nach einer negativen Flanke am<br/>Eingang wird der Benutzer mit der<br/>eingestellten Bezeichnung<br/>aufgefordert, das Schalten des<br/>Ausgangs zu bestätigen.</li> <li>Trigger PF: Die positive Flanke des<br/>Eingangssignals triggert das<br/>Ausschalten, d.h. die negative<br/>Flanke des Ausgangs.</li> <li>Trigger NF: Die negative Flanke des<br/>Eingangssignals triggert das<br/>Ausschalten, d.h. die negative<br/>Flanke des Ausgangs.</li> </ul> | Normal,<br>Verzögerung,<br>Benutzer, Trigger PF,<br>Trigger NF                                    | Normal               |                  |

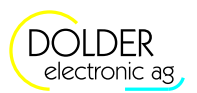

Bedienungsanleitung SORA-W/WX

#### 9 Service-Modus – Erweiterungen

| Konfigurationen   | Beschreibung                              | Werte-Bereich        | Voreinstell- | akt.     |
|-------------------|-------------------------------------------|----------------------|--------------|----------|
|                   |                                           |                      | wert         | eingest. |
| Bez. (Ausgang PF  | Bezeichnung der Benutzer-Aufforderung     | Startvorgang,        | Startvorgang |          |
| bzw. Ausgang NF = | zum Schalten des Ausgangs.                | Stopvorgang, Störung |              |          |
| Benutzer)         |                                           | zurücksetzen         |              |          |
| Ausgang           | Ausgang der Erweiterung Logik bzw.        | K1 - K3 (SORA-W)     | K?           |          |
|                   | Zusatzausgang                             | K1 - K6 (SORA-WX)    |              |          |
|                   |                                           | V1 - V8              |              |          |
| Ausgang Invers    | Gibt an, ob der Ausgang invertiert werden | Ja, Nein             | Nein         |          |
|                   | soll                                      |                      |              |          |

#### 9.10.4. Einstellungen

| Einstellungen                                                | Beschreibung                                                         | Werte-<br>Bereich | Voreinstell-<br>wert | akt.<br>eingest. |
|--------------------------------------------------------------|----------------------------------------------------------------------|-------------------|----------------------|------------------|
| Einschaltverzögerung<br>(Ausgang PF = Ver-<br>zögerung)      | Verzögerung der positiven Signalflanke (raising edge) in Minuten.    | 0 - 500 Min       | 60 Min               |                  |
| Ausschaltverzö-<br>gerung<br>(Ausgang NF = Ver-<br>zögerung) | Verzögerung der negativen Signalflanke (falling<br>edge) in Minuten. | 0 - 500 Min       | 60 Min               |                  |

## 9.11. Energiezähler

Die Erweiterung Energiezähler ermöglicht es, neben der integrierten Energiemessung, welche die von den Kollektoren gelieferte Energie erfasst, weitere Energien zu messen. Auf diese Weise kann beispielsweise die aus den Speichern verbrauchte Energie erfasst werden.

#### 9.11.1. Konfiguration

| Konfigurationen                           | Beschreibung                                                                                         | Werte-Bereich                         | Voreinstell-<br>wert | akt.<br>eingest. |
|-------------------------------------------|----------------------------------------------------------------------------------------------------|---------------------------------------|----------------------|------------------|
| Fühler Vorlauf                            | Fühlerbelegung der Vorlauftemperatur                                                                 | T1 - T6 (SORA-W)<br>T1 - T8 (SORA-WX) | T?                   |                  |
| Fühler Rücklauf                           | Fühlerbelegung der Rücklauftemperatur                                                                | T1 - T6 (SORA-W)<br>T1 - T8 (SORA-WX) | T?                   |                  |
| Impulsgeber                               | Ist ein Impulsgeber vorhanden oder nicht?                                                            | Ja, Nein                              | Ja                   |                  |
| Eingang                                   | Eingang des Impulsgebers                                                                             | IMP1, IMP2                            | IMP1                 |                  |
| Verknüpfung Solar                         | Soll der Energiezähler an eine                                                                       | Ja, Nein                              | Ja                   |                  |
| (Vortraiinfung                            | Mit walcher Salerfunktion (integrigate                                                               | Salarfuntion                          | Salarfunlitia        |                  |
| $\rightarrow$ (verknuplung<br>Solar = Ja) | Solarfunktion oder eine Erweiterung<br>Solarfunktion) soll der Energiezähler<br>verknüpft werden?    | Erweiterung A, B,                     | n                    |                  |
| Verknüpfung Logik                         | Gibt an, ob der Energiezähler zusätzlich<br>über einen Ausgang ein- und ausgeschaltet<br>werden soll | Ja, Nein                              | Ja                   |                  |

#### 9.12 Kollektorkreislauf

| Konfigurationen                   | Beschreibung                                                                                                    | Werte-Bereich                                                                                     | Voreinstell-<br>wert | akt.<br>eingest. |
|-----------------------------------|----------------------------------------------------------------------------------------------------|---------------------------------------------------------------------------------------------------|----------------------|------------------|
| → (Verknüpfung<br>Logik = Ja)     | Legt das Signal fest, das den Energiezähler<br>aktiviert bzw. deaktiviert.<br>Wird ein Temperaturfühlereingang als<br>Logikeingang verwendet, so gilt:<br>T? kurzgeschlossen (auf Masse) entspricht<br>einer logischen 0 (Off), T? offen entspricht<br>einer logischen 1 (On) | K1 - K3 (SORA-W)<br>K1 - K6 (SORA-WX)<br>V1 - V8<br>SCHB<br>T1 - T6 (SORA-W)<br>T1 - T8 (SORA-WX) | K1                   |                  |
| Energie-Impuls                    | Gibt an, ob pro kWh Energie-Ertrag ein<br>Impuls von ca. 0.5s Dauer ausgegeben<br>werden soll.                                                                                                    | Ja, Nein                                                                                          | Nein                 |                  |
| Ausgang (Energie-<br>Impuls = Ja) | Gibt an, auf welchem Ausgang der kWh-<br>Impuls ausgegeben werden soll.                                                                                                    | K1 - K3 (SORA-W)<br>K1 - K6 (SORA-WX)<br>V1 - V8                                                  | K?                   |                  |

#### 9.12. Kollektorkreislauf

Beim Einsatz von Vakuumkollektoren kommt entweder zusätzlich ein Solarfühler zum Einsatz oder es wird in Intervallen in Abhängigkeit von Temperaturdifferenzen bzw. -erhöhungen geregelt ( $\Delta$ T-Regelung). Je nach Position des Kollektortemperatur-Fühlers muss das Medium im Kollektor in Bewegung gehalten werden, um die Reaktionsgeschwindigkeit des Sensors zu erhöhen.

Die Erweiterung Kollektorkreislauf bietet die entsprechenden Möglichkeiten für die Verwendung von Vakuumkollektoren in Form unterschiedlicher Bypass-Konfigurationen.

#### 9.12.1. Schemata

Es stehen drei Bypass-Schemata zur Verfügung:

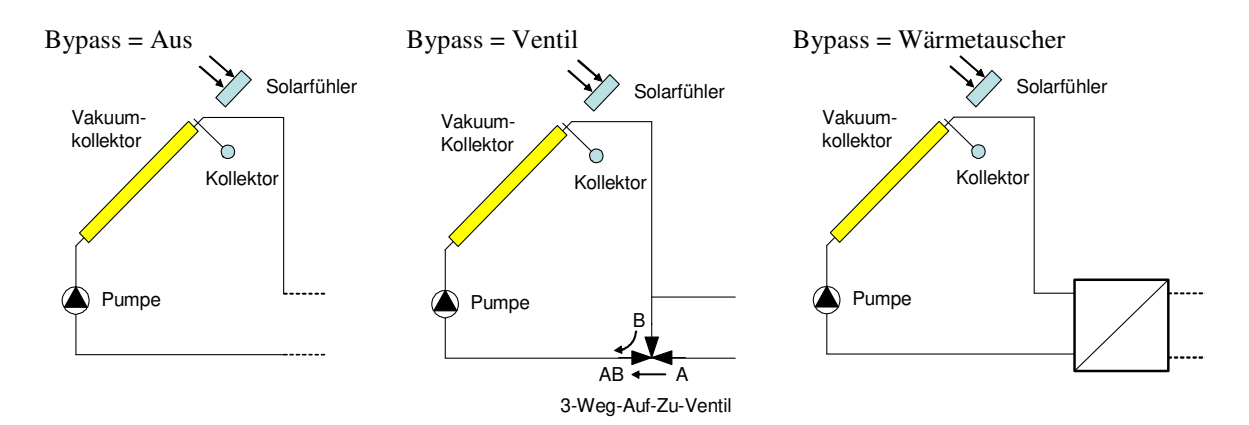

#### 9.12.2. Konfiguration

| Konfigurationen                     | Beschreibung                                                                                                    | Werte-Bereich                                    | Voreinstell-<br>wert | akt.<br>eingest. |
|-------------------------------------|----------------------------------------------------------------------------------------------------|--------------------------------------------------|----------------------|------------------|
| Bypass                              | Wahl des Bypass-Schemas entsprechend Abschnitt 9.12.1.                                                                                                    | Aus<br>Ventil<br>Wärmetauscher                   | Aus                  |                  |
| Ausgang Pumpe                       | Ausgangsbelegung der Pumpe                                                                                                    | K1 - K3 (SORA-W)<br>K1 - K6 (SORA-WX)<br>V1 - V8 | K?                   |                  |
| Ausgang Ventil<br>(Bypass = Ventil) | Ausgangsbelegung des Ventils                                                                                                    | K1 - K3 (SORA-W)<br>K1 - K6 (SORA-WX)<br>V1 - V8 | K?                   |                  |
| Ventil invers                       | Dieser Parameter erlaubt die Invertierung<br>des Ventilausgangs. Wurde das Ventil ver-<br>sehentlich falsch verdrahtet (falsche Dreh-<br>richtung), kann dies mit Hilfe dieser Konfi- | Ja, Nein                                         | Nein                 |                  |

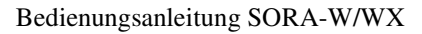

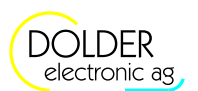

#### 9 Service-Modus - Erweiterungen

| Konfigurationen                              | Beschreibung                                                                                                    | Werte-Bereich                         | Voreinstell-<br>wert | akt.<br>eingest. |
|----------------------------------------------|----------------------------------------------------------------------------------------------------|---------------------------------------|----------------------|------------------|
|                                              | guration behoben werden.                                                                                                    |                                       |                      |                  |
| Sensor                                       | Dieser Parameter legt fest, ob die Regelung<br>des Kollektorkreislaufs anhand der Sonnen-<br>einstrahlung (Solarfühler) oder der Kollek-<br>tortemperatur (Temperatur) erfolgt. | Solarfühler,<br>Temperatur            | Solarfühler          |                  |
| Solarfühler (Sensor =<br>Solarfühler)        | Belegung des Solarfühlers                                                                                                    | SO1/SO2                               | SO?                  |                  |
| Temperaturfühler<br>(Sensor =<br>Temperatur) | Belegung des Temperaturfühlers                                                                                                    | T1 - T6 (SORA-W)<br>T1 - T8 (SORA-WX) | T?                   |                  |
| VK                                           | Legt die Verknüpfung mit der Solarfunktion<br>fest (die Pumpe schaltet zwingend ein, wenn<br>die Solarsteuerung einen Lade- oder Kühl-<br>Status hat).                          | Alle Funktionsmo-<br>dule             | Solarfunk-<br>tion   |                  |

#### 9.12.3. Einstellungen

| Einstellungen                                      | Beschreibung                                                                                               | Werte-Bereich      | Voreinstell-<br>wert | akt.<br>eingest. |
|----------------------------------------------------|----------------------------------------------------------------------------------------------------|--------------------|----------------------|------------------|
| Temperatur-Differenz<br>(Programm =<br>Temperatur) | Erhöht sich die Kollektortemperatur um diesen<br>Wert, wird die Pumpe für zwei Minuten einge-<br>schaltet. | 0 - 20.0K          | 2.0K                 |                  |
| Pumpe Ein<br>(Programm =<br>Solarfühler)           | Überschreitet die Sonnenintensität diesen Wert,<br>wird die Pumpe eingeschaltet.                           | 0 - 1000W/m2       | 200W/m2              |                  |
| Pumpe Aus<br>(Programm =<br>Solarfühler)           | Unterschreitet die Sonnenintensität diesen Wert,<br>wird die Pumpe ausgeschaltet.                          | 0 - "Pumpe<br>Ein" | 100W/m2              |                  |
| Ausschaltverzög.                                   | Das Ausschaltsignal wird um diese Zeit verzögert.                                                          | 0 - 1000s          | 120s                 |                  |

#### 9.12.4. Messungen

| Messwerte                | Beispiele               | Beschreibung                                               |
|--------------------------|-------------------------|------------------------------------------------------------|
| Sonne                    | SO1 200W/m <sup>2</sup> | aktuelle Lichtintensität beim Kollektor                    |
| (Programm = Solarfühler) |                         |                                                            |
| Kollektor                | T1 94°C                 | aktuelle Kollektortemperatur                               |
| (Programm = Temperatur)  |                         |                                                            |
| Pumpe                    | K2 Ein                  | aktueller Zustand des Pumpen-Ausgangs                      |
| Ventil                   | K5 Aus                  | aktueller Zustand des Ventil-Ausgangs                      |
| (Bypass = Ventil)        |                         |                                                            |
| Betriebsstunden Pumpe,   | 258h                    | Zeit, in der der Pumpen- bzw. Ventil-Ausgang eingeschaltet |
| Ventil                   |                         | war                                                        |
| Anzahl Schaltvorgänge    | 6                       | Anzahl Einschaltvorgänge des Pumpen- bzw. Ventil-          |
| Pumpe, Ventil            |                         | Ausgangs                                                   |

#### 9.12.5. Statusmeldungen

| Statusmeldung        | Beschreibung                                                                                                    |
|----------------------|----------------------------------------------------------------------------------------------------|
| Ausgeschaltet        | Die Pumpe ist ausgeschaltet.                                                                                                    |
| Eingeschaltet        | Die Pumpe wurde von der Kollektorkreislauf-Funktion eingeschaltet.                                                                                                    |
| Ausschaltverzögerung | Die Pumpe läuft verzögert für 2 Minunten weiter.                                                                                                    |
| Freigeschaltet       | Die verknüpfte Solarfunktion befindet sich im Lade- oder Kühl-Zustand. In diesem Zustand ist die Pumpe immer eingeschaltet und das Ventil öffnet Richtung Speicher ( $A \rightarrow AB$ ). |

9.13 Heiz- und/oder Kühlkreis (nur SORA-WX)

#### 9.13. Heiz- und/oder Kühlkreis (nur SORA-WX)

Diese Erweiterung erlaubt es, konventionelle Heiz- und/oder Kühlkreisläufe in die Anlage zu integrieren. Die Raumtemperatur kann sehr feinfühlig vorgegeben werden. Die Regelung erfolgt in Abhängigkeit der Raumtemperatur und/oder der Aussentemperatur (witterungsgeführt).

#### Raumthermostat

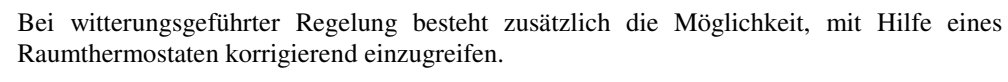

Der Raumthermostat wird dabei an einem beliebigen Temperaturfühlereingang angeschlossen. Die Kontakte des Thermostaten müssen daher potentialfrei sein!

Alternativ kann der Raumthermostat an den 230VAC-Eingang SCHB angeschlossen werden.

#### 9.13.1. Schema

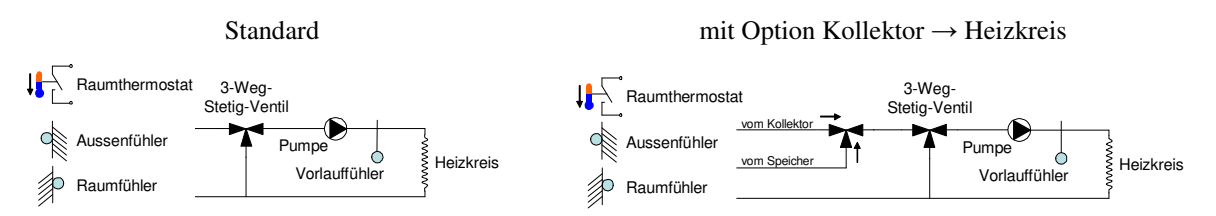

#### 9.13.2. Konfiguration

| Konfigurationen                               | Beschreibung                                                                                                    | Werte-Bereich                                                           | Voreinstell-<br>wert | akt.<br>eingest. |
|-----------------------------------------------|----------------------------------------------------------------------------------------------------|-------------------------------------------------------------------------|----------------------|------------------|
| Programm                                      | <ul> <li>Die Temperatur-Regelung erfolgt unter Be-<br/>rücksichtigung der folgenden Parameter:</li> <li>Raumtemperatur (Programm = Raum)</li> <li>Aussentemperatur (Programm =<br/>Witterung)</li> <li>Raum- und Aussentemperatur<br/>(Programm = Witterung + Raumfühl.)</li> <li>Aussentemperatur und Temperaturkor-<br/>rektursignals von einem Raumthermostat<br/>(Programm = Witterung + Raumtherm.)</li> </ul> | Witterung, Raum,<br>Witterung +<br>Raumfühl., Witterung<br>+ Raumtherm. | Witterung            |                  |
| Heizen                                        | Heizkreis aktivieren                                                                                                    | Ja, Nein                                                                | Nein                 |                  |
| Kühlen                                        | Kühlkreis aktivieren                                                                                                    | Ja, Nein                                                                | Nein                 |                  |
| Fühler                                        | Fühlerbelegung des                                                                                                    | T1 - T6 (SORA-W)                                                        | Т?                   |                  |
| Aussentemperatur<br>(Programm =<br>Witterung) | Aussentemperaturfühlers                                                                                                    | T1 - T8 (SORA-WX)                                                       |                      |                  |
| Fühler<br>Raumtemperatur<br>(Programm = Raum) | Fühlerbelegung des Raumtemperaturfühlers                                                                                                    | T1 - T6 (SORA-W)<br>T1 - T8 (SORA-WX)                                   | T?                   |                  |
| Eingang Thermostat                            | Logikeingang für den Raumthermostaten                                                                                                    | T1 - T6 (SORA-W)<br>T1 - T8 (SORA-WX)<br>SCHB                           | Т?                   |                  |
| Fühler<br>Vorlauftemperatur                   | Fühlerbelegung des<br>Vorlauftemperaturfühlers                                                                                                    | T1 - T6 (SORA-W)<br>T1 - T8 (SORA-WX)                                   | T?                   |                  |
| Ausgang Pumpe                                 | Ausgangsbelegung                                                                                                    | K1 - K3 (SORA-W)<br>K1 - K6 (SORA-WX)<br>V1 - V8                        | K?                   |                  |
| Mischventil                                   | Mischventil vorhanden oder nicht                                                                                                    | Ja, Nein                                                                | Nein                 |                  |
| Ausgang Ventil auf<br>(Mischventil = Ja)      | Ausgangsbelegung für Ventil öffnen<br>(am Ausgang 230V AC $\Rightarrow$ Temperatur                                                                                                    | K1 - K3 (SORA-W)<br>K1 - K6 (SORA-WX)                                   | K?                   |                  |

DOLDER electronic ag

Bedienungsanleitung SORA-W/WX

9 Service-Modus – Erweiterungen

| Konfigurationen                                        | Beschreibung                                                                                                | Werte-Bereich                                                                         | Voreinstell-<br>wert   | akt.<br>eingest. |
|--------------------------------------------------------|----------------------------------------------------------------------------------------------------|---------------------------------------------------------------------------------------|------------------------|------------------|
|                                                        | Vorlauf wird wärmer)                                                                                        | V1 - V8                                                                               |                        |                  |
| Ausgang Ventil zu<br>(Mischventil = Ja)                | Ausgangsbelegung für Ventil schliessen<br>(am Ausgang 230V AC $\implies$ Temperatur<br>Vorlauf wird kälter) | K1 - K3 (SORA-W)<br>K1 - K6 (SORA-WX)<br>V1 - V8                                      | K?                     |                  |
| Ausgang Kühlen                                         | Ausgangsbelegung für "Kühlung ist aktiv"                                                                    | K1 - K3 (SORA-W)<br>K1 - K6 (SORA-WX)<br>V1 - V8                                      | K?                     |                  |
| Kollektorladung                                        | Schaltet die Option für die direkte<br>Heizkreisspeisung vom Kollektor ein                                  | Ja, Nein                                                                              | Nein                   |                  |
| Kollektorladung<br>Ventil<br>(Kollektorladung =<br>Ja) | Anschlussbelegung des Umschaltventils,<br>welches die direkte Heizkreisspeisung vom<br>Kollektor ermöglicht | K1 - K3 (SORA-W)<br>K1 - K6 (SORA-WX)<br>V1 - V8                                      | K?                     |                  |
| Kollektorladung VK<br>(Kollektorladung =<br>Ja)        | Gibt an, mit welcher Regelfunktion die<br>Kollektorladung verknüpft werden soll.                            | alle konfigurierten<br>Funktionen (Integrier-<br>te Funktionen oder<br>Erweiterungen) | keine Ver-<br>knüpfung |                  |

#### 9.13.3. Einstellungen

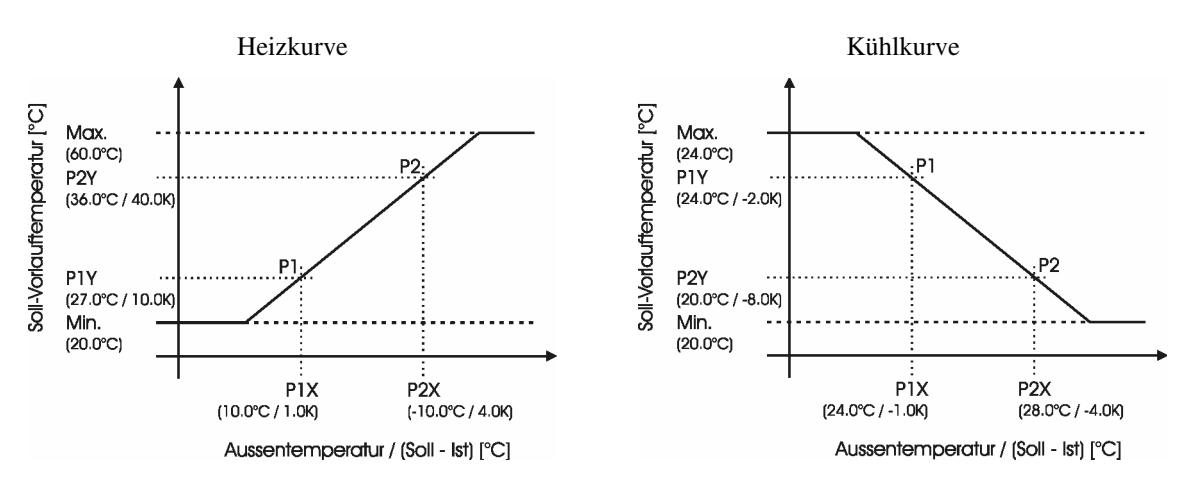

| Finstellungen     | Beschreihung                                                                                      | Werte-            | Voreinstell- | akt      |
|-------------------|---------------------------------------------------------------------------------------------------|-------------------|--------------|----------|
| allgemein         | beschieldung                                                                                      | Bereich           | wert         | eingest. |
| Frostschutz       |                                                                                                   |                   |              | 10       |
| Raumtemp. <       | Ist die Raumtemperatur kleiner als dieser Parameterwert, schaltet die Heizkreispumpe ein.         | -20 - 20°C        | 5°C          |          |
| Aussentemp. <     | Ist die Aussentemperatur kleiner als dieser Parameterwert, schaltet die Heizkreispumpe ein.       | -20 - 20°C        | 2°C          |          |
| Vorlauftemp. <    | Ist die Vorlauftemperatur kleiner als dieser Parameter-<br>wert, schaltet die Heizkreispumpe ein. | -20 - 20°C        | 5°C          |          |
| Sollwert Vorlauf  | Sollwertvorgabe bei Frostschutzbetrieb                                                            | 20 - 50°C         | 30°C         |          |
| Übertemperatursch | utz                                                                                               |                   |              |          |
| Max.              | Maximale Vorlauftemperatur, die zum Schutz der                                                    | 4 - 100°C         | 45°C         |          |
| Vorlauftemp.      | Heizkreisleitungen nicht überschritten werden darf.                                               |                   |              |          |
| Mischventil       |                                                                                                   |                   |              |          |
| Integral          | Verstärkung des Integrals                                                                         | 0 - 100%          | 40%          |          |
| Intervall:        | Intervallzeit der Regelung                                                                        | 0 - 300s          | 30s          |          |
| Raumthermostat    |                                                                                                   |                   |              |          |
| Integral          | Integrationskostante zur Glättung (Filterung) des Zweipunktsignals vom Raumthermostaten           | 0.1 -<br>100.0K/h | 3.0K/h       |          |

#### 9.13 Heiz- und/oder Kühlkreis (nur SORA-WX)

| Einstellungen             | Beschreibung                                                                                                    | Werte-                                 | Voreinstell- | akt.     |
|---------------------------|----------------------------------------------------------------------------------------------------|----------------------------------------|--------------|----------|
| aligemein                 | Vonstanta, um dia das gaglättata Daumtharmostatsional                                                                               | Bereich                                | wert         | eingest. |
| Ullset                    | nach einem Schaltvorgang erhöht oder erniedrigt wird                                                                                | 0.0 - 20.0K                            | 1.0K         |          |
| Kollektor-Ladung          | (nur mit Option Kollektor $\rightarrow$ Heizkreis)                                                                                  | <u>!</u>                               | ,            | ļ        |
| dT Kollektor Ein          | Temperaturdifferenz zwischen Kollektor und                                                                                          | 0 - 30K                                | 10.0K        |          |
|                           | Vorlauftemperatur des Heizkreises bei der das Ventil auf                                                                            |                                        |              |          |
|                           | direkte Heizkreisladung vom Kollektor schaltet.                                                                                     |                                        |              |          |
| dT Kollektor Aus          | Temperaturdifferenz zwischen Kollektor und                                                                                          | 0 - (dT                                | 4.0K         |          |
|                           | Vorlauftemperatur des Heizkreises bei der das Ventil die                                                                            | Kollektor                              |              |          |
|                           | direkte Heizkreisladung vom Kollektor verhindert.                                                                                   | Ein - 2K)                              |              |          |
| Einstellungen für         | Beschreibung                                                                                                    | Werte-                                 | Voreinstell- | akt.     |
| Heizen                    |                                                                                                    | Bereich                                | wert         | eingest. |
| Heizgrenze Witteru        | ung (Konfiguration Heizen = Ja und Programm = Witterung)                                                                            |                                        |              |          |
| Ein: Soll -               | Die Heizung wird in Betrieb gesetzt, wenn die Differenz                                                                             | 0.0 - 20.0K                            | 6.0K         |          |
| Aussentemp. >             | zwischen Soll- und Aussentemperatur grösser ist als die-                                                                            |                                        |              |          |
| A 0 11                    | ser Parameterwert.                                                                                                    |                                        | 4.017        |          |
| Aus: Soll -               | Die Heizung wird ausser Betrieb gesetzt, wenn die Diffe-                                                                            | 0.0 - "Ein"                            | 4.0K         |          |
| Aussentemp. <             | tenz zwischen Soll- und Aussentemperatur kleiner ist als                                                                            |                                        |              |          |
| Heizgranze Raumt          | amperatur (Konfiguration Heizen – Ja und Programm – Raur                                                                            | i<br>n)                                | j            | <u>.</u> |
| Fin: Soll - Ist >         | Die Heizung wird in Betrieb gesetzt, wenn die Tempera-                                                                              | 0.0 - 20.0K                            | 0.5K         | 1        |
|                           | turdifferenz zwischen Soll- und Ist-Wert grösser ist als                                                                            | 0.0 20.01                              | 0.51         |          |
|                           | dieser Parameterwert.                                                                                                    |                                        |              |          |
|                           | Der Sollwert ist durch die unter $\rightarrow$ Menü $\rightarrow$ Benutzer-                                                         |                                        |              |          |
|                           | Einstellungen eingestellte Raumtemperatur vorgegeben.                                                                               |                                        |              |          |
|                           | Der Istwert entspricht der gemessenen Raumtemperatur.                                                                               |                                        |              |          |
| Aus: Soll - Ist <         | Die Heizung wird ausser Betrieb gesetzt, wenn die Tem-                                                                              | -20.0 - 0.0K                           | -0.5K        |          |
|                           | peraturdifferenz zwischen Soll- und Ist-Wert kleiner ist                                                                            |                                        |              |          |
|                           | als dieser Parameterwert.                                                                                                    |                                        |              |          |
|                           | Der Sollwert ist durch die unter $\rightarrow$ Menu $\rightarrow$ Benutzer-<br>Einstellungen eingestellte Paumtemperatur vorgegeben |                                        |              |          |
|                           | Der Istwert entspricht der gemessenen Raumtemperatur                                                                                |                                        |              |          |
| Heizkurve Witteru         | ng (Konfiguration Heizen = Ja und Programm = Witterung)                                                                             |                                        |              | j        |
| P1X                       | $Punkt 1 auf Y Achea \Rightarrow Aussentemperatur$                                                                                  | -20.0°C -                              | 10.0°C       |          |
| Aussentemp.               | runkt raur X-Achse Aussentemperatur                                                                                                 | 20.0°C                                 |              |          |
| P1Y Soll-                 | Vorlauftemperatur Punkt 1 bei P1X                                                                                                   | 0 - 100.0°C                            | 27.0°C       |          |
| Vorlauttemp.              | -                                                                                                    |                                        |              |          |
| P2X                       | Punkt 2 auf X-Achse $\Rightarrow$ Aussentemperatur                                                                                  | -20.0°C -                              | -10.0°C      |          |
| Aussentemp.               | *                                                                                                    | 20.0°C                                 |              |          |
| P2Y Soll-                 | Vorlauftemperatur Punkt 2 bei P2X                                                                                                   | 0 - 100°C                              | 36.0°C       |          |
| Vorlauftemp.              |                                                                                                    | 0.10000                                | 2000         |          |
| Min. Soll-<br>Vorlaufterr | Begrenzung der Vorlauftemperatur nach unten                                                                                         | 0 - 100°C                              | 20°C         |          |
| Max Soll                  | Regranzing der Vorlauftemperatur pach oben                                                                                          | Min"                                   | 60°C         |          |
| Vorlauftemp               | Begrenzung der Vorlaurtemperatur nach oben                                                                                          | ,,,,,,,,,,,,,,,,,,,,,,,,,,,,,,,,,,,,,, | 00 C         |          |
| Heizkurve Raumge          | führt (Konfiguration Heizen = Ia und Programm = Raum)                                                                               | 100.0 C                                | <u>,</u>     |          |
| P1X Soll - Ist =          | Duplet 1 out V Ashao $\Rightarrow$ Differenz zwischen Sell und                                                                      | 0 - 20.0K                              | 1.0K         |          |
|                           | I unit i au A-Acuse Differenz Zwischen Soll und                                                                                     |                                        |              |          |
| P1Y Vorlauf =             | Vorlauftemperaturkorrektur bei P1X                                                                                                  | 0 - 20 0K                              | 10.0K        |          |
| Raum +                    | · ····································                                                                                              | 5 20.01X                               | 10.011       |          |
| P2X Soll - Ist =          | Punkt 2 suf X_Achee $\Rightarrow$ Differenz zwischen Soll und                                                                       | 0 - 20.0K                              | 4.0K         |          |
|                           | Ist- Temperatur                                                                                                    |                                        |              |          |
| P2Y Vorlauf =             | Vorlauftemperaturkorrektur bei P2X                                                                                                  | 0 - 20.0K                              | 40.0K        |          |
| Raum +                    |                                                                                                    | 5 20.01x                               |              |          |
| Min. Soll-                | Begrenzung der Vorlauftemperatur nach unten                                                                                         | 0 - 100°C                              | 20°C         |          |
| Vorlauftemp.              |                                                                                                    |                                        |              |          |

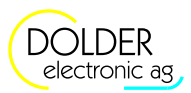

## Bedienungsanleitung SORA-W/WX

9 Service-Modus – Erweiterungen

| Finstellungen für         | Beschreihung                                                                                               | Werte-              | Voreinstell-  | akt      |
|---------------------------|----------------------------------------------------------------------------------------------------|---------------------|---------------|----------|
| Heizen                    |                                                                                                    | Bereich             | wert          | eingest. |
| Max Soll-                 | Begrenzung der Vorlauftemperatur nach oben                                                                 | Min" -              | 60°C          | emgest.  |
| Vorlauftemp               | begrenzung der vorlauremperatur nach öben                                                                  | 100.0°C             | 00 C          |          |
| Heizkurve Raumko          | nrektur (Konfiguration Heizen – Ia und Programm – Raum –                                                   | Witterung)          | ,             | J        |
| D1V Soll Let -            |                                                                                                    | 0.200K              | 1012          | 1        |
| P1X Soll - 1st =          | Punkt 1 auf X-Achse → Differenz zwischen Soll- und<br>Ist- Temperatur                                      | 0 - 20.0K           | 1.0K          |          |
| P1Y Vorlauf +             | Vorlauftemperaturkorrektur bei P1X                                                                         | 0 - 20.0K           | 2.0K          |          |
| P2X Soll - Ist =          | Punkt 2 auf V Achse $\Rightarrow$ Differenz zwischen Sell und                                              | 0 - 20.0K           | 4.0K          |          |
|                           | Ist Temperatur                                                                                             |                     |               |          |
| D2V Vorlauf               | Vorlauftemperaturkorraktur bai D2V                                                                         | 0 20.0K             | 8 NV          |          |
| r21 vollaul +             |                                                                                                    | 0 - 20.0K           | 0.01          |          |
| Finstellungen für         | Beschreibung                                                                                               | Werte-              | Voreinstell   | akt      |
| Kühlen                    | besemeibung                                                                                                | Bereich             | wert          | eingest  |
| Kühlgrenze Witter         | ung (Konfiguration Kühlen – Is und Programm – Witterung)                                                   | Dereien             | weit          | cingest. |
| Ein: Soll                 | Die Kühlung wird in Potrich gesetzt, wenn die Differenz                                                    | 20.08               | 102           | 1        |
| Aussentern                | Die Kunnung wird in Betrieb geseizt, wenn die Differenz                                                    | -20.0K -            | -1.0 <b>K</b> |          |
| Aussemenip                | zwischen Son- und Aussemeniperatur kiemer ist als die-                                                     | 0.0K                |               |          |
| Aug. Call                 | Set F di dillettei weit.                                                                                   | 0.0.20.0V           | 100           |          |
| Aus. Soll -               | Die Kullung wild aussel Benieb gesetzt, wenn die Dille-                                                    | 0.0 - 20.0K         | 1.0K          |          |
| Aussementp >              | dieser Deremeterwart                                                                                       |                     |               |          |
| Viihlananza Daumt         | ulesel Falameter welt.                                                                                     |                     | J             | J        |
| Fin Sall Ltd              | $\sum_{i=1}^{n} K_{i}^{i} = \sum_{i=1}^{n} K_{i}^{i} = \sum_{i=1}^{n} K_{i}^{i} = K_{i}^{i}$               |                     | 0.51          | ·····    |
| Ein: Soll - Ist <         | Die Kunlung wird in Betrieb gesetzt, wenn die Tempera-                                                     | -20.0 - 0.0K        | -0.5K         |          |
|                           | luraliterenz zwischen Soll- und Ist-wert kleiner ist als                                                   |                     |               |          |
|                           | Der Sollwort ist durch die unter AMenii APenutzer                                                          |                     |               |          |
|                           | Der Sonwert ist durch die unter $\rightarrow$ Menu $\rightarrow$ Denutzer-                                 |                     |               |          |
|                           | Der Istwart antenricht der gemassenen Beumtemperatur                                                       |                     |               |          |
| Aug. Soll Lat N           | Die Vühlung wird eusger Patrich genetzt, wann die Tem                                                      | 00 <b>2</b> 00V     | 0.5V          |          |
| Aus: 5011 - 1st >         | Die Kunnung wird ausser Betrieb gesetzt, wenn die Tenn-                                                    | 0.0 - 20.0 <b>K</b> | 0.3K          |          |
|                           | als dieser Parameterwort                                                                                   |                     |               |          |
|                           | als ulesel i dialicei welt.<br>Der Sollwert ist durch die unter $\rightarrow$ Menii $\rightarrow$ Benutzer |                     |               |          |
|                           | Firstellungen eingestellte Raumtemperatur vorgegeben                                                       |                     |               |          |
|                           | Der Istwert entspricht der gemessenen Raumtemperatur                                                       |                     |               |          |
| Kiihllzurva Witteru       | ng (Konfiguration Kühlen – Ja und Programm – Witterung)                                                    | ļ                   | j             | j        |
| D1V                       | $P_{\text{unify}}$ (Komiguration Kunich – Ja und Flögramm – which ung)                                     | 0 100°C             | 24 0°C        | Y        |
| Aussentemp                | Funkt I auf A-Actise — Aussementperatur                                                                    | 0 - 100 C           | 24.0 C        |          |
| D1V Soll                  | Vorlauftemperatur Dunkt 1 bei D1V                                                                          | 0 100°C             | 21.0°C        |          |
| Vorlauttemp               |                                                                                                    | 0 - 100 C           | 24.0 C        |          |
| DOV                       | Duplet 2 auf V. Aabea 🔿 Aussantamparatur                                                                   | 0 100°C             | 28 0°C        |          |
| r 2A<br>Aussentemn        | Funkt 2 auf A-Actise — Aussementperatur                                                                    | 0 - 100 C           | 28.0 C        |          |
| D2V Soll                  | Vorlauftemperatur Dunkt 2 bei D2V                                                                          | 0 100°C             | 20.0°C        |          |
| Vorlauftemn               | vonautemperatur Funkt 2 ber F2X                                                                            | 0 - 100 C           | 20.0 C        |          |
| Min Soll                  | Ragranzung der Vorlauftamparatur nach unten                                                                | 0 100°C             | 20°C          |          |
| Vorlauftemn               | begrenzung der vorlautemperatur nach unten                                                                 | 0 - 100 C           | 20 C          |          |
| Max Soll                  | Ragranzung der Vorlauftamparatur nach oben                                                                 | 0 100°C             | 21°C          |          |
| Max. Soll-<br>Vorlauftemp | begrenzung der vorlauttemperatur nach oben                                                                 | 0 - 100 C           | 24 C          |          |
| Viihllaurus Dourse        | afjiht (Konfiguration Kühlen – Is und Dreamann – Deven)                                                    |                     | j             |          |
| D1V C-11 L                | Product (Konfiguration Kunter = Ja und Programm = Kaum)                                                    | 20.0 0.017          | 1.012         | 1        |
| P1X Soll - 1st =          | Punkt I auf X-Acnse $\rightarrow$ Differenz zwischen Soll- und                                             | -20.0 - 0.0K        | -1.0K         |          |
|                           | Ist- 1 emperatur                                                                                           | 20.0 0.077          | 2.017         |          |
| PIY Vorlauf =             | voriauttemperaturkorrektur bei PIX                                                                         | -20.0 - 0.0K        | -2.0K         |          |
| Kaum +                    |                                                                                                    | 20.0 0.077          | 4.017         |          |
| P2X Soll - 1st =          | Punkt 2 auf X-Acnse $\Rightarrow$ Differenz zwischen Soll- und                                             | -20.0 - 0.0K        | -4.0K         |          |
|                           | Ist- 1 emperatur                                                                                           | 20.0.0.0 <b>.</b>   |               |          |
| P2Y Vorlauf =             | Vorlauftemperaturkorrektur bei P2X                                                                         | -20.0 - 0.0K        | -8.0K         |          |
| Kaum +                    |                                                                                                    |                     |               | <u> </u> |

#### Bedienungsanleitung SORA-W/WX

#### 9.14 Regler 0-100%

| Einstellungen für | Beschreibung                                                   | Werte-       | Voreinstell- | akt.     |
|-------------------|----------------------------------------------------------------|--------------|--------------|----------|
| Kuhlen            |                                                                | Bereich      | wert         | eingest. |
| Min. Soll-        | Begrenzung der Vorlauftemperatur nach unten                    | 0 - 100°C    | 20°C         |          |
| Vorlauftemp.      |                                                                |              |              |          |
| Max. Soll-        | Begrenzung der Vorlauftemperatur nach oben                     | "Min" -      | 24°C         |          |
| Vorlauftemp.      |                                                                | 100.0°C      |              |          |
| Kühlkurve Raumko  | orrektur (Konfiguration Kühlen = Ja und Programm = Raum        | + Witterung) |              |          |
| P1X Soll - Ist =  | Punkt 1 auf X-Achse $\Rightarrow$ Differenz zwischen Soll- und | -20.0 - 0.0K | -1.0K        |          |
|                   | Ist- Temperatur                                                |              |              |          |
| P1Y Vorlauf +     | Vorlauftemperaturkorrektur bei P1X                             | -20.0 - 0.0K | -1.0K        |          |
| P2X Soll - Ist =  | Punkt 2 auf X-Achse $\Rightarrow$ Differenz zwischen Soll- und | -20.0 - 0.0K | -2.0K        |          |
|                   | Ist- Temperatur                                                |              |              |          |
| P2Y Vorlauf +     | Vorlauftemperaturkorrektur bei P2X                             | -20.0 - 0.0K | -4.0K        |          |

#### 9.13.4. Messungen

| Messwerte                                           | Beispiele | Beschreibung                                      |
|-----------------------------------------------------|-----------|---------------------------------------------------|
| Aussentemperatur                                    | T6 12.7°C | aktuelle Temperatur der Gebäudeumgebung           |
| (Programm = Witterung oder                          |           |                                                   |
| Programm = Witterung + Raum)                        |           |                                                   |
| Raumtemperatur                                      | T2 22.5°C | aktuelle Temperatur der Innenräume                |
| (Programm = Raum oder                               |           |                                                   |
| Programm = Witterung + Raum)                        |           |                                                   |
| Vorlauftemperatur                                   | T3 45.3°C | aktuelle Vorlauftemperatur                        |
| Sollwert                                            | 34°C      | berechnete Vorlauf-Solltemperatur                 |
| Pumpe                                               | Ein       | aktueller Zustand des Pumpen-Ausgangs             |
| Ventil auf                                          | Ein       | aktueller Zustand des Mischventilausgangs zum     |
|                                                     |           | öffnen des Ventils                                |
| Ventil zu                                           | Aus       | aktueller Zustand des Mischventilausgangs zum     |
|                                                     |           | schliessen des Ventils                            |
| Kollektorladung (mit Option Kollektor $\rightarrow$ | K3 Aus    | aktueller Zustand des Umschaltventils für die     |
| Heizkreis)                                          |           | direkte Heizkreisladung vom Kollektor             |
| Betriebsstunden Pumpe, Ventil auf, Ventil           | 258h      | Zeit, die der jeweilige Ausgang eingeschaltet war |
| zu                                                  |           |                                                   |
| Anzahl Schaltvorgänge Pumpe, Ventil                 | 6         | Anzahl der Einschaltvorgänge des Pumpenaus-       |
| auf, Ventil zu                                      |           | gangs bzw. der Ventilausgänge                     |

#### 9.13.5. Statusmeldungen

| Statusmeldung             | Beschreibung                                                             |
|---------------------------|--------------------------------------------------------------------------|
| bringt Wärme              | Die Heizfunktion ist aktiv.                                              |
| bringt Kälte              | Die Kühlfunktion ist aktiv                                               |
| Raumtemperatur erreicht   | Die Raumtemperatur entspricht der Solltemperatur. Es wird weder geheizt  |
|                           | noch gekühlt.                                                            |
| Aussentemperatur mild     | Die Temperaturdifferenz von der Aussen- zur Soll-Raumtemperatur ist      |
|                           | gering. Die Heiz- und/oder Kühlfunktion ist vorübergehend ausgeschaltet. |
| Frostschutzfunktion aktiv | Der Heiz- und / oder Kühlkreis wird vor Frostschäden geschützt.          |
| Übertemperaturschutz      | Der Übertemperaturschutz für die Heiz- und / oder Kühlkreisleitungen ist |
|                           | aktiv.                                                                   |
| Deaktiviert!              | Die Heiz- und / oder Kühlkreisfunktion ist deaktiviert.                  |
| Wärme vom Kollektor       | Der Heizkreis wird direkt vom Kollektor mit Wärme versorgt.              |
| (Kollektorladung = Ja)    |                                                                          |

## 9.14. Regler 0-100%

Die Erweiterung Regler 0-100% stellt einen Regler zur Verwendung mit 3-Weg-Stetig-Regelventilen dar. Die Ansteuerung erfolgt mit Hilfe zweier Relaisausgänge. Alternativ dazu stehen DC-Ausgänge (0 - 10V, optional, 1

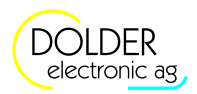

Ausgang bei SORA-W, 2 Ausgänge SORA-WX) zur Steuerung von Ventilen oder Pumpen zur Verfügung. Durch geeignete Wahl der Parameter (Sollwert-Typ = Fixer Wert) lassen sich die 0-10V-Ausgänge auch als Konstantspannungsquellen verwenden.

| Konfigurationen                                   | Beschreibung                                                                                                    | Werte-Bereich                                            | Voreinstell-<br>wert | akt.<br>eingest. |
|---------------------------------------------------|----------------------------------------------------------------------------------------------------|----------------------------------------------------------|----------------------|------------------|
| Programm (P)                                      | Dieser Parameter gibt den Typ des zu re-<br>gelnden Wertes an.<br>Bei der Einstellung "Fixer Wert" wird der<br>Reglerausgang fest vorgegeben, d.h. es fin-<br>det keine Regelung statt.<br>Bei den Einstellungen TempDifferenz und<br>Temperatur werden als Regler-Sollwert<br>Temperatur-Differenzen respektive absolute<br>Temperaturen vorgegeben.<br>Mit Hilfe der Einstellung gleitend wird der<br>Sollwert variabel von den Erweiterungen<br>Heizkreis bzw. Speicherladung<br>übernommen. | Fixer Wert,<br>TempDifferenz,<br>Temperatur,<br>Gleitend | Fixer Wert           |                  |
| Fühler Vorlauf<br>(Programm = Temp<br>Differenz)  | Belegung des Vorlauftemperatur-Fühlers                                                                                                    | T1 - T6 (SORA-W)<br>T1 - T8 (SORA-WX)                    | T?                   |                  |
| Fühler Rücklauf<br>(Programm = Temp<br>Differenz) | Belegung des Rücklauftemperatur-Fühlers                                                                                                    | T1 - T6 (SORA-W)<br>T1 - T8 (SORA-WX)                    | T?                   |                  |
| Fühler Istwert<br>(Programm =<br>Temperatur)      | Belegung des Temperaturfühlers, dessen<br>Temperatur geregelt werden soll                                                                                                    | T1 - T6 (SORA-W)<br>T1 - T8 (SORA-WX)                    | Т?                   |                  |
| Invers                                            | Nein: $100 \% \implies 10V$<br>Ja: $100\% \implies 0V$                                                                                                    | Ja, Nein                                                 | Nein                 |                  |
| VK                                                | Verknüpfung mit Ausgang                                                                                                    | K1 - K3 (SORA-W)<br>K1 - K6 (SORA-WX)<br>V1 - V8         |                      |                  |
| VK                                                | Verknüpfung mit Funktionsmodul                                                                                                    | alle konfigurierten<br>Module                            |                      |                  |
| DC-Ausgang<br>(optional)                          | Soll der DC-Ausgang 0-10V verwendet werden?                                                                                                    | Ja, Nein                                                 | Ja                   |                  |
| Ausgang<br>(DC-Ausgang = Ja,<br>optional)         | Belegung des DC-Ausgangs.                                                                                                    | DC1, DC2                                                 | DC?                  |                  |
| Ausgang Ventil auf                                | Ausgangsbelegung für "Ventil öffnen"                                                                                                    | K1 - K3 (SORA-W)<br>K1 - K6 (SORA-WX)<br>V1 - V8         | K?                   |                  |
| Ausgang Ventil zu                                 | Ausgangsbelegung für "Ventil schliessen"                                                                                                    | K1 - K3 (SORA-W)<br>K1 - K6 (SORA-WX)<br>V1 - V8         | K?                   |                  |

#### 9.14.1. Konfiguration

#### 9.14.2. Einstellungen

| Einstellungen                                            | Beschreibung                                                                | Werte-<br>Bereich | Voreinstell-<br>wert | akt.<br>eingest. |
|----------------------------------------------------------|-----------------------------------------------------------------------------|-------------------|----------------------|------------------|
| Fixer Wert<br>(Programm = Fixer<br>Wert)                 | Der Ausgang hat immer denselben Wert                                        | 0 - 100%          | 50%                  |                  |
| Soll Differenz<br>(Programm = Tempe-<br>ratur-Differenz) | Vorgabe der Temperaturdifferenz zwischen<br>Vorlauf- und Rücklauftemperatur | 0 - 100K          | 10K                  |                  |
| Sollwert                                                 | Temperatur-Sollwert                                                         | 0 - 300 °C        | 60°C                 |                  |

## 9.14 Regler 0-100%

| Einstellungen                                      | Beschreibung                                                                                                    | Werte-<br>Bereich     | Voreinstell-<br>wert | akt.<br>eingest. |
|----------------------------------------------------|----------------------------------------------------------------------------------------------------|-----------------------|----------------------|------------------|
| (Programm =<br>Temperatur)                         |                                                                                                    |                       |                      |                  |
| Startwert (mit Option<br>0-10VDC-Ausgang)          | Startwert des 0-10VDC-Ausgangs                                                                                                    | 0 - 100%              | 50%                  |                  |
| Startzeit (mit Option<br>0-10VDC-Ausgang)          | Zeitpunk, zu dem der Ausgang auf den<br>Startwert gesetzt werden soll (ermöglicht eine<br>Verzögerung)                                      | 0 - 1000s             | 20s                  |                  |
| Minimaler Wert (mit<br>Option 0-10VDC-<br>Ausgang) | Der minimale Wert wird in keinem Fall<br>unterschritten. Diese Einstellung ermöglicht<br>die Einschränkung des Ausgangs-<br>Wertebereichs.  | 0 - 100%              | 40%                  |                  |
| Maximaler Wert (mit<br>Option 0-10VDC-<br>Ausgang) | Der maximale Wert wird in keinem Fall<br>überschritten. Diese Einstellung ermöglicht<br>die Einschränkung des Ausgangs-<br>Wertebereichs.   | 0 - 100%              | 100%                 |                  |
| Integral<br>Intervall                              | Verstärkung des Integrals<br>Intervallzeit des Regelungsvorganges<br>Der Ausgang wird zyklisch in diesem Intervall<br>neu berechnet.        | 0 - 100%<br>0 - 1000s | 40%<br>20s           |                  |
| Änderung (10K)                                     | Der Parameter gibt an, wie gross die Ände-<br>rung des Ausgangs bei einer Temperaturdiffe-<br>renz zwischen Soll- und Ist-Wert von 10K ist. | 0 - 100%              | 5%                   |                  |

## 9.14.3. Messungen

| Messwerte                             | Beispiele | Beschreibung                                      |
|---------------------------------------|-----------|---------------------------------------------------|
| Temperatur Ist                        | T1 20.3°C | aktuelle Temperatur                               |
| (Programm = Temperatur)               |           |                                                   |
| Temperatur Soll                       | 34.0°C    | Temperaturvorgabe (Regelziel)                     |
| (Programm = Temperatur)               |           |                                                   |
| Differenz Ist                         | 0.0K      | aktuelle Differenz zwischen Vor- und Rücklauftem- |
| (Programm = Temperatur-Differenz oder |           | peratur                                           |
| Gleitend)                             |           |                                                   |
| Differenz Soll                        | 10.0K     | Eingestellte Soll-Temperaturdifferenz zwischen    |
| (Programm = Temperatur-Differenz oder |           | Vor- und Rücklauf                                 |
| Gleitend)                             |           |                                                   |
| Ausgang                               | 15.9%     | aktueller Zustand des Regelausgangs               |

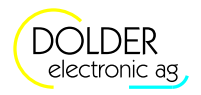

## 10. Problembehandlung

Der Regler führt beim Einschalten der Versorgungsspannung einen Selbsttest durch. Ausserdem überwacht er die Fühlereingänge und erkennt einen Defekt der Feinsicherung für die Ausgänge. Zusätzlich werden unzulässige Zustände der Anlage erkannt.

Aus den folgenden Abschnitten gehen die entsprechenden Warnungen und Fehlermeldungen hervor.

| Warnung         | Beschreibung                                                                      |
|-----------------|-----------------------------------------------------------------------------------|
| Systemfehler    | Es liegt ein Problem an der Anlage vor. Die Kollektorpumpe ist seit mehr als 15   |
|                 | Minuten eingeschaltet, die Temperaturdifferenz zwischen Kollektor und Spei-       |
|                 | cher ist jedoch noch immer sehr hoch (>40K).                                      |
| Kein Durchfluss | Es liegt ein Problem des Volumenmessteils oder der Pumpe vor. Die Pumpe ist       |
|                 | seit mehr als 15 Minuten eingeschaltet, der Energiezähler registriert jedoch kei- |
|                 | ne Impulse vom Volumenmessteil.                                                   |
| Energie negativ | Es ist eine Ladefunktion aktiv, der Energiezähler registriert jedoch negative     |
|                 | Energien, d.h. es wird Energie abgeführt. Möglicherweise sind die Temperatur-     |
|                 | fühler nicht korrekt montiert oder schlecht angeordnet.                           |

## 10.1. Warnungen

## 10.2. Fehlermeldungen

| Fehlermeldung          | Beschreibung                                                                 |
|------------------------|------------------------------------------------------------------------------|
| Tx Fühler Unterbruch!  | Der Fühlereingang Tx ist offen bzw. es ist kein Fühler angeschlossen, obwohl |
|                        | die Anlagen-Konfiguration auf diesen Fühler zugreift.                        |
| Tx Fühler Kurzschluss! | Der Fühlereingang Tx ist kurzgeschlossen.                                    |
| Sicherung defekt!      | Die Feinsicherung für die Ausgänge ist defekt.                               |
| Fatal Code1!           | Fehler im EEPROM, Sektor Temperaturmessung, Kalibrierung.                    |
| Fatal Code2!           | Fehler im EEPROM, Sektor Einstellwerte, Modulweise geprüft                   |
| Fatal Code3!           | Fehler im EEPROM, Sektor Konfigurationswerte                                 |
| Fatal Code4!           | Fehler im Speicher des Datenloggers                                          |